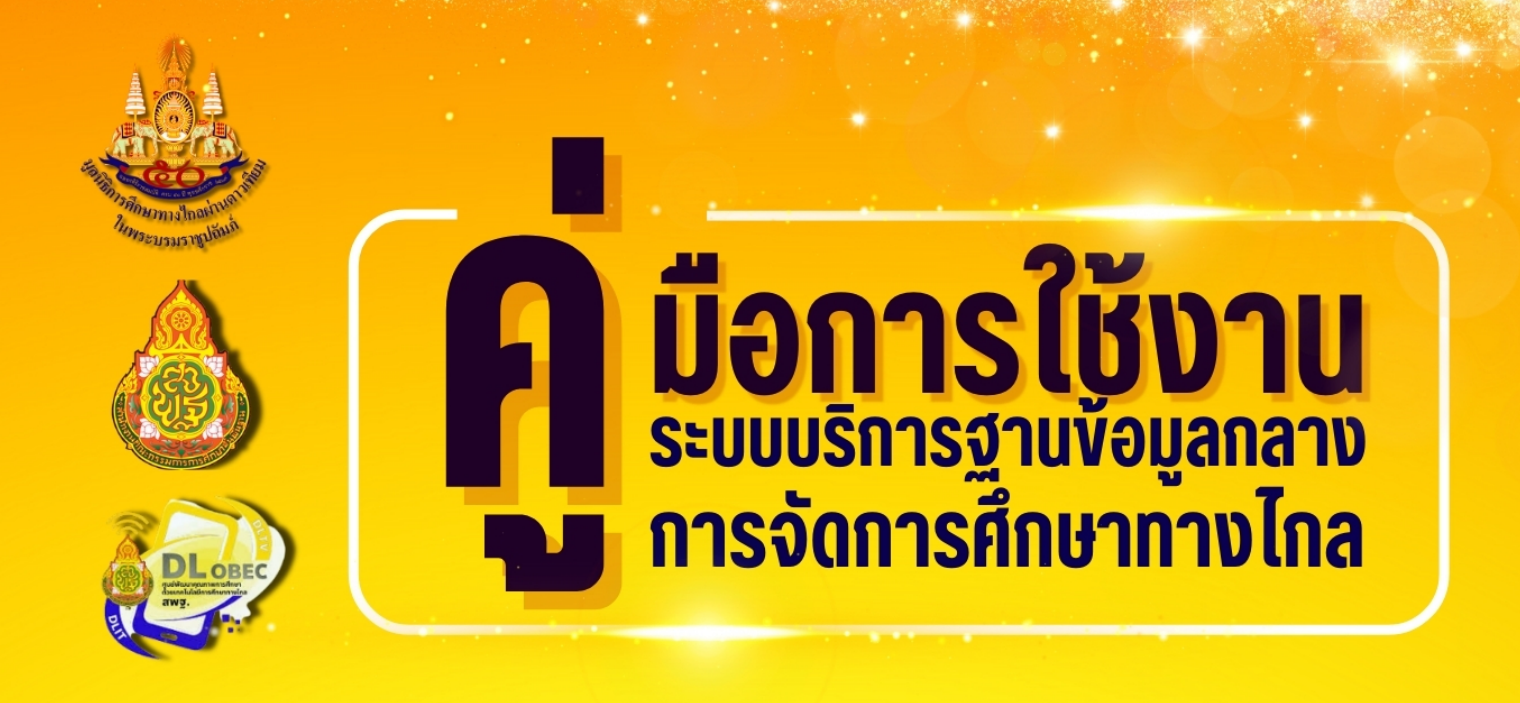

# NEW BIGBATA D สำหรับผู้ดูแลระบบของสำนักงานเงตพื้นที่การศึกษา

ศูนย์พัฒนาคุณภาพการศึกษาด้วยเทคโนโลยีการศึกษาทางไกล สำนักงานคณะกรรมการการศึกษางั้นพื้นฐาน กระทรวงศึกษาธิการ

# <mark>คำนำ</mark>

คู่มือการใช้งานระบบบริการฐานข้อมูลกลางการจัดการศึกษาทางไกล (BIGDATA.DL) จัดทำขึ้น ตามโครงการพัฒนาระบบบริการฐานฐานข้อมูลกลางการจัดการศึกษาทางไกล (BIGDATA.DL) เพื่อเป็น เครื่องมือสนับสนุนการดำเนินงานของศูนย์พัฒนาคุณภาพการศึกษาด้วยเทคโนโลยีการศึกษาทางไกล (ศพก.) สำนักงานคณะกรรมการการศึกษาขั้นพื้นฐาน ให้มีประสิทธิภาพ และเป็นฐานข้อมูลในการตัดสินใจของ ผู้บริหารในภาพรวมระดับประเทศและระดับเขตพื้นที่การศึกษา และเพื่อนำไปสู่การปรับเปลี่ยนภาครัฐสู่ การเป็นรัฐบาลดิจิทัล โดยการพัฒนาและปรับระบบวิธีการปฏิบัติราชการให้ทันสมัย เพิ่มประสิทธิภาพ ในการดำเนินการและการบริหารจัดการภาครัฐ

คู่มือการใช้งานระบบบริการฐานข้อมูลกลางการจัดการศึกษาทางไกล (BIGDATA.DL) เป็นเอกสาร แนะนำและอธิบายวิธีการใช้งานระบบบริการฐานข้อมูลกลางการจัดการศึกษาทางไกล (BIGDATA.DL) สำหรับ เจ้าหน้าที่ดูแลระบบของโรงเรียน เพื่อใช้เป็นแนวทางในการรายงานข้อมูลเกี่ยวกับการจัดการศึกษาทางไกล โดยเนื้อหาของคู่มือ ประกอบด้วย 2 ตอน ได้แก่

ตอนที่ 1 บทนำ

ตอนที่ 2 การใช้งานระบบ BIGDATA.DL สำหรับเจ้าหน้าที่ดูแลระบบของสำนักงานเขตพื้นที่การศึกษา ศูนย์พัฒนาคุณภาพการศึกษาด้วยเทคโนโลยีการศึกษาทางไกล สำนักงานคณะกรรมการการศึกษา ขั้นพื้นฐาน ขอขอบคุณคณะทำงานสำนักงานเขตพื้นที่การศึกษาประถมศึกษาเลย เขต 1 โดยกลุ่มส่งเสริม การศึกษาทางไกล เทคโนโลยีสารสนเทศและการสื่อสาร ซึ่งเป็นผู้พัฒนาและจัดทำคู่มือการใช้งานระบบบริการ ฐานข้อมูลกลางการจัดการศึกษาทางไกล (BIGDATA.DL) และขอขอบคุณคณะทำงานสำนักงานเขตพื้นที่ การศึกษาและสถานศึกษานำร่อง 4 จังหวัด ได้แก่ จังหวัดเลย แพร่ ชัยภูมิ และอุตรดิตถ์ ที่ได้ร่วมดำเนินการ นำเข้าข้อมูล ทดสอบระบบ และให้ข้อเสนอแนะต่าง ๆ ในการปรับปรุงและพัฒนาระบบให้มีประสิทธิภาพ มากขึ้น

ศูนย์พัฒนาคุณภาพการศึกษาด้วยเทคโนโลยีการศึกษาทางไกล สำนักงานคณะกรรมการการศึกษา ขั้นพื้นฐาน หวังเป็นอย่างยิ่งว่าคู่มือการใช้งานระบบบริการฐานข้อมูลกลางการจัดการศึกษาทางไกล (BIGDATA.DL) ฉบับนี้ จะเป็นประโยชน์ต่อเจ้าหน้าที่ดูแลระบบของโรงเรียน ตลอดจนสำนักงานเขตพื้นที่ การศึกษา และผู้ที่เกี่ยวข้องได้นำไปใช้เพื่อพัฒนาการจัดการศึกษาทางไกลให้มีประสิทธิภาพต่อไป

สำนักงานคณะกรรมการการศึกษาขั้นพื้นฐาน

<mark>หน้า | ก</mark>

คู่มือการใช้งานระบบฐานข้อมูลกลางการจัดการศึกษาทางไกล NEW BIGDATA.DL สำหรับผู้ดูแลระบบของสำนักงานเงตพื้นที่การศึกษา

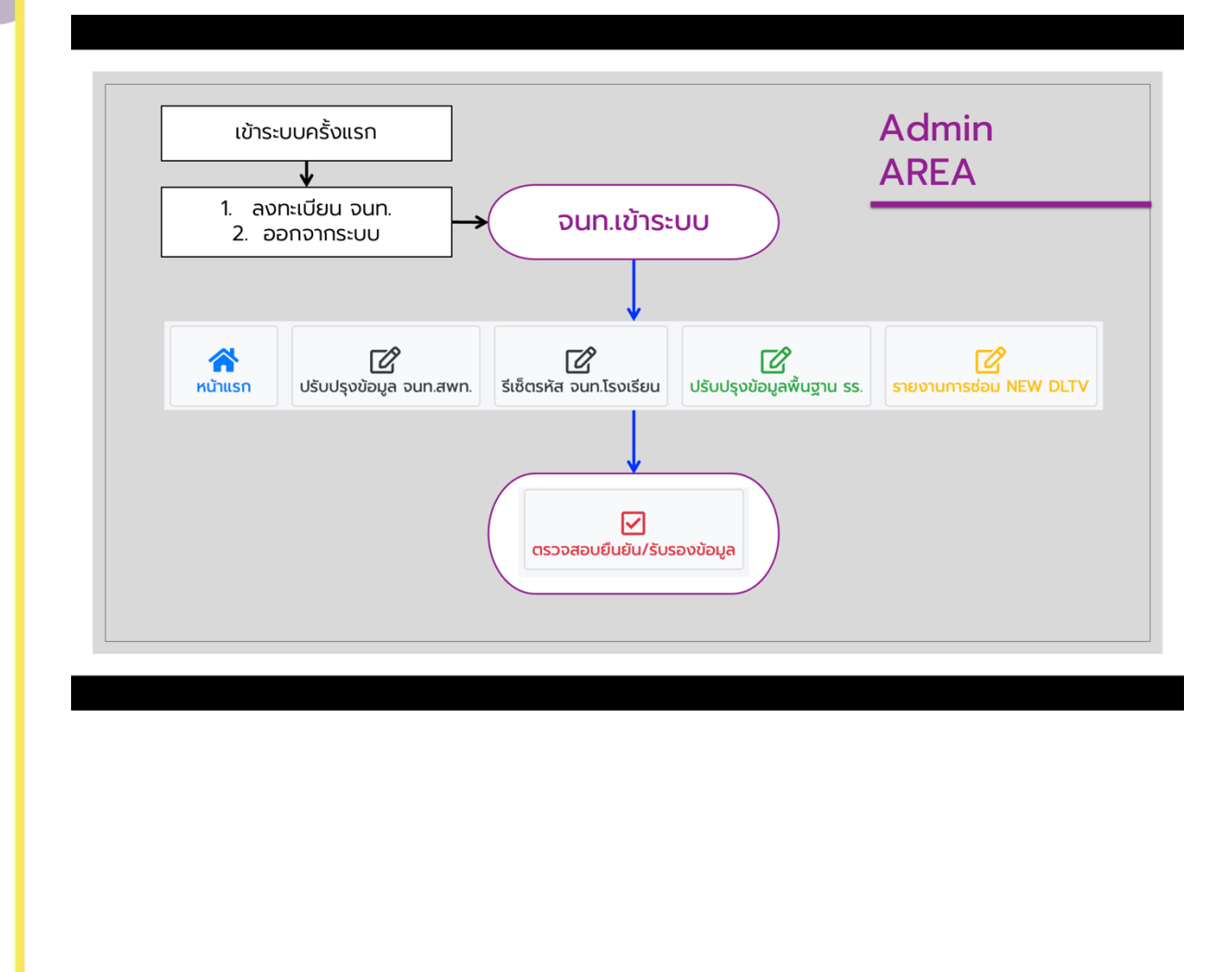

้คู่มือการใช้งานระบบฐานข้อมูลกลางการจัดการศึกษาทางไกล NEW BIGDATA.DL สำหรับผู้ดูแลระบบของสำนักงานเขตพื้นที่การศึกษา

หน้า | ข

# สารบัญ

เรื่อง

#### ตอนที่ 1 บทนำ

- 1.1 ที่มาและความสำคัญ
- 1.2 วัตถุประสงค์
- 1.3 กลุ่มเป้าหมาย
- 1.4 ระยะเวลาดำเนินการ

# 1.5 นิยาม คำศัพท์

1.6 ประโยชน์ที่จะได้รับ

# ตอนที่ 2 การใช้งานระบบ BIGDATA.DL สำหรับเจ้าหน้าที่ดูแลระบบของโรงเรียน

- 1. การเข้าสู่เว็บไซต์ระบบและแนะนำหน้าหลักของระบบ
- 2. การเข้าสู่ระบบสำหรับเจ้าหน้าที่ดูแลลระบบของสำนักงานเขตพื้นที่การศึกษา (Sign In)
- 3. การบันการปรับปรุงข้อมูลเจ้าหน้าที่สำนักงานเขตพื้นที่การศึกษา
- 4. การรีเซ็ตรหัสเจ้าหน้าที่โรงเรียน
- 5. การบันการปรับปรุงข้อมูลพื้นฐานโรงเรียน
- 6. รายงานการซ่อม New DLTV
- 7. ตรวจสอบยืนยัน/รับรองข้อมูล

ตอนที่ 3 ข้อมูลโรงเรียนที่จัดการเรียนการสอนโดยใช้ DLTV ตอนที่ 4 วีดีทัศน์ (Clip) การใช้งาน การใช้งานระบบ Bigdata.dl คณะกรรมการ

> ี่คู่มือการใช้งานระบบฐานข้อมูลกลางการจัดการศึกษาทางไกล NEW BIGDATA.DL สำหรับผู้ดูแลระบบของสำนักงานเขตพื้นที่การศึกษา

หน้า | ค

หน้า

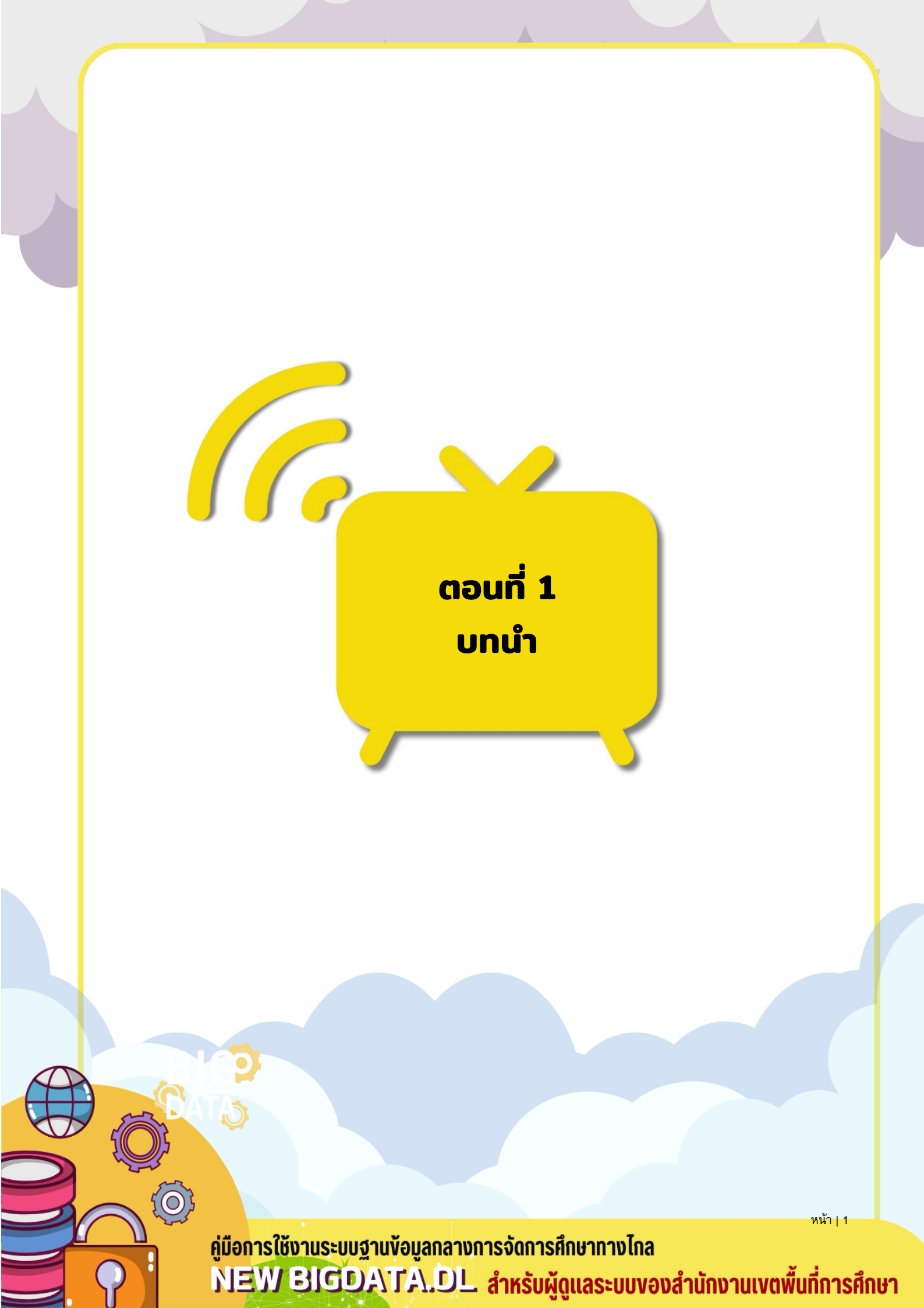

# ตอนที่ 1 บทนำ

#### 1.1 ที่มาและความสำคัญ

สำนักงานคณะกรรมการการศึกษาขั้นพื้นฐาน โดยศูนย์พัฒนาคุณภาพการศึกษาด้วยเทคโนโลยีการศึกษา ทางไกล (ศพก.) ดำเนินโครงการพัฒนาคุณภาพการศึกษาด้วยเทคโนโลยีการศึกษาทางไกลร่วมกับมูลนิธิการศึกษา ทางไกลผ่านดาวเทียม ในพระบรมราชูปถัมภ์ ศูนย์พัฒนาคุณภาพการศึกษาด้วยเทคโนโลยีการศึกษาทางไกล จึงเห็น ควรนำระบบเทคโนโลยีสารสนเทศสนับสนุนการดำเนินการและการบริหารจัดการข้อมูลผลการดำเนินงานการ พัฒนาคุณภาพการศึกษาการจัดการเรียนการสอนแก่นักเรียนและสถานศึกษาในสังกัดและการตัดสินใจของผู้บริหาร ให้มีประสิทธิภาพยิ่งขึ้น ซึ่งเป็นข้อมูลการดำเนินงานที่สำคัญสำหรับสถานศึกษา และสำนักงานเขตพื้นที่การศึกษา เพื่อการบริหารจัดการอย่างเป็นระบบ รวมทั้งสามารถใช้ข้อมูลเพื่อการวิเคราะห์แนวโน้มความต้องการของครูผู้สอน และผู้บริหารสถานศึกษา และเป็นการสร้างโอกาสความเท่าเทียมในการดำเนินการในพื้นที่

ศูนย์พัฒนาคุณภาพการศึกษาด้วยเทคโนโลยีการศึกษาทางไกล สำนักงานคณะกรรมการการศึกษา ขั้นพื้นฐาน จึงได้จัดทำโครงการพัฒนาระบบบริการฐานข้อมูลกลางการจัดการศึกษาทางไกล (BIGDATA.DL) เพื่อ เป็นเครื่องมือสนับสนุนการดำเนินงานของศูนย์พัฒนาคุณภาพการศึกษาด้วยเทคโนโลยีการศึกษาทางไกล สำนักงาน คณะกรรมการการศึกษาขั้นพื้นฐานให้มีประสิทธิภาพ และเป็นฐานข้อมูลในการตัดสินใจของผู้บริหารในภาพรวม ระดับประเทศและระดับเขตพื้นที่การศึกษา และเพื่อนำไปสู่การปรับเปลี่ยนภาครัฐสู่การเป็นรัฐบาลดิจิทัล โดยการ พัฒนาและปรับระบบวิธีการปฏิบัติราชการให้ทันสมัย เพิ่มประสิทธิภาพในการดำเนินการ และการบริหารจัดการ ภาครัฐ

#### 1.2 วัตถุประสงค์

1.2.1 เพื่อพัฒนาระบบบริการฐานข้อมูลกลางการจัดการศึกษาทางไกล (BIGDATA.DL) เป็นเครื่องมือ สนับสนุนการดำเนินงานของศูนย์พัฒนาคุณภาพการศึกษาด้วยเทคโนโลยีการศึกษาทางไกล สำนักงาน คณะกรรมการการศึกษาขั้นพื้นฐานให้มีประสิทธิภาพ

1.2.2 เพื่อเป็นฐานข้อมูลผลการดำเนินงานภาพรวมระดับประเทศและระดับเขตพื้นที่การศึกษา เพื่อการตัดสินใจเกี่ยวกับการพัฒนาการจัดการศึกษาทางไกลสำหรับผู้บริหาร

 1.2.3 เพื่อให้บริการฐานข้อมูลกลางการจัดการศึกษาทางไกลสำหรับเขตพื้นที่การศึกษา สถานศึกษา และผู้ ที่เกี่ยวข้อง ได้นำไปใช้ในการพัฒนาการจัดการศึกษาทางไกลให้มีประสิทธิภาพ

..3-กลุ่มเป้าหมาย

คู่มือการใช้งานระบบฐานข้อมูลกลางการจัดการศึกษาทางไกล NEW BIGDA TA.DL สำหรับผู้ดูแลระบบของสำนักงานเงตพื้นที่การศึกษา

<u>หน้า | 2</u>

1.3.1 สถานศึกษาที่จัดการเรียนการสอนโดยใช้การจัดการศึกษาทางไกลผ่านดาวเทียม (DLTV)

1.3.2 สถานศึกษาที่จัดการเรียนการสอนโดยใช้การพัฒนาคุณภาพการศึกษาทางไกลผ่านเทคโนโลยี สารสนเทศ (DLIT)

1.3.3 สถานศึกษาที่จัดการเรียนการสอนโดยใช้การจัดการศึกษาทางไกลแบบสื่อสารสองทาง (IDL)

#### 1.4 ระยะเวลาดำเนินการ

สถานศึกษาสามารถนำเข้าข้อมูลที่มีการเปลี่ยนแปลงได้ตลอดเวลา (Real time)

#### 1.5 นิยาม

# 1.6 ประโยชน์ที่จะได้รับ

1.5.1 ศูนย์พัฒนาคุณภาพการศึกษาด้วยเทคโนโลยีการศึกษาทางไกล สำนักงานคณะกรรมการการศึกษา ขั้นพื้นฐานมีระบบบริการฐานข้อมูลกลางการจัดการศึกษาทางไกล (BIGDATA.DL) สามารถใช้เป็นเครื่องมือ สนับสนุนการดำเนินงานต่าง ๆ ได้อย่างมีประสิทธิภาพ

1.5.2 ผู้บริหารระดับสูงสามารถใช้ฐานข้อมูลผลการดำเนินงานภาพรวมระดับประเทศและระดับเขตพื้นที่ การศึกษาเพื่อการตัดสินใจเกี่ยวกับการพัฒนาการจัดการศึกษาทางไกล

1.5.3 สำนักงานเขตพื้นที่การศึกษา สถานศึกษา และผู้ที่เกี่ยวข้อง สามารถใช้บริการฐานข้อมูลกลางการจัด การศึกษาทางไกลในการนำไปใช้ในการพัฒนาการจัดการศึกษาทางไกลให้มีประสิทธิภาพ

> คู่มือการใช้งานระบบฐานข้อมูลกลางการจัดการศึกษาทางไกล NEW BIGDATA.DL สำหรับผู้ดูแลระบบของสำนักงานเขตพื้นที่การศึกษา

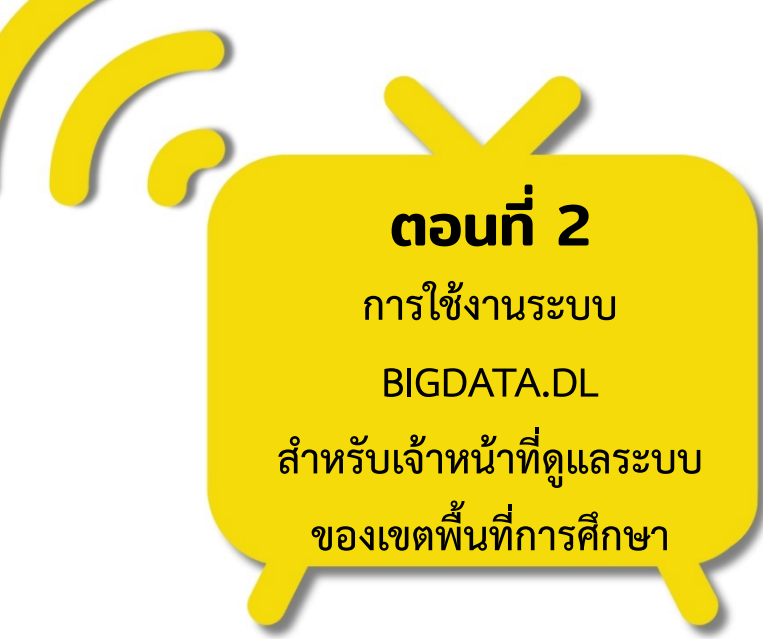

้คู่มือการใช้งานระบบฐานข้อมูลกลางการจัดการศึกษาทางไกล NEW BIGDATA.DL สำหรับผู้ดูแลระบบของสำนักงานเงตพื้นที่การศึกษา

<u>หน้า | 4</u>

# 1. การเข้าสู่เว็บไซต์ระบบและแนะนำหน้าหลักของระบบ

# 1.1 การเข้าสู่เว็บไซต์ระบบ

| 💩 BIGDATA.D.               | 🥠 คพก.(สพ <u>ฐ</u> .)                                                                   | 2                                                                                                    | ค้นหา.โรงเรียน 🍰 เว็บไซต์                                                                                                    |  |  |  |  |
|----------------------------|-----------------------------------------------------------------------------------------|----------------------------------------------------------------------------------------------------|----------------------------------------------------------------------------------------------------|--|--|--|--|
| 🕋 หน้าแรก                  | 希 ระบบบริการฐานข้อมูลกลางการจัดการศึกษาทางไกล                                           | ภาคเรียนที่ 2 ปีการศึกษา 2567                                                                                               |                                                                                                    |  |  |  |  |
| ข้อมูลภาพรวม 🔰 🗸 🗸         |                                                                                         |                                                                                                    |                                                                                                    |  |  |  |  |
| O ภาพรวมระดับภาค           | () ↓ 12,479 ss.                                                                         | () €) 6,076 ss.                                                                                                    | () 19 ss.                                                                                                    |  |  |  |  |
| 🔘 ภาพรวมระดับ สพท.         | NEW DLTV                                                                                | DLIT                                                                                                    | IDL                                                                                                    |  |  |  |  |
| O ภาพรวมระดับจังหวัด       | การจัดการศึกษาทางไกลผ่านดาวเทียม                                                        | Distance Learning Information Technology                                                                                    | Interactive Distance Learning                                                                                                    |  |  |  |  |
| การจัดการศึกษาทางไกล 1.2 🗸 | <ul> <li>จัดตั้งโดยมูลนิธิการศึกษาทางโกลผ่านดาวเทียม ในพระบรม<br/>ราชูปดับภั</li> </ul> | <ul> <li>คือ การพัฒนาคุณภาพการศึกษาทางไกลผ่านเทคโนโลยี<br/>สารสนเทค มุ่งแก้ปัญหาการขาดแคลนครูของโรงเรียนขนาดกลาง</li> </ul> | <ul> <li>โครงการจัดการศึกษาทางโกลแบบสื่อสารสองทาง สำหรับระดับ<br/>มัรยมศึกษาดอนดัน (Interactive Distance Learning : IDL)</li> </ul> |  |  |  |  |
| 🔘 ห้องเรียน NEW DLTV       | ditv.ac.th                                                                              | ແລະບບາດໃหญ่<br>ຄູ່ມືອ DLIT                                                                                                  | ซึ่งน้อมนำแนวทางพระราชดำริของสมเด็จพรกนิษฐาธิราชเจ้า กรม<br>สมเด็จพระเทพรัตนราชสดาฯ สยามบรมราชกมารี มาตำเนินงาน                     |  |  |  |  |
| O ห้องเรียน DLIT           |                                                                                         |                                                                                                    | ภายใต้ความร่วมมือระหว่างสำนักงานคณะกรรมการการศึกษาขั้น<br>พื้นเว่า: และแลมิธิการถึกแก่กางโดลผ่านกว่าที่ยน ในพระแยน                  |  |  |  |  |
| О ห้องเรียน IDL <b>1</b>   |                                                                                         |                                                                                                    | ราชูปด้นหวัดแต่ปี พ.ศ. 2562-ปัจจุบัน                                                                                                |  |  |  |  |
|                            |                                                                                         |                                                                                                    | idiac.th                                                                                                    |  |  |  |  |
| 🔘 ห้องเรียน Two-Way        |                                                                                         |                                                                                                    |                                                                                                    |  |  |  |  |
| 🔘 ระดับการประเมิน QC-Color | O (№ 1,552 ss.                                                                          | O (№) 503 ss.                                                                                                    |                                                                                                    |  |  |  |  |
| O EXCELLENT SCHOOLDL       | AwAt                                                                                    | Two-Way                                                                                                    | QC-Color สีเขียว/ 915 ss.                                                                                                    |  |  |  |  |
| 1.3                        | Anywhere Anytime                                                                        | Two-Way Synchronous Distance Learning                                                                                       | 13,284 augo/ 2,478 ss.                                                                                                    |  |  |  |  |
|                            | <ul> <li>คือการจัดการเรียนการสอนผ่านแพลตฟอร์มการเรียนรู้ดิจิทัลที่</li> </ul>           | <ul> <li>การจัดการเรียนการสอนทางไกลแบบการสื่อสารสองทางที่ช่วย</li> </ul>                                                    | ระดับการประเมินการจัดการศึกษาทางไกล                                                                                                 |  |  |  |  |
| 🔾 ดาวน์ไหลดไฟล์            | TruePlookpanya, Google Classroom, Microsoft Teams                                       | (Real Time) แม้ว่าอยู่คนละสถานที่ โดยมีเทคโนโลยีเป็นตัวกลางใน                                                               | <ul> <li>การแบ่งกลุ่มโรงเรียน ในระบบบริการฐานข้อมูลกลางการ<br/>รัดอาร์ที่อนการโดสตาแนลสับอาร์ (DT (NT (O-NET) และออาม)</li> </ul>   |  |  |  |  |
| 🔘 โรงเรียนที่ไม่มีนักเรียน | for Education 484                                                                       | การเชื่อมต่อ                                                                                                    | ต้องการจำเป็นด้านบุคลากรเป็น 5 กลุ่มสี                                                                                              |  |  |  |  |
| 🔘 เลิกสถานศึกษา            |                                                                                         |                                                                                                    |                                                                                                    |  |  |  |  |
| 📩 นิยามคัพก์ 🚺 4           |                                                                                         | 10.470                                                                                                    | Show desktop                                                                                                    |  |  |  |  |
|                            | 28.882                                                                                  | 12.4/9                                                                                                    | EDU.LEVEL                                                                                                    |  |  |  |  |

# เข้าสู่เว็บไซต์ที่ <u>http://bigdatadl.obec.go.th/</u>

# 1.2 แนะนำหน้าหลักของระบบ

หน้าหลักของระบบประกอบด้วย 3 ส่วนดังนี้

1.2.1 ส่วนที่ 1 แถบเมนูด้านซ้าย หมายเลข 1 ประกอบด้วย 4 เมนูหลัก ได้แก่

1) หมายเลข 1.1 ข้อมูลภาพรวมของระบบ จำแนกตามระดับภาค ระดับเขตพื้นที่ และระดับ

| จังหวัด                                      |                                           |                       |                |                |                 |                                        |
|----------------------------------------------|-------------------------------------------|-----------------------|----------------|----------------|-----------------|----------------------------------------|
| 💩 BIGDATA.DL                                 | /// คพก.(สพ <u>ฐ</u> .)                   |                       |                |                | ค้นหา.โรงเรียน  | 🔒 ເວັບໄວຕ໌                             |
| 😤 หน้าแรก                                    | 🔊 การศึกษาทางไกลระดับ                     | ภาค (จำนวนโรงเรียน)   |                |                |                 |                                        |
| <ul> <li>ภาพรวมระดับภาค</li> </ul>           | ภาค                                       | NEW DLTV              | DLIT           | IDL            | Anyware Anytime | Two-Way                                |
| O ภาพรวมระดับ awn.                           | Q natu                                    | 2,346                 | 1,208          | 4              | 430             | 93                                     |
| O ภาพรวมระดับจังหวัด<br>การจัดการศึกษาทางไกล | Q ตะวันออกเฉียงเหนือ                      | 5,870                 | 2,851          | 4              | 617             | 272                                    |
| ข้อมูลสารสนเทศ 🔇                             | Q เหนือ                                   | 2,725                 | 1,043          | 7              | 241             | 62                                     |
| 🍰 นิยามคัพท์                                 | Q, ĩă                                     | 1,538                 | 974            | 4              | 264             | 76                                     |
| ).725                                        | SOU                                       | 12,479                | 6,076          | 19             | 1,552           | 503                                    |
|                                              | 🔟 การอัดการศึกษาทางไกล DL จำแนกรายภาค     |                       |                |                |                 | 11                                     |
|                                              | 8000<br>5000<br>4000<br>2000<br>1000<br>0 |                       | IT IDL Anyware | Anytime Two-Wa | y               | ······································ |
|                                              | <u>ภาพแสดง</u>                            | <u>ข้อมูล</u> การจัดก | ารศึกษาท       | างไกลจำเ       | แนกรายภาค       |                                        |

้คู่มือการใช้งานระบบฐานข้อมูลกลางการจัดการศึกษาทางไกล

NEW BIGDATA.DL สำหรับผู้ดูแลระบบของสำนักงานเงตพื้นที่การศึกษา

<u>หน้า | 5</u>

| 💩 BIGDATA.DL             | Num 🔇           | (สพฐ.)                   |          |                      |          |                         |            | ค้นหา.โรงเรียน | 🔒 เว็บไซต์ |
|--------------------------|-----------------|--------------------------|----------|----------------------|----------|-------------------------|------------|----------------|------------|
| 倄 หน้าแรก                |                 | 🔊 การศึกษาทาง            | ไกลระดับ | สพท. (จำนวนโรงเรียน) |          |                         |            |                |            |
| ข้อมูลภาพรวม 🗸 🗸         |                 |                          |          |                      |          |                         |            |                |            |
| O ภาพรวมระดับภาค         | เ≣ เลือกรายการ  | 😫 ส่งออก EXCEL 🛛 🖨 พิมพ์ |          |                      |          |                         |            | ค้นหา :        |            |
| 🔘 ภาพรวมระดับ สพท.       | รศัส †↓         | awn. †↓                  | ภาค      | ↑↓ NEW DLTV ↑↓       | DLIT 🛝 I | DL 11 Anyware Anytime 1 | Two-Way ↑↓ |                |            |
| O ภาพรวมระดับจังหวัด     | <b>Q</b> 100001 | สพม.กรุงเทพมหานคร เขต 1  | กลาง     |                      | 2        | 26                      | 9          |                |            |
| การจัดการศึกษาทางไกล 🖌 🎸 | <b>Q</b> 100002 | สพม.กรุงเทพมหานคร เขต 2  | กลาง     | 6                    | 30       | 27                      | 11         |                |            |
| ข้อมูลสารสนเทศ 🖌 🕻       | <b>Q</b> 110001 | สพม.สมุทรปราการ          | กลาง     |                      | 8        | 2                       | 1          |                |            |
| 嬇 นิยามศัพท์             | <b>Q</b> 120001 | สพม.นนทบุรี              | กลาง     |                      |          |                         |            |                |            |
| 0.775                    | <b>Q</b> 130001 | สพม.ปทุมธานี             | กลาง     |                      | 1        | 6                       |            |                |            |
|                          | <b>Q</b> 140001 | สพม.พระนครศรีอยุธยา      | กลาง     | 1                    |          | 7                       |            |                |            |
|                          | <b>Q</b> 160001 | สพม.ลพบุรี               | กลาง     | 3                    | 5        |                         |            |                |            |
|                          | <b>Q</b> 170001 | สพม.สิงห์บุรี อ่างทอง    | กลาง     | 4                    | 5        | 2                       |            |                |            |
|                          | <b>Q</b> 190001 | สพม.สระบุรี              | กลาง     |                      | 5        | 8                       | 1          |                |            |
|                          | <b>Q</b> 200001 | สพม.ชลบุรี ระยอง         | กลาง     |                      |          | 13                      | 1          |                |            |
|                          | <b>Q</b> 220001 | สพม.จันทบุรี ตราด        | กลาง     | 1                    | 1        |                         |            |                |            |
|                          | <b>Q</b> 240001 | สพม.ฉะเชิงเทรา           | กลาง     | 3                    | 4        | 2                       | 1          |                |            |
|                          | <b>Q</b> 250001 | สพม.ปราจีนบุรี นครนายก   | กลาง     | 1                    | 1        |                         |            |                |            |
|                          | <b>Q</b> 270001 | สพม.สระแก้ว              | กลาง     |                      | 1        |                         |            |                |            |

# <u>ภาพแสดง</u>ข้อมูล การจัดการศึกษาทางไกลระดับสำนักงานเขตพื้นที่การศึกษา

| 🍅 BIGDATA.DL             | () คพก.(สพฐ.)                                |            | คัน    | เหา.โรงเรียน |                   | <b>ใ</b><br>เว็บไซต์ |
|--------------------------|----------------------------------------------|------------|--------|--------------|-------------------|----------------------|
| 希 หน้าแรก                | 🔊 การศึกษาทางไกลระดับจังหวัด (จำนวนโรงเรียน) |            |        |              |                   |                      |
| ข้อมูลภาพรวม 🗸 🗸         |                                              |            |        |              |                   |                      |
| O ภาพรวมระดับภาค         | เ≡ เลือกรายการ โ ส่งออก EXCEL 🕒 พัมพ์        |            |        |              | ค้นหา :           |                      |
| O ภาพรวมระดับ awn.       | จังหวัด 1                                    | NEW DLTV 1 | DLIT 🔱 | IDL †↓       | Anyware Anytime 斗 | Two-Way ↑↓           |
| ภาพรวมระดับจังหวัด       | Q ns:d                                       | 80         | 42     |              | 7                 | 6                    |
| การจัดการศึกษาทางไกล 🖌 🎸 | Q กรุงเทพมหานคร                              | 6          | 34     |              | 58                | 21                   |
| ข้อมูลสารสนเทศ 🔇         | Q กาณจนบุรี                                  | 155        | 105    |              | 5                 | 4                    |
| 肯 นิยามศัพท์             | Q miłauś                                     | 238        | 69     |              | 3                 | 1                    |
| 0.608                    | Q กำแพงเพชร                                  | 199        | 101    | 1            | 11                | 7                    |
|                          | Q ขอนแก่น                                    | 433        | 164    |              | 54                | 42                   |
|                          | Q, ðunus                                     | 75         | 53     |              | 34                |                      |
|                          | Q ລະເອັນເກຣາ                                 | 113        | 45     |              | 4                 | 2                    |
|                          | Q, ชลบุรี                                    | 107        | 61     |              | 28                | 8                    |
|                          | Q ðeunn                                      | 86         | 39     |              | 16                | 2                    |
|                          | Q ծնդյն                                      | 427        | 188    |              | 8                 | 3                    |
|                          | Q ajuws                                      | 92         | 77     | 1            | 40                | 20                   |
|                          | Q αšο                                        | 130        | 56     |              | 11                | 7                    |
|                          | Q, 0510                                      | 42         | 13     |              | 1                 | Ľ                    |

<u>ภาพแสดงข้อมูล</u> การจัดการศึกษาทางไกลระดับจังหวัด

้คู่มือการใช้งานระบบฐานข้อมูลกลางการจัดการศึกษาทางไกล NEW BIGDATA.DL สำหรับผู้ดูแลระบบของสำนักงานเขตพื้นที่การศึกษา

<u>หน้า | 6</u>

(0)

2) หมายเลข 1.2 แสดงข้อมูล ห้องเรียน NEW DLTV, ห้องเรียน DLIT, ห้องเรียน IDL, Anyware Anytime ห้องเรียน two -Way, BEST PRACTICE

| 💩 BIGDATA.DL                      | Ξ яwп.(аw <u>д</u> )                                       |              | ค้นหา.โรงเรียน  | 🖴 ເວົ້ນໄซຕ໌ |
|-----------------------------------|------------------------------------------------------------|--------------|-----------------|-------------|
| 🖀 หน้าแรก                         | 🔊 การจัดการศึกษาทางไกลผ่านดาวเทียม NEW DLT                 | V            |                 |             |
| ข้อมูลภาพรวม 🗸 🗸                  |                                                            |              |                 |             |
| O ภาพรวมระดับภาค                  | 8 0 0                                                      |              |                 |             |
| O ภาพรวมระดับ สพท.                | หน้าแรก ลถานะอุปกรณี NEW DLTV รายงานการช่อมป้ารุง NEW DLTV |              |                 |             |
| O ภาพรวมระดับจังหวัด              | ขนาดโรงเรียน                                               | จำนวน รร.    | NEW DLTV        | ร้อยละ      |
| การจัดการศึกษาทางไกล 🗸 🗸          | ไม่มีนักเรียน                                              | 308          |                 |             |
| 🔘 ห้องเรียน NEW DLTV              | ีขนาดเล็ก (us. 1 - 120 คม)                                 | 14,996       | 11,059 <b>Q</b> | 74          |
| 🔘 ห้องเรียน DLIT                  | ขนาดกลาง (มร. 121 - 600 คม)                                | 11,718       | 1,376 Q         | 12          |
| <ul> <li>พ้องเรียน IDI</li> </ul> | ขนาดใหญ (us. 601 - 1500 คน)                                | 1,100        | 32 Q            | 3           |
|                                   | อนาดเหญิงเศษ (นร. สงแต่ 1,501 คนชนเบ)                      | 703          | 12 470 0        | 2           |
|                                   | חרכ                                                        | 20,091       | 12,479 🔍        | 43          |
| О казызац Iwo-way                 |                                                            |              |                 |             |
| 🔾 ระดับการประเมิน QC-Color        |                                                            |              |                 | ดาวนไหลดไฟล |
| O EXCELLENT SCHOOLDL              | jai -                                                      |              |                 |             |
| ข้อมูลสารสนเทค <                  | -                                                          |              |                 | 6.3         |
| 📬 นิยามศัพท์                      |                                                            | รวม NEW DLTV |                 |             |
| 0.304                             | 30000                                                      |              |                 |             |
| 0.004                             | 2000                                                       |              |                 |             |
|                                   | 1600                                                       |              |                 |             |
|                                   | 10000                                                      |              |                 |             |
|                                   | 5000 Copilot                                               |              |                 | ^           |
|                                   |                                                            |              |                 |             |

<u>ภาพแสดงข้อมูล</u> การจัดการศึกษาทางไกลผ่านดาวเทียม NEW DLTV

| 💩 BIGDATA.DL                                                         | /// คพก.(สพ <u>ร</u> .)                                                                                                    |           | ค้นหา.โรงเรียน | 🍰 ເວົ້ນໄຮຕ໌   |
|----------------------------------------------------------------------|----------------------------------------------------------------------------------------------------|-----------|----------------|---------------|
| 🕷 หน้าแรก                                                            | 🔊 การจัดการศึกษาทางไกลผ่านเทคโนโลยี DLIT                                                                                                    |           |                |               |
| ข้อมูลภาพรวม 🗸 🗸                                                     |                                                                                                    |           |                |               |
| O ภาพรวมระดับภาค                                                     | ขนาดโรงเรียน                                                                                                    | จำนวน รร. | 🖉 DLIT         | ร้อยละ        |
| O ภาพรวมระดับ สพท.                                                   | 🗌 ไม่มีนักเรียน                                                                                                    | 308       |                |               |
| <ul> <li>ภาพรวมระดับจังหวัด</li> <li>การจัดการศึกเภทางไกล</li> </ul> | ขนาดเล็ก (us. 1 - 120 คม)                                                                                                    | 14,996    | 3,429 <b>Q</b> | 22.87         |
| O ห้องเรียน NEW DLTV                                                 | ี ขนาดกลาง (us. 121 - 600 คน)                                                                                                    | 11,718    | 2,305          | 19.67         |
| 🔘 ห้องเรียน DLIT                                                     | 📕 ขนาดใหญ่ (us. 601 - 1500 คม)                                                                                                    | 1,166     | 208 <b>Q</b>   | 17.84         |
| O ห้องเรียน IDL                                                      | 📕 ขนาดใหญ่พิเศษ (นร. ตั้งแต่ 1,501 คมขึ้นไป)                                                                                                    | 703       | 134 Q          | 19.06         |
| <ul> <li>Anyware Anytimes</li> <li>ห้องเรียน Two-Way</li> </ul>      | sou                                                                                                    | 28,891    | 6,076 <b>Q</b> | 21.03         |
| O ระดับการประเมิน QC-Color                                           |                                                                                                    |           |                |               |
| O EXCELLENT SCHOOLDL                                                 |                                                                                                    |           |                | ดาวน์โหลดไฟล์ |
| ข้อมูลสารสนเทค <                                                     | Lat Control of Control of Control |           |                | 0             |
| 📩 นิยามศัพท์                                                         |                                                                                                    |           |                |               |
| 0.772                                                                | 30000                                                                                                    | รวม DLIT  |                |               |
|                                                                      | 25000-                                                                                                    |           |                |               |
|                                                                      | 20000                                                                                                    |           |                |               |
|                                                                      | 1000                                                                                                    |           |                | Show desktop  |

<u>ภาพแสดง</u>ข้อมูล การจัดการศึกษาทางไกลผ่านเทคโนโลยี DLIT

 $\overline{O}$ 

้คู่มือการใช้งานระบบฐานข้อมูลกลางการจัดการศึกษาทางไกล NEW BIGDATA.DL สำหรับผู้ดูแลระบบของสำนักงานเขตพื้นที่การศึกษา

<u>หน้า | 7</u>

| 💩 BIGDATA.DL                                                             | /// คพก.(สพฐ.)                               |           | คันหาโรงเรียน              | 🖴 เว็บไซต์    |
|--------------------------------------------------------------------------|----------------------------------------------|-----------|----------------------------|---------------|
| 🔗 หน้าแรก                                                                | 🔊 การจัดการศึกษาทางไกลผ่านเทคโนโลยี DLIT     |           |                            |               |
| ข้อมูลภาพรวม 🗸                                                           |                                              |           |                            |               |
| O ภาพรวมระดับภาค                                                         | ขนาดโรงเรียน                                 | จำนวน รร. | <b>v</b> <sup>®</sup> DLIT | ร้อยละ        |
| <ul> <li>ກາพรวมระดับ สพท.</li> <li>ກາพรวมระดับจังหวัด</li> </ul>         | 📕 ไม่มีนักเรียน                              | 308       |                            |               |
| -<br>การจัดการศึกษาทางไกล 🗸                                              | ขนาดเล็ก (us. 1 - 120 คน)                    | 14,996    | 3,429 <b>Q</b>             | 22.87         |
| O พ้องเรียน NEW DLTV                                                     | <mark>ยนาดกลาง (us. 121 - 600 คม)</mark>     | 11,718    | 2,305                      | 19.67         |
| 🔘 ห้องเรียน DLIT                                                         | 📕 ขนาดใหญ่ (us. 601 - 1500 คน)               | 1,166     | 208 <b>Q</b>               | 17.84         |
| 🔿 ห้องเรียน IDL<br>🔿 Anyware Anytimes                                    | ี ขนาดใหญ่พิเศษ (บร. ตั้งแต่ 1,501 คนขึ้นไป) | 703       | 134 <b>Q</b>               | 19.06         |
| O ห้องเรียน Two-Way                                                      | sou                                          | 28,891    | 6,076 <b>Q</b>             | 21.03         |
| <ul> <li>ระดับการประเมัน QC-Color</li> <li>EXCELLENT SCHOOLDL</li> </ul> |                                              |           |                            | ดาวน์โหลดไฟล์ |
| ข้อมูลสารสนเทค 🔇                                                         | ш                                            |           |                            | 13            |
| 0.779                                                                    |                                              | S231 DLIT |                            |               |
| 0.772                                                                    | 2000                                         |           |                            |               |
|                                                                          | 15000                                        |           |                            | Show deskto   |

<u>ภาพแสดงข้อมูล</u> โครงการการจัดการศึกษาทางไกลสองทาง IDL

| 💩 BIGDATA.DL                         | 🥬 ศพก.(สพ <u>ฐ</u> .)                        |                      | คันหา.โรงเรียน   | 🚨 ເວົບໄซຕ໌    |
|--------------------------------------|----------------------------------------------|----------------------|------------------|---------------|
| 希 หน้าแรก                            | 🔊 การจัดการศึกษาทางไกล Anywhere Anytime      |                      |                  |               |
| ข้อมูลภาพรวม 🗸 🗸                     |                                              |                      |                  |               |
| O ภาพรวมระดับภาค                     | ขนาดโรงเรียน                                 | จำนวน รร.            | Anywhere Anytime | ร้อยละ        |
| O ภาพรวมระดับ awn.                   | 📕 ไม่มีนักเรียน                              | 308 <b>Q</b>         |                  |               |
| O ກາພรวมระดับจังหวัด                 | ขมาดเล็ก (มร. 1 - 120 คม)                    | 14 996               | 596 Q            | 3.97          |
| การจัดการศึกษาทางไกล 🗸 🗸             |                                              |                      |                  |               |
| 🔿 ห้องเรียน NEW DLTV                 | ขนาดกลาง (มร. 121 - 600 คม)                  | 11,718               | 658 <b>Q</b>     | 5.62          |
| 🔘 ห้องเรียน DLIT                     | 📕 ขนาดใหญ่ (us. 601 - 1500 คน)               | 1,166                | 154 <b>Q</b>     | 13.21         |
| 🔘 ห้องเรียน IDL                      | 📕 ขนาดใหญ่พิเศษ (นร. ตั้งแต่ 1,501 คมขึ้นไป) | 703                  | 144 <b>Q</b>     | 20.48         |
| <ul> <li>Anyware Anytimes</li> </ul> |                                              |                      |                  |               |
| 🔿 ห้องเรียน Two-Way                  | ucs                                          | 28,891               | 1,552 Q          | 5.37          |
| 🔿 ระดับการประเมิน QC-Color           |                                              |                      |                  |               |
| O EXCELLENT SCHOOLDL                 |                                              |                      |                  | ดาวน์ไหลดไฟล์ |
| ข้อมูลสารสนเทค <                     | Lat .                                        |                      |                  | r 1           |
| 📩 นิยามศัพท์                         | -                                            |                      |                  | 6.3           |
| 0.452                                |                                              | รวม Anywhere Anytime |                  |               |
| 0.452                                | 30000                                        |                      |                  |               |
|                                      | 2000                                         |                      |                  |               |
|                                      | 1800                                         |                      |                  |               |
|                                      | 1000                                         |                      |                  | ^             |
|                                      | 1000                                         |                      |                  |               |

<u>ภาพแสดงข้อมูล</u> การจัดการศึกษาทางไกล Anywhere Anytime

้คู่มือการใช้งานระบบฐานข้อมูลกลางการจัดการศึกษาทางไกล NEW BIGDA TA.DL สำหรับผู้ดูแลระบบของสำนักงานเงตพื้นที่การศึกษา

<mark>หน้า | 8</mark>

| 💩 BIGDATA.DL                                                     | Ξ яwn.(awg.)                                                                                                    |                      | ค้นหาโรงเรียน           | 🚨 ເວົບໄชຕ໌    |
|------------------------------------------------------------------|----------------------------------------------------------------------------------------------------|----------------------|-------------------------|---------------|
| 倄 หน้าแรก                                                        | 🔊 การจัดการศึกษาทางไกล Two-Way Synchrono                                                                                                    | us Distance Learning |                         |               |
| ข้อมูลภาพรวม 🗸 🗸                                                 |                                                                                                    |                      |                         |               |
| O ภาพรวมระดับภาค                                                 | ขนาดโรงเรียน                                                                                                    | จำนวน รร.            | د <sup>اء</sup> Two-Way | ร้อยละ        |
| <ul> <li>ภาพรวมระดับ สพท.</li> <li>ภาพรวมระดับอังหวัด</li> </ul> | 📕 ໃນ່ມີນັກເຮັຍນ                                                                                                    | 308                  |                         |               |
| การจัดการศึกษาทางไกล 🗸                                           | 📕 ขนาดเล็ก (มร. 1 - 120 คม)                                                                                                    | 14,996               | 322 <b>Q</b>            | 2.15          |
| 🔘 ห้องเรียน NEW DLTV                                             | <mark>ี </mark> ขนาดกลาง (us. 121 - 600 คน)                                                                                                    | 11,718               | 142 <b>Q</b>            | 121           |
| 🔘 ห้องเรียน DLIT                                                 | 📕 ขนาดใหญ่ (us. 601 - 1500 คน)                                                                                                    | 1,166                | 16 Q                    | 137           |
| Ο κουιδεί IDL                                                    | 📕 ขนาดใหญ่พิเศษ (นร. ตั้งแต่ 1,501 คนขึ้นไป)                                                                                                    | 703                  | 23 <b>Q</b>             | 327           |
| <ul> <li>Anyware Anythies</li> <li>ห้องเรียน Two-Way</li> </ul>  | SOU                                                                                                    | 28,891               | 503 <b>Q</b>            | 1.74          |
| O ระดับการประเม็น QC-Color                                       |                                                                                                    |                      |                         |               |
| O EXCELLENT SCHOOLDL                                             |                                                                                                    |                      |                         | ดาวน์ไหลดไฟล์ |
| ข้อมูลสารสนเทค <                                                 | Lee Contraction of the Contraction of the Contracti |                      |                         | 53            |
| 😭 นิยามศัพท์                                                     |                                                                                                    |                      |                         |               |
| 0.838                                                            | 30000                                                                                                    | รวม Two-Way          |                         |               |
|                                                                  | 25000                                                                                                    |                      |                         |               |
|                                                                  | 20000                                                                                                    |                      |                         |               |
|                                                                  | 15000                                                                                                    |                      |                         | Show deskte   |

<u>ภาพแสดงข้อมูล</u> การจัดการศึกษาทางไกล Two-Way Synchronous Distance Learning

| 💧 BIGDATA.DL               | 😂 คพก.(สพฐ.) |                                    |              |                 | ค้นหา.โรงเรียน |
|----------------------------|--------------|------------------------------------|--------------|-----------------|----------------|
| 😤 หน้าแรก                  |              | 🔊 ระดับการประเมินการจัดการศึกษาทาง | Ina QC-Color |                 |                |
| ข้อมูลภาพรวม 🗸 🗸           |              |                                    |              |                 |                |
| O ภาพรวมระดับภาค           | ขนาดโรงเรียน |                                    | QC-Color     | NEW DLTV        | ร้อยละ         |
| O ภาพรวมระดับ สพท.         | 📕 สีม่วง     |                                    | 140          | 73 <b>Q</b>     | 52             |
| O ภาพรวมระดับจังหวัด       | สีพัก        |                                    | 1411         | 1149 <b>O</b>   | 81             |
| การจัดการศึกษาทางไกล 🗸 🗸   | - uwi        |                                    | (***         | 1,000           | 01             |
| 🔘 ห้องเรียน NEW DLTV       | สีเขียว      |                                    | 915          | 443 <b>Q</b>    | 48             |
| 🔘 ห้องเรียน DLIT           | ลีเหลือง     |                                    | 8,328        | 6,734 <b>Q</b>  | 81             |
| 🔘 ห้องเรียน IDL            | ลีแดง        |                                    | 2,477        | 1,881 <b>Q</b>  | 76             |
| O Anyware Anytimes         |              |                                    | 13 271       | 10.280 <b>Q</b> | 77             |
| 🔘 ห้องเรียน Two-Way        |              |                                    |              |                 |                |
| 🔘 ระดับการประเมิน QC-Color |              |                                    |              |                 |                |
| O EXCELLENT SCHOOLDL       |              |                                    |              |                 | ดาวน์ไหลดไฟล์  |
| ข้อมูลสารสนเทค <           | Lat          |                                    |              |                 | 53             |
| 📩 นิยามศัพท์               |              |                                    |              |                 |                |
| 1122                       | 14000        |                                    | 53N NEW      | DLTV            |                |
|                            | 12000        |                                    |              |                 |                |
|                            | 10000        |                                    |              |                 |                |
|                            | 8000         |                                    |              |                 |                |
|                            | 6000         |                                    |              |                 | ^              |
|                            | 4000         |                                    |              |                 |                |

<u>ภาพแสดงข้อมูล</u> ระดับการประเมินการจัดการศึกษาทางไกล QC-Color

้คู่มือการใช้งานระบบฐานข้อมูลกลางการจัดการศึกษาทางไกล NEW BIGDATA.DL สำหรับผู้ดูแลระบบของสำนักงานเขตพื้นที่การศึกษา

หน้า | 9

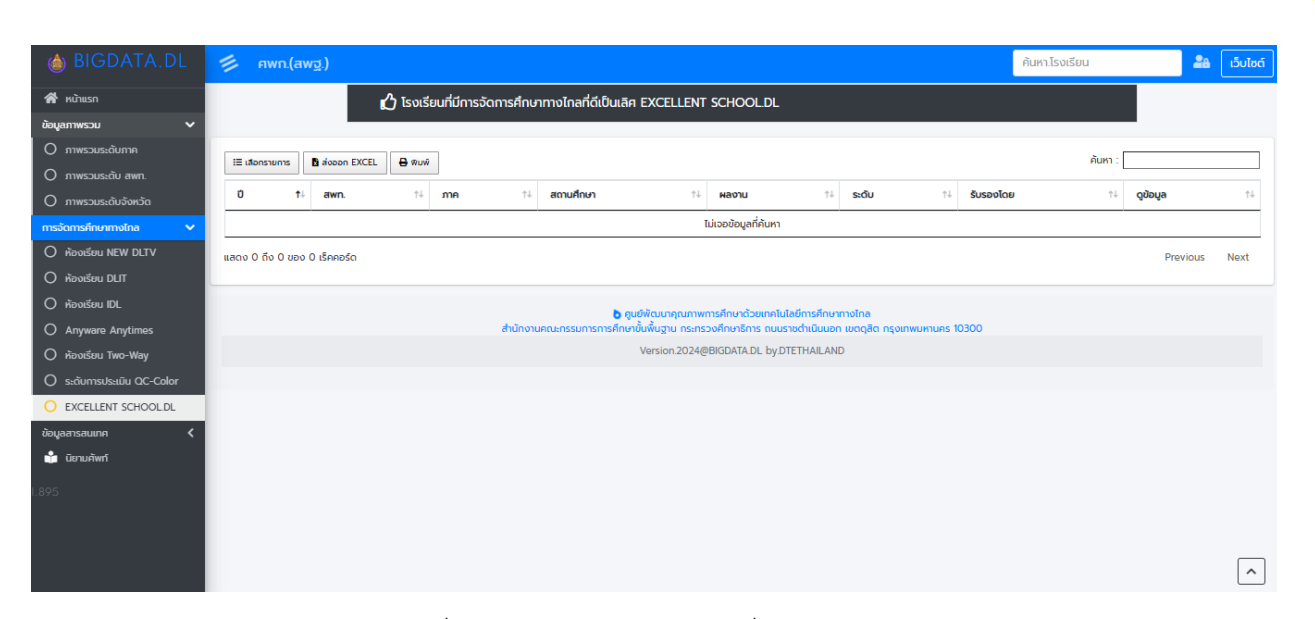

<u>ภาพแสดงข้อมูล</u> โรงเรียนที่มีการจัดการศึกษาทางไกลที่ดีเป็นเลิศ EXCELLENT SCHOOL.DL

ี่คู่มือการใช้งานระบบฐานข้อมูลกลางการจัดการศึกษาทางไกล NEW BIGDATA.DL สำหรับผู้ดูแลระบบของสำนักงานเงตพื้นที่การศึกษา

<u>หน้า | 10</u>

 $\overline{O}$ 

3) หมายเลข 1.3 ข้อมูลสารสนเทศ แสดงข้อมูลการดาวน์โหลดไฟล์ โรงเรียนที่ไม่มีนักเรียน เลิก

#### สถานศึกษา

| 💩 BIGDATA.DL               | Ħ         | ศพ     | n(awg)                                                                                                    |   | ค้นหา.โรงเรียน  | 20         | เว็บไซต์ | 1 |
|----------------------------|-----------|--------|----------------------------------------------------------------------------------------------------|---|-----------------|------------|----------|---|
| 倄 หน้าแรก                  |           |        | 🔊 ข้อมูลสารสนเทศ BIGDATA.DL                                                                               |   |                 |            |          | l |
| ข้อมูลภาพรวม 🗸 🗸           |           |        |                                                                                                    |   |                 |            |          |   |
| O ภาพรวมระดับภาค           |           | 0      |                                                                                                    |   |                 |            |          |   |
| O ภาพรวมระดับ สพท.         | ข้อมูลออม | laú LO | OKEPstudio                                                                                                |   |                 |            |          |   |
| O ภาพรวมระดับจังหวัด       |           |        |                                                                                                    |   | ค้นหา :         |            |          |   |
| การจัดการศึกษาทางไกล 🖌     | 6         | t∔     | 5VIII)5                                                                                                   |   | กาว์มโหลด †↓    | อัพเดก     | ↑↓       |   |
| ข้อมูลสารสนเทศ 🗸 🗸         |           |        |                                                                                                    |   |                 |            |          |   |
| O ดาวน์ไหลดไฟล์            | 1         |        | ข้อมูลการเรียนการสอนด้วย DLTV - ราย สพท.                                                                  |   | ดาวน์โหลดไฟล์ 🔀 | 2024-07-26 |          |   |
| O โรงเรียนที่ไม่มีนักเรียน | 2         |        | ข้อมูลการเรียนการสอนด้วย DLTV - รายโรงเรียน                                                               |   | ดาวน์โหลดไฟล์ 🔀 | 2024-07-26 |          |   |
| O เลิกสถานศึกษา            | 3         |        | โรงเรียนขนาดเล็กที่มี นร.ไม่เกิน 60 คน ระดับชั้น ป.1-ป.6 (จัดการเรียนการสอนด้วย DLTV) - ราย สพท.          | [ | ดาวน์โหลดไฟล์ 🔀 | 2024-07-26 |          |   |
| 📫 นิยามศัพท์               | 4         |        | โรงเรียบขนาดเล็กที่มี บร.ไม่เกิน 60 คน ระดับชั้น ป.1-ป.6 (จัดการเรียนการสอนด้วย DLTV) - รายโรงเรียน       |   | ดาวน์โหลดไฟล์ 🔀 | 2024-07-26 |          | ľ |
|                            | 5         |        | โรงเรียนขนาดเล็กที่มี นร.ตั้งแต่ 61 - 120 คน ระดับชั้น ป.1-ป.6 (อัดการเรียนการสอนด้วย DLTV) - ราย สพท.    |   | ดาวน์โหลดไฟล์ 📘 | 2024-07-26 |          |   |
|                            | 6         |        | โรงเรียนขนาดเล็กที่มี นร ตั้งแต่ 61 - 120 คน ระดับขั้น ป.1-ป.6 (จัดการเรียนการสอนด้วย DLTV) - รายโรงเรียน |   | ดาวน์โหลดไฟล์ 🔀 | 2024-07-26 |          |   |
|                            | 7         |        | ข้อมูลการเรียนการสอบด้วย DLT - ราย สพท.                                                                   |   | ดาวน์โหลดไฟล์ 🗙 | 2024-09-04 |          |   |
|                            | 8         |        | ข้อมูลการเรียนการสอนด้วย DLIT - รายโรงเรียน                                                               |   | ดาวน์โหลดไฟล์ 🔀 | 2024-09-04 |          |   |
|                            | 9         |        | ข้อมูลการเรียนการสอนด้วย IDL - ราย สพท.                                                                   |   | ดาวน์โหลดไฟล์ 🔀 | 2024-09-04 |          |   |
|                            | 10        | )      | ข้อมูลการเรียนการสอนด้วย IDL - รายไรงเรียน                                                                | 6 | ดาวน์ไหลดไฟล์ 🔀 | 2024-09-04 | ^        |   |

<u>ภาพแสดงข้อมูล</u>ข้อมูลสารสนเทศ BIGDATA.DL

| 💩 BIGDATA.DL               | 🦄 яwn.              | (สพฐ.)                           |                 |                                              |                   |                    |                            | ค้นหา.โรงเรี | ່ຍບ    |          | 🚨 ເວົບໄซຕ໌       |
|----------------------------|---------------------|----------------------------------|-----------------|----------------------------------------------|-------------------|--------------------|----------------------------|--------------|--------|----------|------------------|
| 😤 หน้าแรก                  |                     | 🔊 รายชื่                         | อโรงเรียนที่ไม่ | มีนักเรียน                                   |                   |                    |                            |              |        |          |                  |
| ข้อมูลภาพรวม 🗸 🗸           |                     |                                  |                 |                                              |                   |                    |                            |              |        |          |                  |
| O ภาพรวมระดับภาค           | *                   |                                  |                 |                                              |                   |                    |                            |              |        |          |                  |
| O ภาพรวมระดับ สพท.         | หน้าแรก ทุกโรงเรียน | เฉพาะโรงเรียนที่ใช้ NEW DLTV     |                 |                                              |                   |                    |                            |              |        |          |                  |
| O ภาพรวมระดับจังหวัด       | เ≣ เสือกรายการ      | 🖹 ส่งออก EXCEL 🔒 พัมพ์           | ]               |                                              |                   |                    |                            |              | ค้นหา  | -        |                  |
| การจัดการศึกษาทางไกล 🔇     | srĭa awn. †↓        | เขตพื้นที่การศึกษา <sup>↑↓</sup> | รศัส ↑↓         | โรงเรียน ↑↓                                  | สถานะ ↑↓          | ภาค †↓             | เขตปกครอง 斗                | เลขที่ ↑↓    | หมู่า∔ | chua ↑↓  | ອຳເກອ ↑↓         |
| ข้อมูลสารสนเทศ 🗸 🗸         | 340001              | สพม.ชุบลราชธานี อำนาจเจริญ       | 1034711103      | วิทยาคาสตร์จุฬาภรณราชวิทยาลัย อุบลราชธานี    | ปกติ              | ตะวันออกเฉียงเหนือ | DUG.                       | 61           | 10     | กระโสบ   | เมืองอุบลราชธานี |
| O ดาวน์โหลดไฟล์            | 520001              | สพม.สำปาง สำพูน                  | 1052500535      | แม่ทะประชาสามัคคี                            | ปกติ              | เหนือ              | DUC.                       | 0            | 5      | ดอนไฟ    | ແມ່ກະ            |
| 🔘 โรงเรียนที่ไม่มีนักเรียน | 520001              | สพม.สำปาง สำพูน                  | 1052500540      | เวียงตาลพิทยาคม                              | ปกติ              | เหนือ              | เทศบาลต่ำบล                | 363          | 4      | เวียงตาล | ห้างฉัตร         |
| O เลิกสถานศึกษา            | 720001              | สพม.สุพรรณบุรี                   | 1072630471      | หนองวัลย์เปรียงวิทยา                         | ปกติ              | กลาง               | ana.                       | 89           | 3      | ทุ่งคอก  | สองพี่น้อง       |
| 📸 นิยามศัพท์               | 11020000            | สพป.สมุทรปราการ เขต 2            | 1011570136      | ละมูลรอดคิริ                                 | ปกติ              | กลาง               | DUG.                       | 99           | 14     | บางเสารง | บางเสารง         |
| 1.419                      | 14010000            | สพป.พระนครครีอยุธยา เขต 1        | 1014310025      | วัดช้างใหญ่(ประคณห์คดีประชารัฐ)              | ปกติ              | กลาง               | DUG.                       | 0            | 1      | ວັດຕູນ   | พระนครศรีอยุธยา  |
|                            | 14020000            | สพป.พระนครศรีอยุธยา เขต 2        | 1014310122      | วัดท่าชุงทักษิณาราม (เอีบ มหาเดชน์ อุปถัมภ์) | เลิกสถานศึกษา/โอน | กลาง               | เทคบาลตำบล                 | 0            | 6      | ไม้ตรา   | บางไทร           |
|                            | 15010000            | สพป.อ่างทอง                      | 1015670028      | วัดโบสถ์                                     | ปกติ              | กลาง               | เทคบาลตำบล (สุขาภิบาลเดิม) | 0            | 1      | ខែមហូរ   | ទេរទ             |
|                            | 15010000            | สพป.อ่างทอง                      | 1015670049      | ไทยรัฐวิทยา ๖ (ฉบับ ราษฎร์อุปดัมภ์)          | ปกติ              | กลาง               | DUG.                       | 1/1          | 6      | บางเสด็จ | ປ່າໂນກ           |
|                            | 15010000            | สพป.อ่างทอง                      | 1015670103      | วัดลาดเป็ด                                   | ปกติ              | กลาง               | เทคบาลตำบล                 | 0            | 6      | ท่าช้าง  | วีเคษชัยชาญ      |
|                            | 15010000            | สพป.อ่างทอง                      | 1015670111      | ວັດໄພຮົ່                                     | ปกติ              | กลาง               | เทคบาลตำบล                 | 0            | 5      | ท่าซ้าง  | วีเศษชัยชาญ      |
|                            | 15010000            | สพป.อ่างทอง                      | 1015670159      | บ้านหนองเสือ                                 | ปกติ              | กลาง               | DUG.                       | 0            | 9      | สีบัวทอง | แสวงหา           |
|                            | 16020000            | สพป.ลพบุรี เขต 2                 | 1016490168      | บ้านนาโสม                                    | เรียนรวมทุกชั้น   | กลาง               | aua.                       | 15/3         | 1      | นาโสม    | ชัยบาดาล 🔨       |

<u>ภาพแสดงข้อมูล</u> รายชื่อโรงเรียนที่ไม่มีนักเรียน

้คู่มือการใช้งานระบบฐานข้อมูลกลางการจัดการศึกษาทางไกล NEW BIGDATA.DL สำหรับผู้ดูแลระบบของสำนักงานเงตพื้นที่การศึกษา

<mark>หน้า | 11</mark>

| la BIGDATA DI              |                | o (awa)                   |                |                                              |                                    |              | ค้มหาโร        | งเรียน          | 20             | เว็บไซต์ |
|----------------------------|----------------|---------------------------|----------------|----------------------------------------------|------------------------------------|--------------|----------------|-----------------|----------------|----------|
|                            | - // - / /     | n.(ung.)                  |                |                                              |                                    |              |                |                 |                |          |
| প หน้าแรก                  |                | 🔊 Iso                     | วเรียนเลิกสถาเ | นศึกษา. ในสังกัด สพฐ.                        |                                    |              |                |                 |                |          |
| ข้อมูลภาพรวม 🗸             | _              |                           | _              |                                              |                                    |              |                |                 |                |          |
| O ภาพรวมระดับภาค           | เ∃ เสือกรายกาะ | s 🖥 alooon EXCEL 🖨 Wur    | ñ              |                                              |                                    |              |                | คันหา :         |                |          |
| O ภาพรวมระดับ สพท.         | รศัส †∔        | awn. ↑↓                   | รศัส ↑↓        | ไรงเรียน ↑↓                                  | สถานะ 🕆                            | ↓ chua ↑↓    | อำเภอ ↑↓       | จังหวัด ↑↓      | รหัสไปรษณีย์   | 14       |
| O ກາพรวมระดับจังหวัด       | 270001         | สพม.สระแก้ว               | 1027022010     | วิทยาศาสตร์จุฬากรณราชวิทยาลัย สระแก้ว        | เลิกสถานศึกษา/โอน                  | โคกสูง       | โคกสูง         | สระแก้ว         | 27120          |          |
| การจัดการศึกษาทางไกล 🔇     | 460001         | สพม.กาฬสินธุ์             | 1046030594     | โคกครีเมือง                                  | เลิกสถานศึกษา/โอน (04/06/2567)     | ดงลิง        | กมลาไสย        | กาฟสินธุ์       | 46130          |          |
| ข้อมูลสารสนเทศ 🗸 🗸         | 460001         | สพม.กาฬสินธุ์             | 1046032026     | วิทยาศาสตร์จุฬาภรณราชวิทยาลัย กาฬสินธุ์      | เลิกสถานคึกษา/โอน                  | ดงลิง        | กมลาไสย        | กาฬสินธุ์       | 46160          |          |
| O ดาวน์ไหลดไฟส์            | 520001         | สพม.สำปาง สำพูน           | 1052032007     | วิทยาศาสตร์จุฬาภรณราชวิทยาลัย สำปาง          | เลิกสถานคึกษา/โอน                  | ดอนไฟ        | ແມ່ກະ          | สำปาง           | 52150          |          |
| O โรงเรียนที่ไม่มีนักเรียน | 620001         | สพม.ทำแพงเพชร             | 1062022014     | วิทยาศาสตร์จุฬาภรณราชวิทยาลัย ทำแพงเพชร      | เลิกสถานคึกษา/ไอน                  | หนองปลิง     | เมืองทำแพงเพชร | กำแพงเพชร       | 62000          |          |
| 🔘 เลิกสถานศึกษา            | 720001         | สพม.สุพรรณบุรี            | 1072032011     | วิทยาศาสตร์จุฬาภรณราชวิทยาลัย สุพรรณบุรี     | เลิกสถานคึกษา/โอน                  | นิคมกระเสียว | ต่านช้าง       | สุพรรณบุรี      | 72180          |          |
| 📺 นิยามศัพท์               | 14020000       | สพป.พระนครครีอยุธยา เขต 2 | 1014310122     | วัดท่าซุงทักษิณาราม (เอีบ มหาเดชน์ อุปต้มภ์) | เลิกสถานคึกษา/โอน                  | ไม้ตรา       | บางไทร         | พระนครศรีอยุธยา | 13190          |          |
| 0.758                      | 14020000       | สพป.พระนครศรีอยุธยา เขต 2 | 1014310130     | วัดบุญกับนาวาส                               | เลิกสถานศึกษา/โอน (18 มกราคม 2567) | ไทรน้อย      | บางบาล         | พระนครศรีอยุธยา | 13250          |          |
|                            | 17010000       | สพป.สิงห์บุรี             | 1017610123     | วัดประศุก                                    | เลิกสถานศึกษา/โอน (1017610134)     | อินทร์บุรี   | อินทร์บุรี     | สิงห์บุรี       | 16110          |          |
|                            | 23010000       | สพป.ตราด                  | 1023150108     | บ้านอ่าวตาลคู่                               | เลิกสถานศึกษา/โอน                  | บางปิด       | แหลมงอบ        | ตราด            | 23120          |          |
|                            | 24020000       | สพป.ฉะเชิงเทรา เขต 2      | 1024070187     | สว่างครัทธาธรรมสถาน                          | เลิกสถานศึกษา/โอน                  | เขาหินซ้อน   | พนมสารคาม      | ฉะเชิงเทรา      | 24120          |          |
|                            | 24020000       | สพป.ฉะเชิงเทรา เขต 2      | 1024070266     | ວັດວັงກະຈະ                                   | เลิกสถานศึกษา/โอน                  | วังเย็น      | แปลงยาว        | ฉะเชิงเทรา      | 24190          |          |
|                            | 31010000       | สพป.บุรีรัมย์ เขต 1       | 1031260458     | วัดกะทิง                                     | เล็กสถานศึกษา/โอน                  | หืนโคน       | ส่าปลายมาค     | ບຸຣີຣັມຍົ       | 31130          |          |
|                            | 32010000       | สพป.สุรินทร์ เขต 1        | 1032650031     | บ้านสกร็อม(ประสาทคีลสามัคคี)                 | เลิกสถานศึกษา/ไอน                  | เฉนียง       | เมืองสุรินทร์  | สุรินทร์        | 32000          |          |
|                            | 32010000       | สพป.สุรินทร์ เขต 1        | 1032650449     | บ้านโคทอาโพน                                 | เลิกสถานศึกษา/โอน                  | ช่างปี่      | คีขรภูมิ       | ąŝunś           | 32110          | ^        |
| •                          |                | Q Search                  |                | - 🤣 🗰 😋 🖪                                    | s 💿 🔹 🖷 📜                          | 🦉 📼          | ~ (            | ENG 🛜           | ф) 🍎 1<br>11/2 | :46 PM   |

<u>ภาพแสดงข้อมูล</u> โรงเรียนเลิกสถานศึกษา ในสังกัด สพฐ.

4) หมายเลข 1.4 นิยามคำศัพท์ แสดงข้อมูลนิยามศัพท์เฉพาะ (Definition of Terms) การศึกษา ทางไกล (BIGDATA.DL)

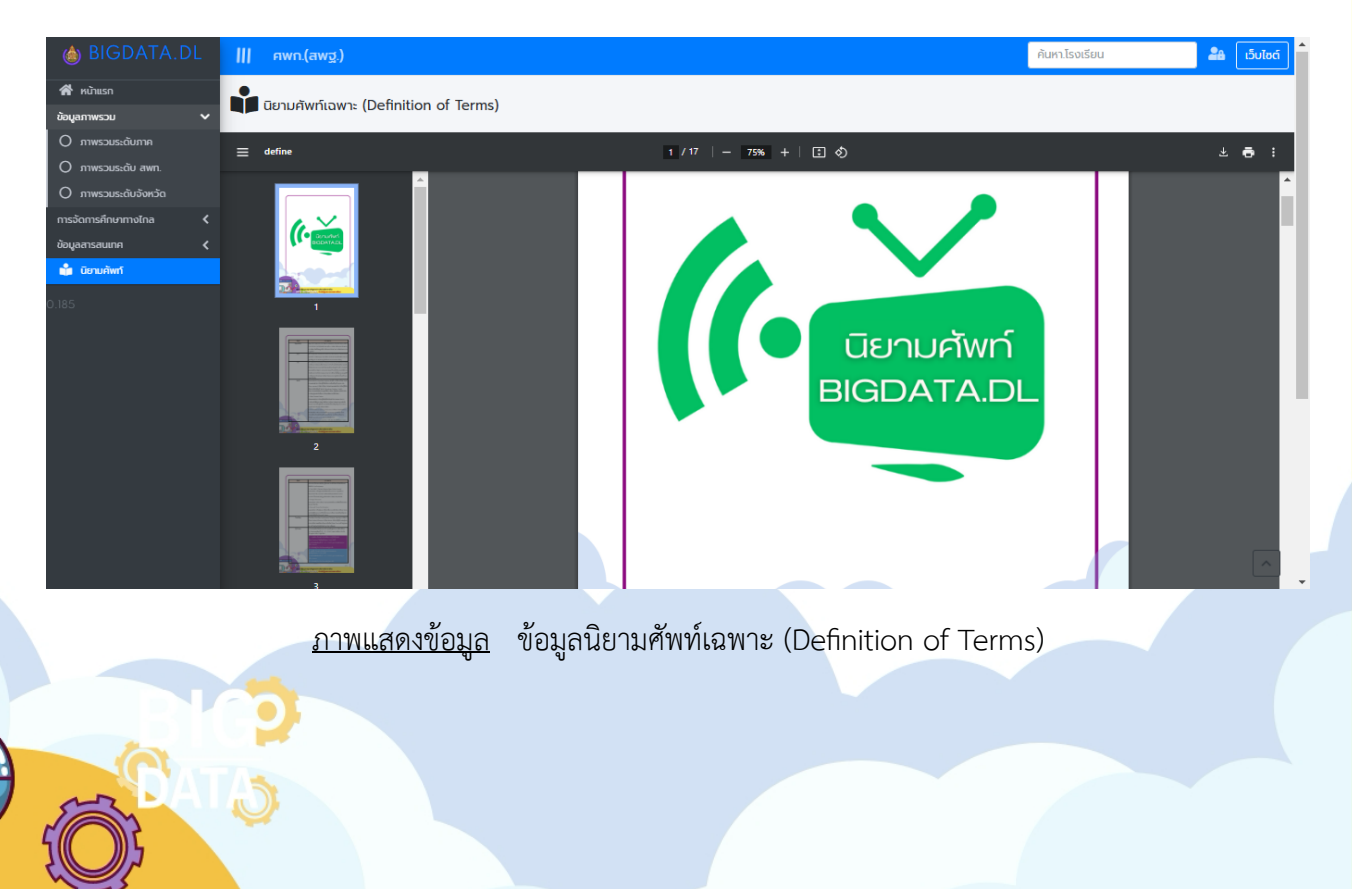

 $\bigcirc$ 

้คู่มือการใช้งานระบบฐานข้อมูลกลางการจัดการศึกษาทางไกล NEW BIGDA TA.DL สำหรับผู้ดูแลระบบของสำนักงานเขตพื้นที่การศึกษา

หน้า | 12

1.2.2 ส่วนที่ 2 แถบเมนูด้านบน หมายเลข 2 ประกอบด้วย 3 เมนูหลัก ได้แก่

- 1) หมายเลข 2.1 การยุบ-ขยายหน้าต่างข้อมูล
- 2) หมายเลข 2.2 การค้นหาข้อมูลโรงเรียน
- 3) หมายเลข 2.3 การเข้าสู่ระบบสำหรับเจ้าหน้าที่ของเขตพื้นที่การศึกษา

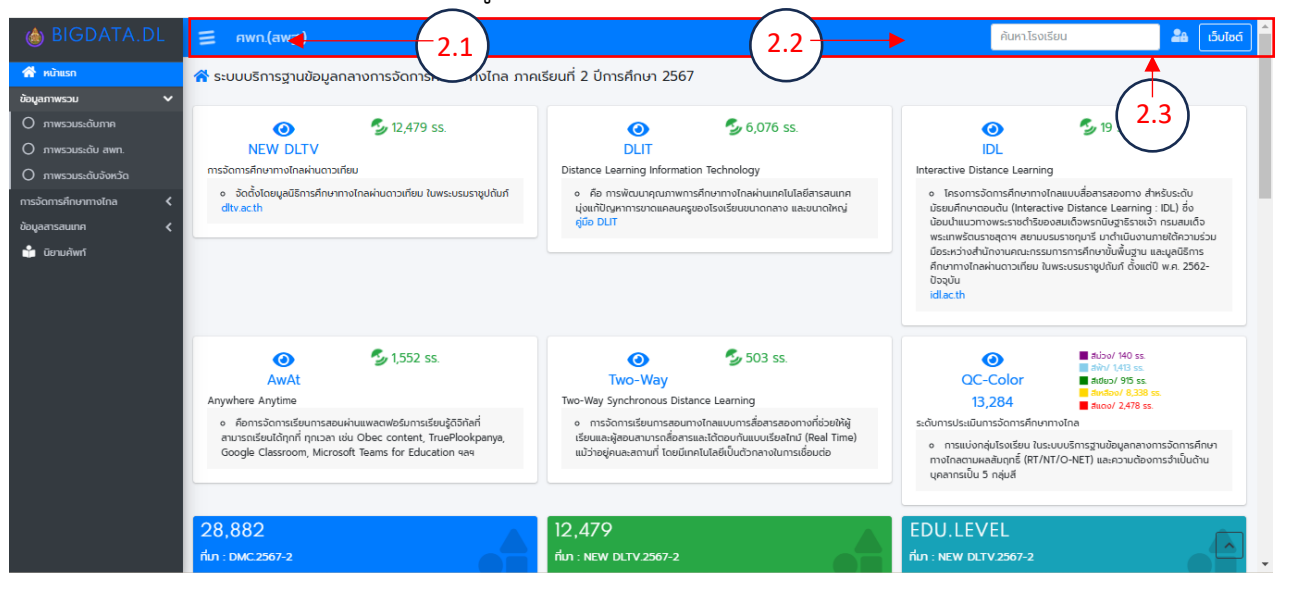

#### 1.2.3 ส่วนที่ 3 แถบเมนูแสดงผลตรงกลาง หมายเลข 3 ประกอบด้วยหน้าต่างแสดงผลข้อมูลภาพรวม

| 🎄 BIGDATA.DL                                                                                                    | 🚍 ewn(awg)                                                                                                    |                                                                                                    | ค้นหาโรงเรียน 🎎 🖆ปรด                                                                                                    |
|----------------------------------------------------------------------------------------------------|----------------------------------------------------------------------------------------------------|----------------------------------------------------------------------------------------------------|----------------------------------------------------------------------------------------------------|
| nduan 👬                                                                                                    | 🛠 ระบบบริการฐานข้อมูลกลางการจัดการศึกษาทางไกล                                                                                                    |                                                                                                    |                                                                                                    |
| Avgernersu     O     messuedume     O     messuedutore     medanativemetre     v     Acadaa KEW DUTV     Acadaa UEW DUTV     | NEW DLV 12489 ss.<br>Instructionenderwinenderwinersderwinerspectra<br>• soldergesternetwonnetweinersderwinerspectra<br>druce the                                                                                                    | CLT C. 6,000 ss.<br>Distance Learning forformation Technology 3,2<br>o. do maintecommunitation secures ijes/Diummanoauseugipestuatiseuronene<br>securobaj<br>(de CLT                                                                                                    | Execution Statement (Section 2014)     Execution Statement (Section 2014)     Section Statement (Section 2014)     Section Statement (Section 2014)     Section Statement (Section 2014)     Section 2014)     Section 2014     Section 2014 |
| Anyvere Anytimes     Anyvere Anytimes     Anyvere Anytimes     Andurnautsatu OC-Color     BEST RACINCE     Boyentestum     v | Exact Constant and Constant Annual Constant Annual Constant Constant Consta                                                                                                    | Two-Way Constant State Stream Stream | Concider<br>Concider<br>B.284     Morrisonal States of the second<br>Morrisonal States of the second states of the second st    |
| O Isecteurituituineteu                                                                                                    | Usunnitsotisu NEW DLTV                                                                                                    | anwikufindmansi NEW DLTV                                                                                                    | andosuutsunnu NEW DLTV                                                                                                    |
|                                                                                                    |                                                                                                    |                                                                                                    |                                                                                                    |
| 60                                                                                                    | 28,963<br>4n ( DMC2057)<br>349<br>349<br>15<br>550<br>10,772<br>4n ( DM2<br>11,772<br>4n ( DM2<br>11,772<br>11,772<br>11,772 | euchtoosfau KEV DETV öordeurnarun 3.8<br>A baskabaunege aurikaus eilenster                                                                                                    |                                                                                                    |
|                                                                                                    |                                                                                                    |                                                                                                    |                                                                                                    |

1) หมายเลข 3.1 ข้อมูลภาพรวม จำแนกตามสำนักงานเขตพื้นที่การศึกษา ภาค จังหวัด

2) หมายเลข 3.2 ข้อมูลภาพรวมแหล่งงบประมาณ

 $\bigcirc$ 

้คู่มือการใช้งานระบบฐานข้อมูลกลางการจัดการศึกษาทางไกล NEW BIGDATA.DL สำหรับผู้ดูแลระบบของสำนักงานเงตพื้นที่การศึกษา

<u>หน้า | 13</u>

- 3) หมายเลข 3.3 ข้อมูลภาพรวมโรงเรียนใช้ DL แยกตามภาค
- 4) หมายเลข 3.4 ข้อมูลภาพรวมจำนวนสื่อ/อุปกรณ์
- 5) หมายเลข 3.5 ข้อมูลภาพรวมเวลาในการใช้ DLTV วัน/สัปดาห์
- 6) หมายเลข 3.6 ข้อมูลภาพรวมสถานะสื่อ/อุปกรณ์
- 7) หมายเลข 3.7 ข้อมูลภาพรวม BEST PRACTICE DLTV
- 8) หมายเลข 3.8 ข้อมูลภาพรวม DLTV จำแนกตามระดับชั้น

#### 2. การเข้าสู่ระบบสำหรับเจ้าหน้าที่ดูแลลระบบ สพท. (Sign In)

#### 2.1 เข้าสู่เว็บไซต์ที่ <u>http://bigdatadl.obec.go.th/</u>

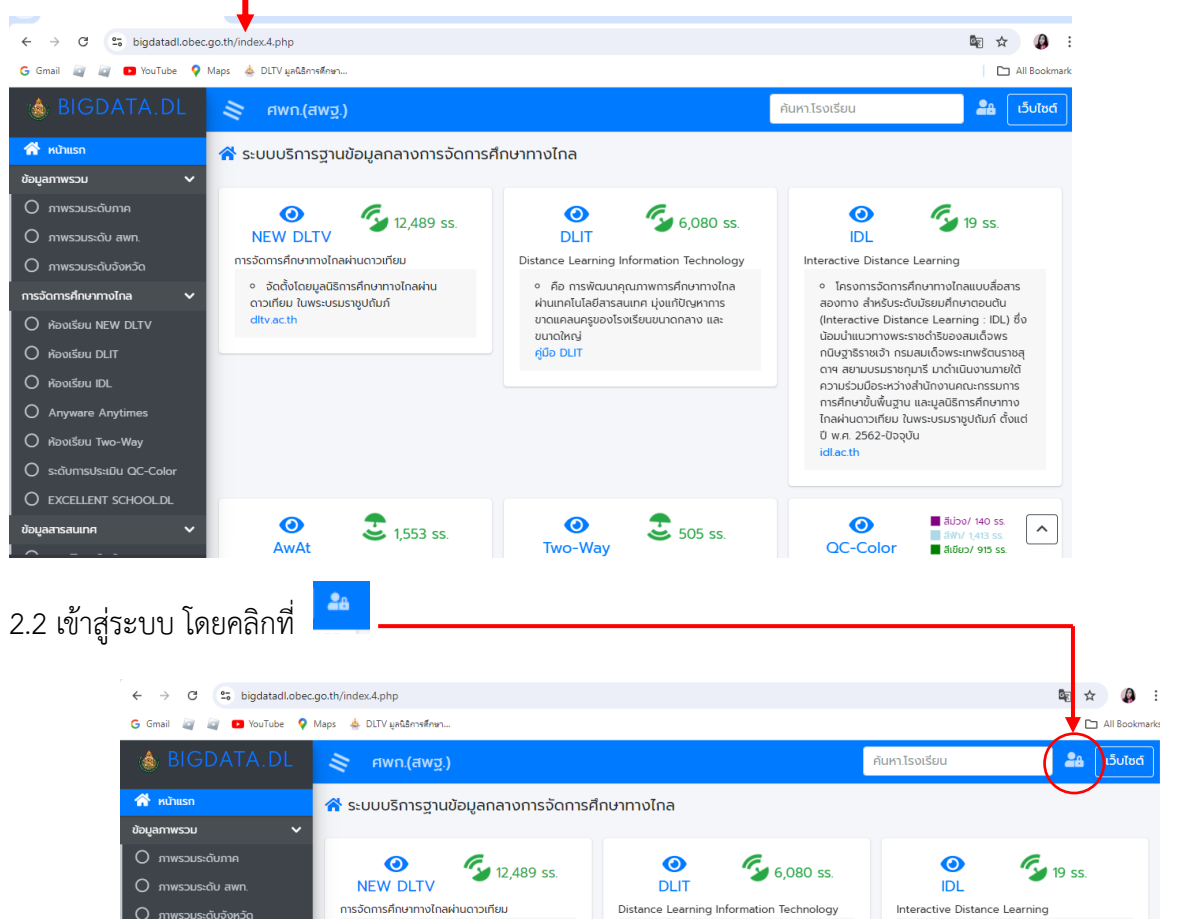

คือ การพัฒนาคุณภาพการศึกษาทางไกล

**2** 505 ss.

ผ่านเทคโนโลยีสารสนเทศ ม่งแก้ปัญหาการ

ขาดแคลนครูของโรงเรียนขนาดกลาง แล

ขนาดใหญ่ คู่มือ DLIT

0

Two-Way

#### โครงการจัดการศึกษาทางโกลแบบสื่อสาร สองภาง สำหรับระดับปริยมฝึกมาตอนต้น (Interactive Distance Learning: IDL) ซึ่ง มัอนม้าแนวทางพระราชดำรัยขอลมเดือพร กนับฐาริธาชเจ้า กรมสมเด็จพระเทพรัดนรายสุ ดาฯ สยามบรมราชกุมารี มาด้ำเนื่องามากขใต้ ความร่วมมือระหว่างสำนักงานคณะกรรมการ กรศึกษาขึ้งพรูมา และมุลบริการศึกษาทาง โกลห่านดาวที่ชิม ในพระบรมราชุปตัมท์ ตั้งแต่ 0 พ.ศ. 2562-ปัจจุบัน ialacth

0

QC-Color

📕 สีม่วง/ 140 ss.

awh/ 1,413 ss. สีเขียว/ 915 ss. ^

้คู่มือการใช้งานระบบฐานข้อมูลกลางการจัดการศึกษาทางไกล NEW BIGDATA.DL สำหรับผู้ดูแลระบบของสำนักงานเขตพื้นที่การศึกษา

จัดตั้งโดยมูลนิธิการศึกษาทางไกลผ่าน

🕃 1,553 ss.

ดาวเทียม ในพระบรมราชูปดัมภ์

**O** AwAt

0

0

O B

 $\bigcirc$ 

O sะดับการประเมิน QC-Cok

หน้า | 14

2.3 เมื่อหน้าต่าง Sing In ปรากฏ ให้ป้อนข้อมูลเพื่อเข้าสู่ระบบรายงานข้อมูลดังนี้

| Ear (det l/enr Hojour) Bookmaks Jock Hoh         Image: Antime BojOLATA (Log in x +         Image: Image: Antime BojOLATA (Log in x +         Image: Image: Im | ×                          |
|----------------------------------------------------------------------------------------------------|----------------------------|
| BIGDATA.DL<br>ศพภ. (สพฐ.)                                                                                                    |                            |
| townathriboeSpithibu       USERNAME 1)     das       PASSWORD 2)     a       Remember Me     Sign In                                                                                                    |                            |
| <ol> <li>USERNAME คือ รหัสเขตพื้นที่การศึกษาจำนวน 8 หลัก</li> <li>PASSWORD คือ รหัสเขตพื้นที่การศึกษาจำนวน 8 หลัก</li> </ol>                                                                                                    |                            |
| 2.3 เมื่อป้อนข้อมูล USERNAME และ PASSWORD เรียบร้อยแล้วคลิก <sup>Sign In</sup><br>หน้าหลักของระบบสำหรับเจ้าหน้าที่เขตพื้นที่การศึกษาจะปรากฏขึ้นมา                                                                                                    |                            |
| Image: BigData.DL       Image: mwn(awg.)         Image: milling       42030000 awU.lati luci 3         Image: milling       42030000 awU.lati luci 3         Image: milling       Image: milling         Image: milling       Image: milling         Image: milling<                                                                                                    | 🖨 Admin AREA 🛛 🥐 Dononnsuu |

นะนำหน้าหลักของระบบสำหรับเจ้าหน้าที่ดูแลระบบของเขตพื้นที่การศึกษา

ขนาดเล็ก 92 โรงเรียน

2 79 ss

จำนวน 105 โรงเรียน ไม่มี นร. 1 โรงเรียน

ที่มา : DMC ภาคเรียนที่ 2567-2

O NEW DLTV

้คู่มือการใช้งานระบบฐานข้อมูลกลางการจัดการศึกษาทางไกล NEW BIGDATA.DL สำหรับผู้ดูแลระบบของสำนักงานเขตพื้นที่การศึกษา

ขนาดใหญ่ 1 โรงเ

0 IDL

าง 11 โรงเรียน

😨 27 ss

0 DLIT ศษ 0 โรงเรียเ

^

หน้า | 15

😨 0 ss.

มองมาการตอบต่น (interactive Distance Learning : IDL) ซึ่ง น้อนป่าแนวทางพระราชดำริของสมเด็จพรกมีษฐาธิราชเจ้า กรมสมเด็จ พระทางซึ่งแรกเจตรายการของครามเราะ มาดำเนินงานภายได้ความร่ น้อยหว่างสำนักจากความระ

|              | 🥠 ямп.(амд.)                                                                                                    |                                                                                                    |                                                                                                    | 🔮 Admin AREA 🛛 🎯 ออกจากระบบ                                                                                                    |  |  |
|--------------|----------------------------------------------------------------------------------------------------|----------------------------------------------------------------------------------------------------|----------------------------------------------------------------------------------------------------|----------------------------------------------------------------------------------------------------|--|--|
| n            | 42030000 สพป.เลย เขต 3 1                                                                                                    |                                                                                                    |                                                                                                    |                                                                                                    |  |  |
| ม 🗸          |                                                                                                    |                                                                                                    |                                                                                                    |                                                                                                    |  |  |
| ะดับ สพท.    | หม้าแรก ประปรุงข้อมูล อนการิกา รีเอ็ตรหัส อนการิงาน ประปรุงข้อมูลพับ                                                                                                    |                                                                                                    |                                                                                                    |                                                                                                    |  |  |
| ระดับจังหวัด | ເຊັ່ງ ເຊິ່ງ ເຊິ່                                                                                                    |                                                                                                    |                                                                                                    |                                                                                                    |  |  |
| เษาทางไกล 🔇  |                                                                                                    |                                                                                                    |                                                                                                    |                                                                                                    |  |  |
| ศัพท์        | จำนวน 105 โรงเรียน                                                                                                    |                                                                                                    |                                                                                                    |                                                                                                    |  |  |
| wn.          | ไม่มี นร. 1 โรงเรียน ขนาดเล็ก 92 โรงเรียน                                                                                                    | ขนาดกลาง 11 โรงเรียน                                                                                                    | ขนาดใหญ่ 1 โรงเรียน                                                                                                    | ) 1 โรงเรยน ขนาดใหญ่พเศษ 0 โรงเรยน                                                                                                    |  |  |
| กษา          | ที่มา : DMC ภาคเรียนที่ 2567-2                                                                                                    |                                                                                                    |                                                                                                    |                                                                                                    |  |  |
|              | The state of the state of the s | 27 ss.                                                                                                    | 8                                                                                                    |                                                                                                    |  |  |
|              | การจัดการศึกษาทางไกลผ่านดาวเทียม                                                                                                    | Distance Learning Information Technology                                                                                      | Interactive D                                                                                                    | istance Learning                                                                                                    |  |  |
|              | <ul> <li>จัดตั้งโดยมุลมิธิการศึกษาทางไทลห่านดาวเทียบ ในพระบรมราชูปต้นที<br/>ditvacth</li> </ul>                                                                                                    | <ul> <li>คือ การพัฒนาคุณภาพการศึกษากางไกลผ่านเกาไน<br/>มุ่งแก้ปัญหาการมาดแคลนครูของโรงเรียนขนาดกลาง<br/>ตูนิ้อ DUT</li> </ul> | โลยีสารสนเทค o โครงกา<br>และขนาดใหญ่ บัธยมก็คาษ<br>น้อมนำแนว<br>พระเทพชัต<br>มีอระหว่างง่<br>ก็กษาทางไ"<br>ป้อระหว่างว่ | รจัดการศึกษาทางไกลแบบสื่อสารสองทาง สำหรับระดับ<br>ดอนดัน (Intrarctive Distance Learning : DL) ซึ่ง<br>ภาพสรราชสำรับของสนเด็จพรกมีบุญรีราชสำ กรณะสนดัง<br>มรางสุดาพ สขามบรมราชทุกวรี มาต่าเนื่องานภาพได้กราบร่วม<br>ให้กงานหลามรรณายาราสิภาพวิทันฐาน แลมุลข์มีการ<br>และกับดาวเกียม ในพระบรมรายูปต้นท์ ตั้งแต่ปี พ.ศ. 2582- |  |  |
|              |                                                                                                    |                                                                                                    | idlacth                                                                                                    |                                                                                                    |  |  |

| หมายเลข 1 | แถบแสดงสถานะ                      | ระบบจะแสดงข้อมูลของสำนักงานเขตพื้นที่การศึกษาที่  |
|-----------|-----------------------------------|---------------------------------------------------|
|           |                                   | เป็นผู้เข้าใช้งานระบบ                             |
| หมายเลข 2 | หน้าแรก                           | เลือกเมื่อต้องการกลับสู่ระบบหน้าแรกของระบบสำหรับ  |
|           |                                   | เจ้าหน้าที่ดูแลระบบของสำนักงานเขตพื้นที่การศึกษา  |
| หมายเลข 3 | ปรับปรุงข้อมูลเจ้าหน้าที่         | ใช้บันทึก/ปรับปรุงข้อมูลเจ้าหน้าที่ดูแลระบบของ    |
|           | สำนักงานเขตพื้นที่การศึกษา        | สำนักงานเขตพื้นที่การศึกษา                        |
| หมายเลข 4 | ปรับปรุงข้อมูลเจ้าหน้าที่โรงเรียน | ใช้ปรับปรุงข้อมูล รีเซตรหัส/แก้ไข การเข้าระบบของ  |
|           |                                   | เจ้าหน้าที่ดูแลระบบของโรงเรียนในสังกัดสำนักงานเขต |
|           |                                   | พื้นที่การศึกษา                                   |
| หมายเลข 5 | ปรับปรุงข้อมูลพื้นฐานโรงเรียน     | ใช้ปรับปรุงข้อมูลข้อมูลพื้นฐานของโรงเรียนในสังกัด |
|           |                                   | สำนักงานเขตพื้นที่การศึกษา                        |
| หมายเลข 6 | รายงานการซ่อม NEW DLTV            | ใช้บันทึก/รายงานผลการซ่อมอุปกรณ์ NEW DLTV ของ     |
|           |                                   | โรงเรียนในสังกัดสำนักงานเขตพื้นที่การศึกษา        |
| หมายเลข 7 | ตรวจสอบยืนยัน/รับรองข้อมูล        | ใช้ตรวจสอบยืนยัน/รับรองข้อมูล NEW DLTV ของ        |
|           |                                   | โรงเรียนในสังกัดสำนักงานเขตพื้นที่การศึกษา        |
| หมายเลข 8 | ดูข้อมูลสรุปของโรงเรียน           | เลือกเพื่อแสดงข้อมูลสรุปของโรงเรียน ได้แก่        |
|           |                                   | 1) ข้อมูล DLTV การจัดการศึกษาทางไกลผ่าน           |
|           | 5                                 | ดาวเทียมโดยมูลนิธิการศึกษาทางไกลผ่านดาวเทียมใน    |
|           |                                   | พระบรมราชูปถัมภ์                                  |
|           | 3                                 | 2) ข้อนอ DLIT การจัดการศึกษาทางไกลย่างแพคโงโลยี   |

คู่มือการใช้งานระบบฐานข้อมูลกลางการจัดการศึกษาทางไกล NEW BIGDATA.DL สำหรับผู้ดูแลระบบของสำนักงานเงตพื้นที่การศึกษา

<u>หน้า | 16</u>

สารสนเทศมุ่งแก้ปัญหาการขาดแคลนครูของโรงเรียน ขนาดกลาง และขนาดใหญ่

 ข้อมูล IDL การศึกษาทางไกลแบบสื่อสารสองทาง ระดับมัธยมศึกษาตอนต้น

4) ข้อมูล Anywhere Anytime การจัดการเรียนการ สอนผ่านแพลตฟอร์มการเรียนรู้ดิจิทัลที่สามารถเรียนได้ ทุกที่ ทุกเวลา

 5) ข้อมูล Two-Way Synchronous Distance Learning การจัดการเรียนการสอนทางไกลแบบการ สื่อสารสองทางที่ช่วยให้ผู้เรียนและผู้สอนสามารถ สื่อสารและโต้ตอบกันแบบเรียลไทม์ (Real Time)
 6) ข้อมูล QC-COLOR ระดับการประเมินการจัด การศึกษาทางไกล การแบ่งกลุ่มโรงเรียน ในระบบ บริการฐานข้อมูลกลางการจัดการศึกษาทางไกลตาม ผลสัมฤทธิ์ (RT/NT/O-NET) และความต้องการจำเป็น ด้านบุคลากรเป็น 5 กลุ่ม สีม่วง, สีฟ้า, สีเขียว, สีเหลือง และสีแดง

#### 3. การกำหนดเจ้าหน้าที่ดูแลระบบของสำนักงานเขตพื้นที่การศึกษา

3.1 เมื่อ Sing in เข้าสู่ระบบครั้งแรก หรือเมื่อสำนักงานเขตพื้นที่การศึกษามีการเปลี่ยนแปลงเจ้าหน้าดูแลระบบคน ใหม่

ให้กำหนดเจ้าหน้าที่ดูแลระบบของสำนักงานเขตพื้นที่การศึกษาโดย Sing in เข้าสู่ระบบ (ทำตามหัวข้อ 2 การเข้าสู่ระบบสำหรับเจ้าหน้าที่ดูแลระบบของสำนักงานเขตพื้นที่การศึกษา (Sign in)

> ้คู่มือการใช้งานระบบฐานข้อมูลกลางการจัดการศึกษาทางไกล NEW BIGDA TA.DL สำหรับผู้ดูแลระบบของสำนักงานเขตพื้นที่การศึกษา

<u>หน้า | 17</u>

| 3.2 คลิก                                                                                          | wn.                                                                                                    |                                                                                                    |                                                                                                    |
|---------------------------------------------------------------------------------------------------|----------------------------------------------------------------------------------------------------|----------------------------------------------------------------------------------------------------|----------------------------------------------------------------------------------------------------|
| 💧 BIGDATA.DL                                                                                      | 🅢 ศพก.(สพฐ.)                                                                                                    |                                                                                                    | 🏠 42030000 🛛 😰 ออกจากระบบ                                                                                                    |
| 😤 หน้าแรก                                                                                         | 42030000 สพป <mark>เ</mark> ลย เขต 3                                                                                                    |                                                                                                    |                                                                                                    |
| ชังมูลภาพรวม ✓<br>О ภาพรวมระดับภาค<br>О ภาพรวมระดับ ลพท.                                          | หน้าหราก ปรับปรุงอังมูล จนกสพทา ปรับปรุงอังมูล จนกระจริยน ปรับ                                                                                                | Jąceleyningeu sz.                                                                                                    |                                                                                                    |
| <ul> <li>ภาพรวมระดับจังหวัด</li> <li>การอัดการศึกเภากางโกล</li> <li>ด้องเรียน NEW DLTV</li> </ul> | NEW DLTV 79 SS.                                                                                                    | DLIT 27 ss.                                                                                                    | IDL 0 SS.                                                                                                    |
| - ກ້ອວເຣັຍບ DLIT<br>O ກ້ອວເຣັຍບ IDL<br>O Anyware Anytimes                                         | <ul> <li>รัดตั้งโดยมูลบิธิการศึกษาทางไกลผ่านดาวเทียม ในพระบรม<br/>ราชูปต้นที่<br/>ditv.ac.th</li> </ul>                                                       | <ul> <li>คือ การพัฒนาคุณภาพการทึกเกาทงไกลห่านเกลโนไลย์<br/>สารสนเกล บุ่งแก้ปัญหาการบาดแคลนครูของไรงเรียบขนาดกลาง<br/>และบบาดใหญ่<br/>ภู่มือ DLIT</li> </ul>                                        | <ul> <li>โครงการวัดการศึกษาทางโกลแบบซื้อสารสองทาง สำหรับร.ดับ<br/>ประเบศึกษาดอนดัน (Interactive Distance Learning : IDL)<br/>ซึ่งป้อนน้ำแนวทางพระวาชที่วิชียงอยเด็งพรามีบรูที่รีวรางเจ้า กรม<br/>สนดั้งพระเพริตั้งแรงกลุงศาสตามานรมรายกุมที่ นักกับใจมาน<br/>ภายได้ความร่วมมือระหว่างสำนักงานคณะกรรมการการศึกษาขั้น</li> </ul> |
| Aiboulsuu Two-Way     Schumsulsuluu QC-Color     EXCELLENT SCHOOLDL                               |                                                                                                    |                                                                                                    | พบฐาน และมูลนอการกทดาทางเกลงามดาวเทยม ในพระบรม<br>ราชุปนั้นที่ ถึงแต่ปี พ.ศ. 2562-ปัจจุบัน<br>idlacth                                                                                                    |
| ข้อมูลสารสมเทศ 🗸                                                                                  | awAt ass.                                                                                                    | Two-Way                                                                                                    |                                                                                                    |
| O โรงเรียนที่ไม่มีนักเรียน                                                                        |                                                                                                    | Two-Way Synchronous Distance Learning                                                                                                    | 77 SS. <sup>4</sup> <sup>4</sup> <sup>4</sup> <sup>4</sup> <sup>4</sup> <sup>4</sup> <sup>4</sup> <sup>4</sup> <sup>4</sup> <sup>4</sup>                                                                                                    |
| <b>O</b> เลิกสถานศึกษา                                                                            | <ul> <li>Monissianinsaourikuluwaawosumistougaanan<br/>anunsaisuulainni nanoa usu Obec content,<br/>TruePlooknanya Google Classroom Microsoft Taame</li> </ul> | <ul> <li>การงงาการเรองการสอนทางเกิลแบบการสอสารสองกางกอวย<br/>ให้ผู้เรียนและผู้สอนสามารถสื่อสารและได้ตอบกันแบบเรียลไกม์<br/>(Bad Tima) แป้ว่าอย่อและสถานที่ โดยเป็นกลุ่มไลย์เก็มจำจวรงจะ</li> </ul> | <ul> <li>การแบ่งกลุ่มโรงเรียน ในระบบบริการฐานข้อมูลกลางการ</li> </ul>                                                                                                    |
| 🐣 คณะกรรมการ                                                                                      | for Education 989                                                                                                    | การเชื่อมต่อ                                                                                                    | จัดการศึกษาทางไกลตามผลสัมฤทธิ์ (RT/NT/O-NET) และความ                                                                                                    |

 3.3 เมื่อหน้าต่างบันทึกข้อมูลเจ้าหน้าที่ปรากฏ ให้ป้อนข้อมูลของเจ้าหน้าที่ดูแลระบบของสำนักงานเขตพื้นที่ การศึกษาให้เรียบร้อย

| 💩 BIGDATA.DL               | /// nwn.(awg)                                                                                                    | 42030000 | 🗣 ออกอากระบบ      |
|----------------------------|----------------------------------------------------------------------------------------------------|----------|-------------------|
| 🔗 ийнээл                   | 42030000 สพปแลย เขต 3                                                                                                    |          |                   |
| ช่อมูลกาพรวม 🗸 🗸           |                                                                                                    |          |                   |
| O mwspusedume              |                                                                                                    |          |                   |
| O ภาพรวมระดับ สพท.         | uniteu prodesiń ostawii prodesiń ostonom prodesiński zr zeostupi w u pria                                                                                                    |          |                   |
| O mwsวมระดับจังหวัด        | ปรับประมอนสามา                                                                                                    |          |                   |
| การจัดการศึกษากางไกล 🗸 🗸   |                                                                                                    |          |                   |
| O NOOISUU NEW DLTV         | uaudododa 😶                                                                                                    |          |                   |
| 🔿 ห้องเรียน DLIT           |                                                                                                    |          |                   |
| 🔿 ห้องเรียน IDL            | taon 2                                                                                                    |          |                   |
| O Anyware Anytimes         | so ··· 3                                                                                                    |          |                   |
| 🔿 ห้องเรียน Two-Way        |                                                                                                    |          |                   |
| O sıdumsüsuldu QC-Color    | 8/P                                                                                                    |          |                   |
| O EXCELLENT SCHOOLDL       | dhamlo ***                                                                                                    |          |                   |
| ข้อมูลลารสนเทค 🗸           | NU10800/00/00 ···                                                                                                    |          |                   |
| O ดาวน์ไหลดไฟล์            |                                                                                                    |          |                   |
| 🔿 โรงเรียนที่ไม่มีนักเรียน | 5usi ***                                                                                                    |          |                   |
| О เสิกสตามศึกษา            | USERNAME 42030000 Q PASSWORD 42030000 Q                                                                                                    |          |                   |
| 🚢 คณะกรรมการ               |                                                                                                    |          |                   |
| 1.461                      | S. and the second second secon |          | <b>D</b><br>Jurin |

รายการที่ต้องป้อนข้อมูล ประกอบด้วย

- 1) เลขประจำตัวประชาชน
- 2) คำนำหน้า เลือก นาย, นาง, นางสาว
- 3) ชื<mark>่อ</mark>
- 4) สกุล

 $\overline{O}$ 

5) ตำแหน่ง

หมายเลขโทรศัพท์

้คู่มือการใช้งานระบบฐานข้อมูลกลางการจัดการศึกษาทางไกล NEW BIGDA TA.DL สำหรับผู้ดูแลระบบของสำนักงานเขตพื้นที่การศึกษา

<mark>หน้า | 18</mark>

- 7) อีเมล์
- 8) Username (รหัสเขตพื้นที่การศึกษาจำนวน 8 หลัก)
- 9) Password (รหัสเขตพื้นที่การศึกษาจำนวน 8 หลัก ถ้าไม่ต้องการแก้ไข ให้ปล่อยว่างไว้)

| 3.4 เมื่อป้อนข้อมูล                                                 | เรียบร้อย ให้คลิก                                                                       |                                                                                                    |                                                                                                    |
|---------------------------------------------------------------------|-----------------------------------------------------------------------------------------|----------------------------------------------------------------------------------------------------|----------------------------------------------------------------------------------------------------|
| A BIGDATA DI                                                        | 11 คพก/สพฮ)                                                                             |                                                                                                    | 🗘 42030000 🖓 aa amauu                                                                                                    |
| nchaso                                                              | 42030000 สพป.เลย เขต 3                                                                  |                                                                                                    |                                                                                                    |
| ข้อมูลภาพรวม ✓                                                      |                                                                                         | C.                                                                                                    |                                                                                                    |
| O mwsวบระดับ awn.                                                   | พบันธภ ปรับปรุงข้อมูล อนกสพท. ปรับปรุงข้อมูล อนกไรงรัชน ปรับปรุงข้อมูลคืนฐาน รร. ร      | steorumsöau NEW DLTV                                                                                                    |                                                                                                    |
| <ul> <li>ภาพรวงระสบสังหวัด</li> <li>การจัดการศึกษากางโกล</li> </ul> | ปรับปรุงข้อมูล จนท.สพท.                                                                 |                                                                                                    |                                                                                                    |
| O ກ່ວວເຮັຍບ NEW DLTV<br>O ກ່ວວເຮັຍບ DLIT                            | เลขประจำตัวประชาชน ***                                                                  |                                                                                                    |                                                                                                    |
| O Noodžiu IDL                                                       | คำปาหน้า ***                                                                            | ~                                                                                                    |                                                                                                    |
| O Anyware Anytimes O NoorStru Two-Way                               | 80 ***<br>30a ***                                                                       |                                                                                                    |                                                                                                    |
| O sadumsdsattu QC-Color<br>O EXCELLENT SCHOOLDL                     | diando ***                                                                              |                                                                                                    |                                                                                                    |
| toyamsaunn 🗸                                                        | หมายเลขไกรศัพท์                                                                         |                                                                                                    |                                                                                                    |
| <ul> <li>ประเทศสารระบาที่ไม่มีปากเรียบ</li> </ul>                   | <i>δωδ</i> •••                                                                          |                                                                                                    |                                                                                                    |
| O เสิดสถานศึกษา                                                     | USERNAME 42030000 PASSWORD                                                              | 42030000                                                                                                    | +                                                                                                    |
| 1.461                                                               | 5                                                                                       |                                                                                                    | •                                                                                                    |
|                                                                     |                                                                                         |                                                                                                    |                                                                                                    |
| 3.5 กรณีถ้ามีข้อมูล                                                 | เเจ้าหน้าที่ปรากฏอยู่แล้ว และไ                                                          | ม่ต้องการแก้ไขข้อมูลใด ๆ ให้เ                                                                                              | คลิก เพื่อกลับสู่หน้าหลัก                                                                                                    |
| <mark>4. การรีเซ็ตรหัสเจ้</mark>                                    | ำหน้าที่โรงเรียน                                                                        |                                                                                                    |                                                                                                    |
| 4.1 หากเจ้าหน้าที่ดุ<br>ที่เมนู <sub>รเอ็ดรคัล จนกไรงเรีย</sub>     | ทูแลระบบของของสำนักงานเขต                                                               | าพื้นที่การศึกษาต้องการปรับเ                                                                                               | lรุงข้อมูลเจ้าหน้าที่โรงเรียน ให้คลิก                                                                                                    |
| 💧 BIGDATA.D                                                         | L 🥠 คพก.(สพฐ.)                                                                          |                                                                                                    | 🏘 42030000 🔹 🖗 ອອກຈາກ <del>ຣະບ</del> ບ                                                                                                    |
| 😭 หນ້າແรก                                                           | 42030000 สพป.เลย เขต 3                                                                  |                                                                                                    |                                                                                                    |
| ข้อมูลภาพรวม<br>Oภาพรวมระดับภาค<br>Oภาพรวมระดับ ลพท.                | หม้ารถ ปรับปรุงวัญล จนกสพท                                                              | ບປະດວດບຸ່ມທີ່ສາມາ ss. sາຍາວາມກາຮ່ວຍ NEW DLTV                                                                               |                                                                                                    |
| O ກາพรวมระดับจังหวัด                                                | <b>()</b>                                                                               | <b>()</b>                                                                                                    | <b>O</b>                                                                                                    |
| การจัดการศึกษาทางไกล<br>O ห้องเรียน NEW DLTV                        | NEW DLTV 🥌 79 55.<br>กรจัดการศึกษาทางไกลผ่านดาวเทียม                                    | DLIT SS.<br>Distance Learning Information Technology                                                                       | IDL SS.                                                                                                    |
| O ห้องเรียน DLIT                                                    | <ul> <li>จัดตั้งโดยมูลนิธิการศึกษาทางไกลผ่านดาวเทียม ในพระบรม<br/>ราชปตั้มภ์</li> </ul> | <ul> <li>คือ การพัฒนาคุณภาพการศึกษาทางไกลผ่านเทคโนโลยี<br/>สารสนเทค มุ่งแก้ปัญหาการขาดแคลนครของโรงเรียนขนาดกลาง</li> </ul> | <ul> <li>โครงการจัดการคึกษาทางโคลแบบสื่อสารสองทาง สำหรับระดับ<br/>บัรยุมศึกษาตอนตัน (Interactive Distance Learning : IDL)</li> </ul>                                                                                                    |
| Novišsu IDL     Anyware Anytimes     Novišsu Two-Way                | div.sc.th                                                                               | และขากป้างไ<br>ดูมือ DLIT                                                                                                  | ซึ่งนั้นเป็นเมืองกางหรือเราะที่สามาร์ เป็นการที่ 2007<br>สมเด็จพระแพจตินรายสุดาฯ สามายนอนรายการที่ มาต่านนิยาม<br>กายใต้สาวมาร์เป็นอิหลาวต่างที่มากางการการที่เกาะขึ้น<br>พื้นฐาน และแลงอิหารกิจการการกิจหลังนาวต่ายัง มพระบรม<br>รามุนั้นเก้า ต้องเปี พร. 256-250อุปัน |
| O ระดับการประเมิน QC-Color                                          |                                                                                         |                                                                                                    | idlacth                                                                                                    |

คู่มือการใช้งานระบบฐานข้อมูลกลางการจัดการศึกษาทางไกล NEW BIGDATA.DL สำหรับผู้ดูแลระบบของสำนักงานเงตพื้นที่การศึกษา

<mark>ปรากฏห</mark>น้าต่างปรับปรุงข้อมูลเจ้าหน้าที่โรงเรียน จะประกอบไปด้วยแถบเมนู 2 ส่วน ดังนี้

 $\tilde{O}$ 

นขอมูลกลางการ T/O-NET) และความ

หน้า | 19

| 💧 BIGDATA.DL               | ווו אית(aw <u>g</u> )                                                                           | 🛟 42030000 🛛 🖗 ออกจากระบบ |
|----------------------------|-------------------------------------------------------------------------------------------------|---------------------------|
| 🕋 หน้าแรก                  | 42030000 สพป.เลย เขต 3                                                                          |                           |
| ข้อมูลภาพรวม 🗸             |                                                                                                 |                           |
| O ภาพรวมระดับภาค           |                                                                                                 |                           |
| O ภาพรวมระดับ สพท.         | ND IIISTI USODQVODIQA JULIAMIK MAKAMAMA DATIKANASMA USODQVODQAMUĞID 25. STOLUTILISODI NEW DELA  |                           |
| O ภาพรวมระดับจังหวัด       | ปรับปรุงข้อมูล จนท.โรงเรียน                                                                     |                           |
| การจัดการศึกษาทางไกล 🗸 🗸   | i≘ เลือกรายการ 🖪 ส่งออก EXCEL 🕒 พืบพื                                                           | ค้นหา :                   |
| 🔘 ห้องเรียน NEW DLTV       | รศัสหน่วยงาน ใ+่ ซื่อ-สกล(เจ้าหน้าที่) 1∔ โรงเรียน 1↓ UserName 1∔ รีเซ็ตรศัส/แก้ไข 1↓ Update 1↓ |                           |
| 🔘 ห้องเรียน DLIT           |                                                                                                 |                           |
| 🔿 ห้องเรียน IDL            |                                                                                                 |                           |
| O Anyware Anytimes         | 1042520130 - อนุบาลดานชาย 1042520130 💙 เฮ.14/41 2024-05-06                                      |                           |
| 🔿 ห้องเรียน Two-Way        | 1042520131 นางสาวประทุมมา ครีบุตรตา บ้านนาทุ่ม 1042520131 🕤 id:14742 2024-06-28                 |                           |
| 🔘 ระดับการประเมิน QC-Color | 1042520132 นางสาวภาสินี ศรีบุญ บ้านน้ำพุ 1042520132 ウ id:14743 2024-06-02                       |                           |
| O EXCELLENT SCHOOLDL       | 1042520134 นางสาวเกสรา อ่องสุข บ้านทกเหี่ยน 1042520134 💙 id:14768 2024-06-02 1                  | <b>←</b> 2                |
| ข้อมูลสารสนเทศ 🗸           | 1042520135 นางสาวชณาเกตุ แสนยะบุตร บ้านศาลาน้อย 1042520135 🕤 id:14739 2024-05-13                |                           |
| O ดาวน์โหลดไฟล์            | 1042520136 - บ้านปากหมัน 1042520136 💙 id:14752 2024-05-06                                       |                           |
| O โรงเรียนที่ไม่มีนักเรียน | 1042520137 นางเสาวณีย์ สิงห์สติตย์ บ้านนาทอง 1042520137 💙 id:14753 2024-06-27                   |                           |
| 🔘 เลิกสถานศึกษา            | 1042520138 - บ้านนาข่า 1042520138 🗂 id:14754 2024-05-06                                         |                           |
| 🐣 คณะกรรมการ               | 1042520139 นายอดิศร เหล็กอ่อน บ้านเครือคู้ 1042520139 ว id:14755 2024-05-13                     | ^                         |

# **4.2.1 หมายเลข 1** ประกอบด้วย 4 เมนู คือ

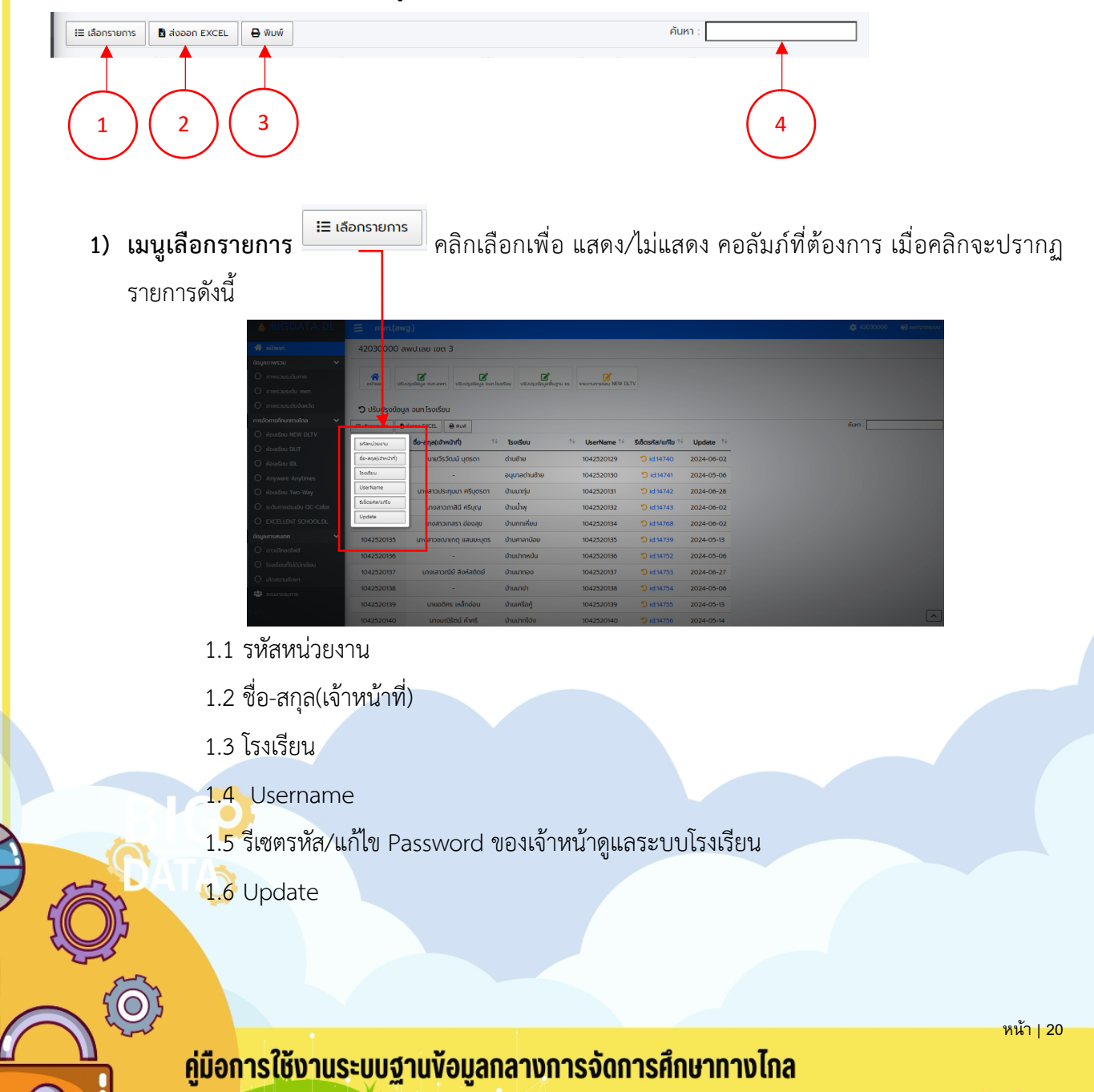

NEW BIGDATA.DL สำหรับผู้ดูแลระบบของสำนักงานเงตพื้นที่การศึกษา

2 เมนูส่งออก EXCEL 🖪 🕬 คลิกที่เมนูส่งออก Excel เพื่อส่งออกข้อมูลเจ้าหน้าที่โรงเรียนเป็นไฟล์ Excel

| $\leftarrow \rightarrow$ | C 25 bigdatad                     | ll.obec.go.th/admin.area.php?idx=s                 | ystem_user_school           |                       |                    |            |                | <u>∎ q ↔ </u> |
|--------------------------|-----------------------------------|----------------------------------------------------|-----------------------------|-----------------------|--------------------|------------|----------------|---------------|
| G Gmail                  | 🧃 🧃 🕒 YouTube                     | e 💡 Maps 🍐 DLTV มูลนิธิการศึกษา.                   |                             |                       |                    |            | xlsx.xlsx      | Bøokmarks     |
| ٢                        | 🔳 คพก.(สพร                        | <u>몇</u> .)                                        |                             |                       |                    |            | 52.5 KB • Done | າກ ະບຸບ       |
| *                        | 42030000 a                        | พป.เลย เขต 3                                       |                             |                       |                    |            |                |               |
| 0<br>0                   | <b>ตั</b><br>หน้าแรก ปรับเ        | รูเช็ตรศัล จนท.ไรง                                 | เรียน ปรับปรุงข้อมูลพื้นฐาเ | รายงานการช่อม NEW DLT | V                  |            |                |               |
| 0                        | 🕽 ปรับปรุงข้อมูล                  | ล จนท.โรงเรียน                                     |                             |                       |                    |            |                |               |
| 0                        | i≣ เลือกรายการ<br>ธศัสหน่วยงาน ↑↓ | ส่งออก EXCEL 🔒 พิมพ์<br>ชื่อ-สกุล(เจ้าหน้าที่) กั↓ | โรงเรียน                    | †↓ UserName †↓        | รีเซ็ตรหัส/แก้ไข 🛝 | Update 斗   | ค้บ            | ו או          |
| 0                        | 1042520129                        | นายวีรวัฒน์ บุตรดา                                 | ด่านซ้าย                    | 1042520129            | <b>)</b> id:14740  | 2024-06-02 |                |               |
| 0                        | 1042520130                        | -                                                  | อนุบาลด่านซ้าย              | 1042520130            | <b>)</b> id:14741  | 2024-05-06 |                |               |
| 0                        | 1042520131                        | นางสาวประทุมมา ศรีบุตรตา                           | บ้านนาทุ่ม                  | 1042520131            | <b>)</b> id:14742  | 2024-06-28 |                |               |
| 0                        | 1042520132                        | นางสาวภาสินี ศรีบุญ                                | บ้านน้ำพุ                   | 1042520132            | 💙 id:14743         | 2024-06-02 |                |               |
| 0                        | 1042520134                        | นางสาวเกสรา อ่องสุข                                | บ้านกกเหี่ยน                | 1042520134            | 💙 id:14768         | 2024-06-02 |                |               |
| ~                        | 1042520135                        | นางสาวชณาเกตุ แสนยะบุตร                            | บ้านศาลาน้อย                | 1042520135            | 💙 id:14739         | 2024-05-13 |                |               |
| 0                        | 1042520136                        | -                                                  | บ้านปากหมัน                 | 1042520136            | 💙 id:14752         | 2024-05-06 |                |               |
| 0                        | 1042520137                        | นางเสาวณีย์ สิงห์สถิตย์                            | บ้านนาทอง                   | 1042520137            | 💙 id:14753         | 2024-06-27 |                | Show desktop  |

3 เมนูพิมพ์

 $\tilde{0}$ 

# 🖶 🕬

| G Gmail 📓 📓  | 🕒 Υοι   |             | do-maidraidd           | Incident              | UserName   | tdeois/affa | Undete      |
|--------------|---------|-------------|------------------------|-----------------------|------------|-------------|-------------|
|              |         | 1042520129  | uncleinai unen         | durba                 | 1042520129 | 1414740     | 2024-05-02  |
|              |         | 104050010   | Carlorad dearen        | and the second second | 104232023  | LAND IN     | 1001-00-01  |
| รหัสหน่วยงาน | ชื่อ-   | 104252030   | -                      | durachu               | 1042520130 | 1234741     | 2024-05-06  |
|              |         | 1042520101  | unewoorspun verjoeen   | outrip                | 1042520131 | 1234742     | 2024-06-28  |
|              |         | 1042520132  | นางสาวกาสินี คริบุญ    | yelaeto               | 1042520132 | 14191743    | 2024-06-02  |
| 1042520129   | นาย:    | 1042520134  | uneansinaish deoaju    | channalieu            | 1042520134 | id 91768    | 2024-06-02  |
|              |         | 1042520135  | meanserving waverlos   | dhamandoe             | 1042520135 | id:54739    | 2024-05-13  |
|              |         | 1042520136  |                        | สามปากหลับ            | 1042520136 | id:14752    | 2024-05-06  |
| 1042520130   | -       | 1042520137  | นางสาวณีย์ สิงกัสทัตย์ | dhuumaa               | 1042520137 | id:14753    | 2024-06-27  |
|              |         | 1042520138  |                        | uhuunih               | 1042520138 | id:14754    | 2024-05-06  |
| 1042520131   |         | 1042520139  | นายอดิสร เหล็กอ่อน     | draedal               | 1042520139 | id:14755    | 2024-05-13  |
| 1042520151   | uiva    | 1042520140  | unautilities divisi    | dhudhrildo            | 1042520140 | k±14756     | 2024-05-14  |
|              |         | 1042520141  | นายชิงยุกร ยุกจิศักดิ์ | dhaafodoo             | 1042520141 | id 91745    | 2024-05-14  |
| 1042520132   | LID VAL | 1042520142  | unedsigns gnbilind     | dhuarfoetto           | 1042520142 | id:54746    | 2024-05-14  |
| 10 12020102  |         | 1042520143  |                        | บ้านห้วนกาะหลม        | 1042520143 | id:54749    | 2024-05-06  |
|              |         | 1042520144  |                        | indmanato             | 1042520144 | id:14750    | 2024-05-06  |
| 1042520134   | นางส    | 1042520145  | unemontau dunnt        | ปาเหมองคือ            | 1042520145 | id:14751    | 2024-06-02  |
|              |         | 1042520146  | unedenossru laidae     | dhuuniigulu           | 1042520146 | id:54747    | 2024-05-13  |
| 10 1050 0105 |         | 1042520147  |                        | dhuund                | 1042520147 | 14154740    | 2024-05-06  |
| 1042520135   | นางส    | 1042520348  | unclosured as perform  | dealerships           | 1042520348 | 1454744     | 2024-06-02  |
|              |         | 1042520149  |                        | สามส์สมาว             | 1042520349 | 14 54 773   | 2024-05-06  |
| 1042520126   |         | 10-12/20170 | -                      | durand                |            | 1100770     | 10011-00-00 |
| 1042320136   | -       | 14/3//0/    | UNUSCIDADODO NORMON    | Unamada .             | 1042520160 | 1214/74     | 2024-06-02  |
|              |         | 1042520151  | metronomia dela        | UnuRo                 | 1042520151 | 1294775     | 2024-05-13  |
| 1042520137   | นางเ    | 1042520152  |                        | chuchnene             | 1042520152 | 1214776     | 2024-05-06  |
|              |         | 1042520153  | unsioniting cons       | dhudaidu              | 1042520153 | 12194777    | 2024-06-02  |
|              |         | 1042520154  |                        | สำนักกลาม             | 1042520154 | id:94733    | 2024-05-06  |
| 1042520138   | -       | 1042520155  |                        | dhaloasno             | 1042520155 | id 91734    | 2024-05-06  |
|              |         | 1042520156  | uneostuuri Salls       | dhuundoo              | 1042520156 | id 94735    | 2024-05-18  |
|              |         | 1042520157  | unextering whom        | บ้านหมองหลวง          | 1042520157 | id:14736    | 2024-05-08  |
| 1042520139   | นายะ    | 1042520158  |                        | สายชื่อสี             | 1042520158 | id:14737    | 2024-05-06  |
|              |         | 1042520159  | unoșmws naroanas       | บ้านหมองสนุ่ม         | 1042520159 | id:14738    | 2024-06-28  |
| 1042520140   |         | 1042520160  | นางสาววาสมา อันรอด     | ບ້ານກ່ວຍບ້ຳແຍ         | 1042520160 | id:14757    | 2024-06-27  |
| 1042520140   | uivi    | 1042520161  | unowswaszu sudoud      | angenere              | 1042520161 | id:14766    | 2024-05-13  |
|              |         | 1042520162  | นางสาวสุกปรณี พิมพ์สอน | ບ້ານແມ່ນຊຸ່ມສົວ       | 1042520162 | id:54767    | 2024-05-14  |
| 1042520141   | มารเรี  | 1042520163  | uneateda kilunu        | สายเรียกอย            | 1042520163 | L4 54769    | 2024-05-14  |
| 1042520141   | anot    | 1042520364  | เกษตกตัลมี ผู้แนก      | disamente             | 1042520164 | H11770      | 2024-05-16  |
|              |         |             |                        |                       |            |             |             |
| 1042520142   | นายเ    |             |                        |                       |            |             |             |

้คู่มือการใช้งานระบบฐานข้อมูลกลางการจัดการศึกษาทางไกล NEW BIGDA TA.DL สำหรับผู้ดูแลระบบของสำนักงานเขตพื้นที่การศึกษา

<u>หน้า | 21</u>

4 **เมนูค้นหา** <sup>คนหา</sup>: ผู้ดูแลระบบสำนักงานเขตพื้นที่การศึกษาสามารถค้นหาข้อมูลของ โรงเรียนที่ต้องการ รีเซ็ตรหัส/แก้ไข จากคำค้นหา เช่น รหัสหน่วยงาน ชื่อโรงเรียน เป็นต้น

**4.2.2 หมายเลข 2** แสดงข้อมูล รหัสหน่วยงาน, ชื่อ-สกุล(เจ้าหน้าที่), รายชื่อโรงเรียน, Username, รีเซตรหัส/แก้ไข และการ Update

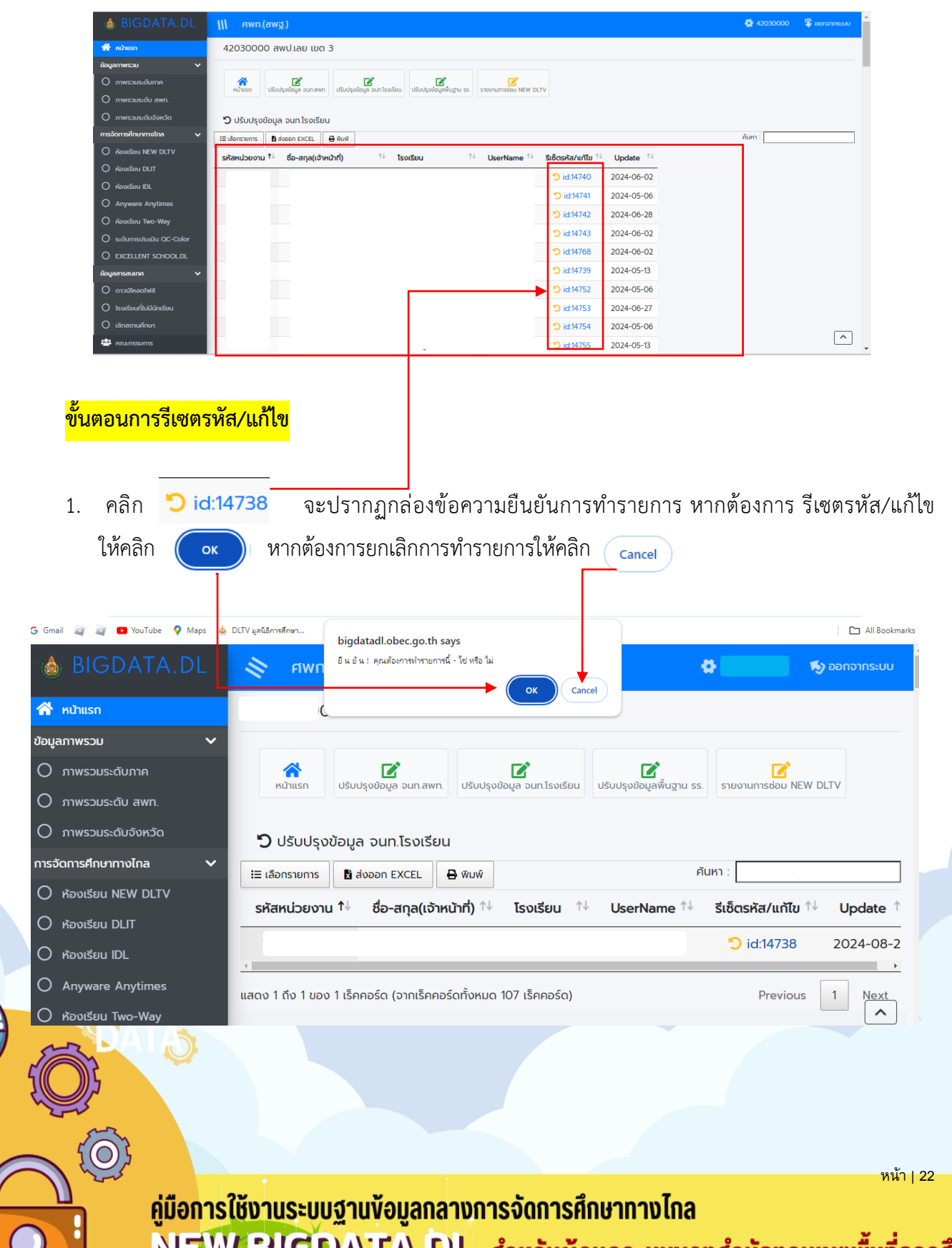

NEW BIGDATA.DL สำหรับผู้ดูแลระบบของสำนักงานเงตพื้นที่การศึกษา

| ligdata.dl                                                                                                    | คพก.(สพฐ.)                                                                                                    | 42030000 | 🔂 ออกจากระบบ |
|----------------------------------------------------------------------------------------------------|----------------------------------------------------------------------------------------------------|----------|--------------|
| 😚 หน้าแรก                                                                                                    | 42030000 สพป.เลย เขต 3                                                                                                    |          |              |
| <ul> <li>ข้อมูลกาพรวม</li> <li>✓</li> <li>✓</li></ul> | หม่าแรก ปรับปรุงขัยบูล อนก.สพท. ปรับริธงค์ส อนกโรงสรียน ปรับปรุงขัยบูลพื้นฐาน รร. รายอานการอ่อน NEW DLTV                                                   |          |              |
| การจัดการศึกษาทางโกล         •           ด ห้องเรียน NEW DLTV         ด           ด ห้องเรียน DLTT         ด           ด ห้องเรียน IDL         ด           ด ความสะด ความรักธร                                                                                                    | OK                                                                                                    |          |              |
| 🔿 ลกуware Anytimes<br>🔿 ห้องเรียน Two-Way                                                                                                    | Reset #14738 เรียบร้อยกลับไปใช้เป็นรหัสโรงเรียน                                                                                                    |          |              |
| O     ระดับการประเมิน QC-Color       O     EXCELLENT SCHOOLDL       ข้อมูลสารสนเทศ     •                                                                                                    | user&password = รหัสโรงเรียน                                                                                                    |          |              |
| <ul> <li>ดาวนเหลดเพล</li> <li>โรงเรียนที่ไม่มีนักเรียน</li> </ul>                                                                                                    | ดูปย์พัฒนาคุณภาพการศึกษาด้วยเทคโนโลยีการศึกษากางไกล<br>สำนักงานคณะกรรมการการศึกษาขั้นพื้นฐาน กระทรวงศึกษาธิกร ถนนราชดำเนินขอก เขตฉุลิต กรุงเทพมหานคร 10300 |          | ^            |
| <ol> <li>คลิก</li> </ol>                                                                                                    | เพื่อย้อนกลับไปยังหน้าปรับปรุงข้อมูลเจ้าหน้าที่โรงเรียน                                                                                                    |          |              |

# 5. การปรับปรุงข้อมูลพื้นฐานโรงเรียน

5.1 หากเจ้าหน้าที่ดูแลระบบของของสำนักงานเขตพื้นที่การศึกษาต้องการปรับปรุงข้อมูลพื้นฐานโรงเรียน ให้คลิกที่

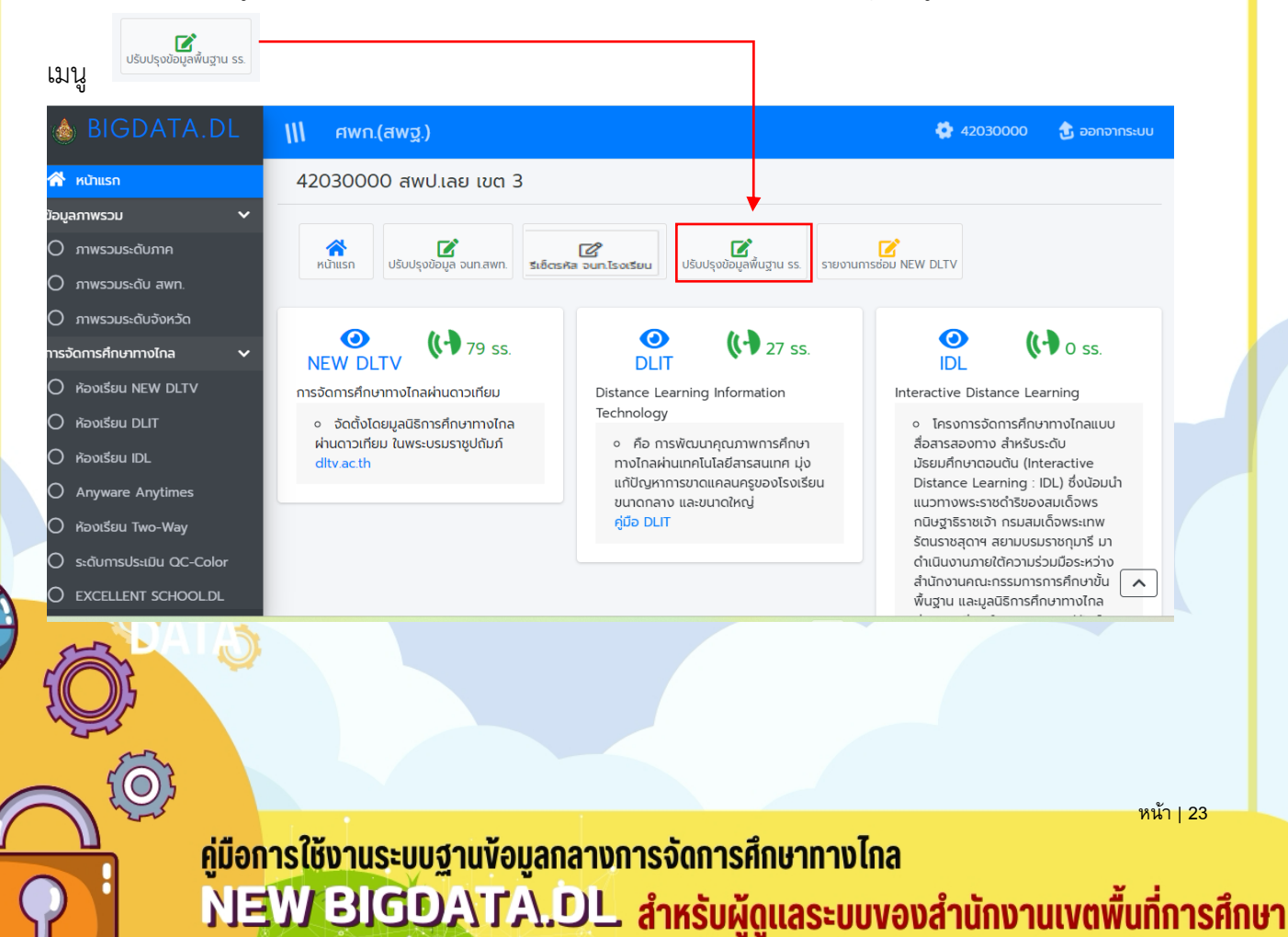

5.2 เมื่อปรากฏหน้าต่างปรับปรุงข้อมูลพื้นฐานโรงเรียน จะประกอบไปด้วย 2 ส่วน ดังนี้

| 💧 BIGDATA.DL                                        | คพก.(av             | v <u>ợ</u> .)           |                   |                              |                |             |                 |         |       |           |            | <b>\$</b> 4203 | 30000 🗣 aanar |
|-----------------------------------------------------|---------------------|-------------------------|-------------------|------------------------------|----------------|-------------|-----------------|---------|-------|-----------|------------|----------------|---------------|
| 🚰 พบันแรก                                           | 42030000 a          | สพป.เลย เขต 3           |                   |                              |                |             |                 |         |       |           |            |                |               |
| ч         истипиров           О         пиказивание | หม้าแรก ปรับ        | 🕼<br>มปรุงป้อมูล อนกลพก | 2<br>อนท.โรงเรียน | 🕼 เป็นปรุงชื่อมูลพื้นฐาน รร. | U NEW DLTV     |             |                 |         |       |           |            |                |               |
| mwszusidu awn.     ocnosłada awa                    | 🕑 ปรับปรุงข้อเ      | มูลพื้นฐานโรงเรียน      |                   |                              |                |             |                 |         |       |           |            |                |               |
| O PROUSEU NEW DLTV                                  | i≣ iãonstiums 🚦     | alooon EXCEL 🔒 WUW      |                   |                              |                |             |                 |         |       |           |            | Aum :          |               |
| O ห้องเรียน DLIT                                    |                     |                         |                   |                              |                | NEW DLTV    |                 |         |       |           |            |                |               |
| O Navišeu IDL                                       | รหัสหน่วยงาน キ      | โรงเรียน 斗              | อำเภอ 斗           | สถานะ ↑↓ หมายเหตุ ↑↓         | ขนาดโรงเรียน 斗 | ห้องเรียน 斗 | สื่อ/อุปกรณ์ ↑↓ | DLIT 14 | IDL 1 | - AwAt î↓ | Two-Way ↑↓ | แก้ไข ⁺∔       | update ↑↓     |
| O Anyware Anytimes                                  | <b>Q</b> 1042520129 | ด่านซ้าย                | ด่านซ้าย          | ปกติ                         | ขนาดกลาง       | 0 ห้อง      | 0 ห้อง          | -       | -     | -         |            | ß              | 2024-06-02    |
| 🔿 ห้องเรียน Two-Way                                 | <b>Q</b> 1042520130 | อนุบาลด่านซ้าย          | ด่านซ้าย          | ปกติ                         | ขนาดใหญ่       |             | -               | -       | -     | -         |            | ø              | 2024-05-06    |
| O sıdumsulsıldu QC-Color                            | Q 1042520131        | บ้านนาทุ่ม              | ด่านซ้าย          | ปกติ                         | ขนาดเล็ก       | 8 ห้อง      | 8 ห้อง          | -       | -     | -         | -          | ß              | 2024-06-28    |
| O EXCELLENT SCHOOLDL                                | <b>Q</b> 1042520132 | ບ້ານນ້ຳທຸ               | ด่านช้าย          | เรียนรวมทุกชั้น              | ขนาดเล็ก       |             | -               | -       | -     |           |            | <b>B</b>       | 2024-06-02    |
| ข้อมูลการสนเทท 🗸                                    | <b>Q</b> 1042520134 | บ้านกกเพี่ยน            | ด่านซ้าย          | เรียนรวมทุกชั้น              | ขนาดเล็ก       | 0 ห้อง      | 0 ห้อง          | -       | -     | -         | -          | ß              | 2024-06-02    |
| O ดาวน์ไหลดไฟล์                                     | Q 1042520135        | บ้านศาลาน้อย            | ด่านซ้าย          | ปกติ                         | ขนาดเล็ก       | 8 ห้อง      | 7 ห้อง          | -       |       |           |            | ß              | 2024-05-13    |
|                                                     | Q 1042520136        | บ้านปากหมัน             | ด่านซ้าย          | เรียนรวมทุกชั้น              | ขนาดเล็ก       | -           | -               | -       | -     | 2.        | -          | ß              | 2024-05-06    |
|                                                     | Q 1042520137        | บ้านนาทอง               | ด่านช้าย          | ปกติ                         | ขนาดเล็ก       | 6 ห้อง      | 4 ห้อง          | -       |       | -         | -          | ø              | 2024-06-27    |
|                                                     | Q 1042520138        | บ้านนาข่า               | ด่านช้าย          | เรียนรวมทุกชั้น              | ขนาดเล็ก       | -           | -               | -       | -     | -         | -          | ß              | 2024-05-06    |
| 000                                                 | Q 1042520139        | บ้านเครือตู้            | ด่านซ้าย          | เรียนรวมทุกชั้น              | ขนาดเล็ก       | 0 ห้อง      | 0 ห้อง          |         |       |           |            | 8              | 2024-05-13    |
|                                                     | Q 1042520140        | บ้านปากไป่ง             | ด่านซ้าย          | ปกติ                         | ขนาดเล็ก       | 6 ห้อง      | 3 ห้อง          |         |       |           |            | ß              | 2024-05-14    |
|                                                     | Q 1042520141        | บ้านแก่งม่วง            | ด่านซ้าย          | เรียนรวมทุกชั้น              | ขนาดเล็ก       | 6 Hao       | 6 ห้อง          |         |       | -         | -          | ß              | 2024-05-14    |

5.2.1 หมายเลข 1 ประกอบไปด้วย 4 เมนู คือ

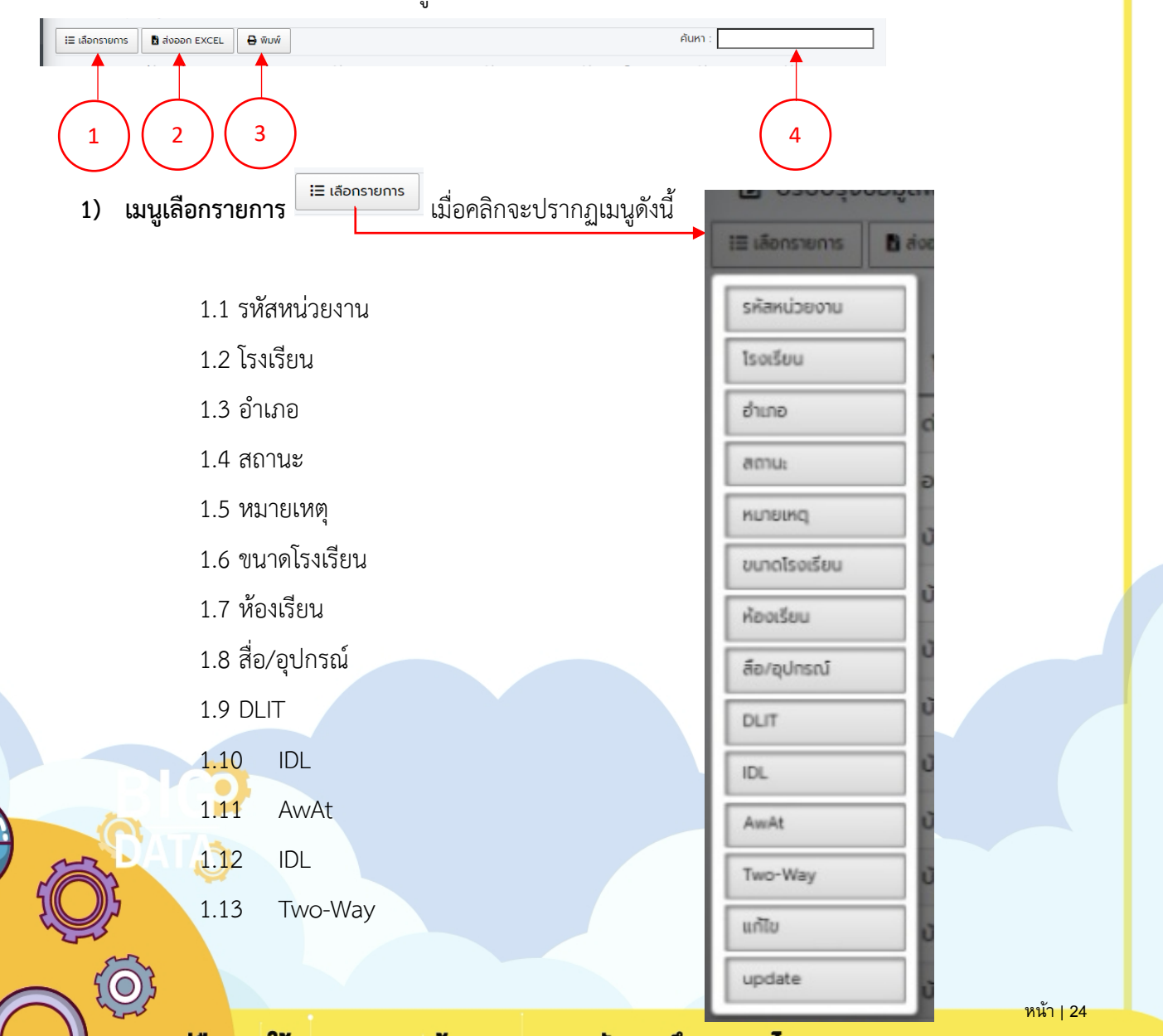

้คู่มือการใช้งานระบบฐานข้อมูลกลางการจัดการศึกษาทางไกล NEW BIGDATA.DL สำหรับผู้ดูแลระบบของสำนักงานเงตพื้นที่การศึกษา

1.14 แก้ไข

 $\bigcirc$ 

- 1.15 อัพเดท (Update)
- 2 เมนูส่งออก Excel ดลิกที่เมนูส่งออก Excel เพื่อส่งออกข้อมูลพื้นฐานโรงเรียนเป็นไฟล์ Excel

| ← → ♂ 🔩 bigdatadl.o                                                                                                    | bec.go.th/admin.area.php?                                                                                                    | ?idx=system_school                                                                                                    |                                                                      |                                                                        |               |                                                                             |                                                                                           | <b>L</b> O (                                                                                                    | <b>₹ # .</b>            | <b>- 0</b> - E     |
|----------------------------------------------------------------------------------------------------|----------------------------------------------------------------------------------------------------|----------------------------------------------------------------------------------------------------|----------------------------------------------------------------------|------------------------------------------------------------------------|---------------|-----------------------------------------------------------------------------|-------------------------------------------------------------------------------------------|----------------------------------------------------------------------------------------------------|-------------------------|--------------------|
| Ġ Gmail 📓 🍙 💶 YouTube                                                                                                    | 💡 Maps 👍 DLTV มูลนิธิกา                                                                                                    | รสักษา                                                                                                    |                                                                      |                                                                        |               |                                                                             | xlsx (1                                                                                   | ).xlsx                                                                                                    |                         | Bookmarks          |
| 💧 BIGDATA.DL                                                                                                    | 😂 ศพก.(สพฐ.)                                                                                                    |                                                                                                    |                                                                      |                                                                        |               | L                                                                           | 84.9 KB                                                                                   | • Done                                                                                                    |                         | กระบบ              |
| 🕋 หน้าแรก                                                                                                    | 42030000 awu                                                                                                    | J.เลย เขต 3                                                                                                    |                                                                      |                                                                        |               |                                                                             |                                                                                           |                                                                                                    |                         |                    |
| ข้อมูลภาพรวม ✓<br>О ภาพรวมระดับภาค<br>О ภาพรวมระดับ สพท.<br>О ภาพรวมระดับจังหวัด                                                                                                    | หม้าแรก ปรับปรุงชั                                                                                                    | 🖉 🖉 มี<br>อัตถุล อนท.สพท.                                                                                                    | จนกไรงเรียน                                                          | <b>ได้</b><br>ปรับปรุงข้อมูลพื้นฐาน รร                                 | รายงานการอ่อม | NEW DLTV                                                                    |                                                                                           |                                                                                                    |                         |                    |
| การจัดการศึกษาทางไกล 🗸                                                                                                    | 🗹 ปรับปรุงข้อมูลพื                                                                                                    | ันฐานโรงเรียน                                                                                                    |                                                                      |                                                                        |               |                                                                             |                                                                                           |                                                                                                    |                         |                    |
|                                                                                                    | senie 🖉 – arouranneli 📑                                                                                                    | DO EVCEL D Guid                                                                                                    |                                                                      |                                                                        |               |                                                                             |                                                                                           | AUK1 : [                                                                                                    |                         |                    |
| O NOVIŠEU NEW DLTV                                                                                                    |                                                                                                    | an excee                                                                                                    |                                                                      |                                                                        |               |                                                                             |                                                                                           |                                                                                                    |                         |                    |
| O ห้องเรียน NEW DLTV<br>O ห้องเรียน DLIT                                                                                                    |                                                                                                    |                                                                                                    |                                                                      |                                                                        |               |                                                                             | NEW DLTV                                                                                  |                                                                                                    |                         |                    |
| <ul> <li>ห้องเรียน NEW DLTV</li> <li>ห้องเรียน DLIT</li> <li>ห้องเรียน IDL</li> </ul>                                                                                                    | รหัสหน่วยงาน 👎 🗜                                                                                                    | ร่งเรียน า                                                                                                    | อำเภอ ᡝ                                                              | amu: †↓                                                                | килыкд †↓     | ขนาดโรงเรียน ↑↓                                                             | NEW DLTV<br>ห้องเรียน ^↓                                                                  | สื่อ/อุปกรณ์ ↑↓                                                                                                  | DLIT 👎                  | IDL                |
| risotšeu NEW DLTV     risotšeu DLIT     risotšeu DLIT     risotšeu IDL     Anyware Anytimes                                                                                                    | รหัสหน่วยงาน †↓ โย<br>Q 1042520129 ด่า                                                                                                    | isoเรียน า↓<br>านช้าย                                                                                                    | <b>อำเภอ</b> ↑↓<br>ด่านซ้าย                                          | amu: †↓<br>Unā                                                         | килыкд ↓↑     | ขนาดโรงเรียน 🛝<br>ขนาดกลาง                                                  | NEW DLTV<br>ห้องเรียน ↑↓<br>0 ห้อง                                                        | <b>สือ/อุปกรณ์</b> ↑↓<br>0 ห้อง                                                                                  | DLIT †↓                 | IDL _              |
| ribotšeu NEW DLTV     ribotšeu DLIT     ribotšeu DLIT     ribotšeu IDL     Anyware Anytimes     ribotšeu Iwo-Way                                                                                                    | яйанијзеюти †↓ Е<br>Q, 1042520129 dr<br>Q, 1042520130 ок                                                                                                    | รงเรียน 1↓<br>านช้าย<br>นุบาลด่านช้าย                                                                                                    | <b>ອຳເກອ</b> ↑↓<br>ດ່ານຮ້າຍ<br>ດ່ານຮ້າຍ                              | สถานะ 114<br>ปกติ<br>ปกติ                                              | килыкд ‡⊧     | ขนาดโรงเรียน 👎<br>ขนาดกลาง<br>ขนาดใหญ่                                      | NEW DLTV<br>ห้องเรียน ^่∔<br>0 ห้อง                                                       | <b>สื่อ/อุปกรณ์</b> ใ∔<br>0 ห้อง<br>-                                                                            | DLIT 1+                 | IDL<br>-           |
| risoutsou NEW DLTV     risoutsou DLIT     risoutsou DLIT     risoutsou IDL     Anyware Anytimes     risoutsou Two-Way     scitumsulsubu QC-Color                                                                                  | รหัสหปวยงาน ใง E<br>Q 1042520129 ดีก<br>Q 1042520130 อน<br>Q 1042520131 บัก                                                                                                    | รงเรียน 1↓<br>านช้าย<br>นุบาลด่านจ้าย                                                                                                    | อำเภอ ᡝ<br>ด่านช้าย<br>ด่านช้าย<br>ด่านช้าย                          | สถานะ าะ<br>ปกติ<br>ปกติ<br>ปกติ                                       | кллягка́ ‡†   | ขนาดโรงเรียน †↓<br>ขนาดกลาง<br>ขนาดใหญ่<br>ขนาดเล็ก                         | NEW DLTV<br>ห้องเรียน †∔<br>O ห้อง<br>-<br>8 ห้อง                                         | <b>สือ/อุปกรณ์</b> ↑∔<br>0 ห้อง<br>-<br>8 ห้อง                                                                   | DLIT 14                 | IDL<br>-<br>-      |
| Proteinu NEW DLTV     Proteinu DLT     Proteinu DLT     Proteinu DL     Anyware Anytimes     Proteinu Two-Way     scitumstratiu OC-Color     EXCELLENT SCHOOLDL                                                                   | รหัสหน่วยงาน 1 <sup>1</sup> / <sub>2</sub> E           Q. 1042520129         ดำ           Q. 1042520130         ดน           Q. 1042520131         บ้า           Q. 1042520131         บ้า           Q. 1042520132         บ้า                                                                                                    | รงเรียน 13<br>เมษาย<br>เมษาย<br>เมษาไม                                                                                                    | ອຳເກອ 🏞<br>ດ່ານຮ້າຍ<br>ດ່ານຮ້າຍ<br>ດ່ານຮ້າຍ<br>ດ່ານຮ້າຍ              | สถานะ 14<br>ปกติ<br>ปกติ<br>ปกติ<br>เรียนรวมทุกชิ้น                    | килыкқ †∔     | ขนาดโรงเรียน *∔<br>ขนาดกลาง<br>ขนาดใหญ่<br>ขนาดเล็ก<br>ขนาดเล็ก             | NEW DLTV<br>ห้องเรียน <sup>↑↓</sup><br>O ห้อง<br>-<br>8 ห้อง                              | <b>สื่อ/อุปกรณ์</b> ใ∔<br>0 ห้อง<br>-<br>8 ห้อง<br>-                                                             | DLIT ↑↓<br>- ↓<br>- ↓   | IDL<br>-<br>-<br>- |
| Abotésu NEW DLTV     Abotésu DLT     Abotésu DLT     Abotésu DLT     Anyware Angeines     Anyware Angeines     Acoustau Two-Way     Schumsskulu OC-Coker     EXCELLENT SCHOOLDL  douguensaunn     V                               | яканцоволи 1 <sup>11</sup> E<br>Q. 1042520129 dti<br>Q. 1042520130 ок<br>Q. 1042520131 0л<br>Q. 1042520132 0л<br>Q. 1042520132 0л<br>Q. 1042520134 0л                                                                                                    | รณรัชน 14<br>เมษายะ<br>มนากรุ่ม<br>มนกรุ่ม<br>มนกรุ่ม                                                                                                    | อำเภอ 14<br>ด่านช้าย<br>ด่านช้าย<br>ด่านช้าย<br>ด่านช้าย<br>ด่านช้าย | สถานะ ↑↓<br>ปกตี<br>ปกตี<br>ปกตี<br>เรียนรวมทุกชั้น                    | килыкд ‡∔     | ขนาดโรงเรียน *↓<br>ขนาดกลาง<br>ขนาดใหญ่<br>ขนาดเล็ก<br>ขนาดเล็ก             | NEW DLTV<br>ห้องเรียน *∔<br>0 ห้อง<br>-<br>8 ห้อง<br>-                                    | <b>สื่อ/อุปกรณ์</b> ใ∔<br>O ห้อง<br>-<br>8 ห้อง<br>-<br>0 ห้อง                                                   | DLIT 11                 | IDL<br>-<br>-      |
| Acoutiseu NEW DLTV     Acoutiseu DLT     Acoutiseu DLT     Acoutiseu DL     Anywere Anytimes     Acoutiseu Two-Wey     School Two-Wey     EXCELLENT SCHOOL     Auguresus     Auguresus     Acoutiseu Two-Wey     C acoutineaditei | sRawbeoru         *         E           Q. 1042520129         dit           Q. 1042520130         ox           Q. 1042520131         bit           Q. 1042520132         bit           Q. 1042520132         bit           Q. 1042520134         bit           Q. 1042520134         bit           Q. 1042520134         bit           Q. 1042520134         bit | รณรัชน 14<br>เมษายน<br>เมษารูป<br>เมษารูป<br>เมษารา<br>เมษารูป<br>เมษารูป<br>เมษารูป<br>เมษารูป<br>เมษารูป<br>เมษารา<br>เมษารูป<br>เมษารูป<br>เมษารา<br>เมษารา<br>เมารา<br>เมารา<br>เมารา<br>เมารา<br>เมารา<br>เมารา<br>เมารา<br>เมารา<br>เปลา<br>เมารา<br>เมา<br>เมารา<br>เมารา<br>เมา<br>เมารา<br>เมารา<br>เมา<br>เมารา<br>เมา | อำเภอ 🏷<br>ด่านซ้าย<br>ด่านซ้าย<br>ด่านซ้าย<br>ด่านซ้าย<br>ด่านซ้าย  | สถานะ 11<br>บกดี<br>บกดี<br>บกดี<br>เรียนรวมทุกชั้น<br>เรียนรวมทุกชั้น | киленка †∔    | ขมาดโรงเรียน **<br>ขนาดกลาง<br>ขนาดใหญ่<br>ขนาดให้ก<br>ขนาดเล็ก<br>ขนาดเล็ก | NEW DLTV<br>ห้องเรียน *↓<br>0 ห้อง<br>-<br>8 ห้อง<br>-<br>0 ห้อง<br>8 ห้อง<br>-<br>8 ห้อง | #a/qunsoi **           0 ňου           -           8 ňου           -           0 ňου           -           0 ňου | DLIT 14<br><br><br><br> | IDL<br>-<br>-<br>- |

 เมนูพิมพ์ โม่อต้องการพิมพ์ข้อมูล ให้คลิกเลือกที่เมนูพิมพ์จะปรากฏหน้าต่างของการพิมพ์ข้อมูล พื้นฐานของโรงเรียน

|          |        | stanlovru  | laadav         | dure        | anu.         | score) | wateries | Analise | Argened | Print         | 3 shee             | s of paper |
|----------|--------|------------|----------------|-------------|--------------|--------|----------|---------|---------|---------------|--------------------|------------|
|          |        | 000000     | and an         | Code:       |              |        | water    | 0.600   | O Kee   |               |                    |            |
| หน่วยงาน | Iso    | 00000      | december       | -           | une .        |        | weeks    | 8.600   | 6-line  |               |                    |            |
|          | _      | 00000      | unaby          | date:       | dana supplu  |        | weede    |         |         | Destination   | Repther DCP-T310   | *          |
| 520120   | daun   | 000034     | Junnie         | -           | descorphy    |        | weede    | 0.600   | O fiere |               | a arother ber 1910 |            |
| 520125   | CITO   | 104520125  | dumentos       | dube.       | und .        |        | weeks    | 8.400   | 7.600   |               |                    |            |
|          |        | 1045010    | ductoriale     | dube.       | descouply    |        | weeks    |         |         | D             |                    |            |
| 520130   | ouu    | 1005010    | duamee         | 1404        | une .        |        | weaks    | 5 des   | 4.600   | Pages         | VI                 | •          |
|          |        | 00000      | ananah.        | date:       | rinnourphu   |        | weele    |         |         |               |                    |            |
| 520121   | (Date) | 1040520729 | chanding       | dube        | descouply    |        | weeks    | @ Apo   | 0 Apre  |               |                    |            |
| 520151   | oluc   | 104252040  | inchritis      | dube        | int          |        | weede    | 6.400   | 3 494   | Copies 1      |                    |            |
|          |        | 10452041   | duariados      | dube.       | rissourplu   |        | weeks    | 6 Acc   | 6-804   |               |                    |            |
| 520132   | บ้านเ  | 104010/043 | disarbora      | rute        | and          |        | weede    | 6.64    | 6.699   |               |                    |            |
|          |        | 104052043  | disformer      | rute        | descouply    |        | weede    |         |         | Color         | Name and other     |            |
|          |        | 1040502944 | distances      | dube        | descouply    |        | weede    |         |         |               | nack and write     |            |
| 520134   | unui   | 000046     | dunciesta      | rute        | und .        |        | weede    | 6 fax   | 1.60    |               |                    |            |
|          |        | 104/02/46  | duample        | rute        | and          |        | weede    | 6 Kan   | 6.699   |               |                    |            |
| 520135   | ibuc   | 104010/047 | dound          | rute        | dawooyalu    |        | weede    |         |         |               |                    |            |
| 520155   | 0101   | 104052048  | durbalandi     | rute        | and          |        | weede    | 6.454   | 5.454   | More settings |                    | ~          |
|          |        | 000000     | dedeers        | rute        | und .        |        | weede    |         |         |               |                    |            |
| 520136   | บ้านเ  | 000000     | durant         | dada.       | und .        |        | wanda    | 1 day   | 6.64    |               |                    |            |
|          |        | 104/2010   | (Tradia        | rute        | anti-        |        | weede    | 6 fee   | 1.69    |               |                    |            |
| 520127   | (Date) | 005052     | duchnece       | rube        | une .        |        | weeks    |         |         |               |                    |            |
| 520157   | olui   | 005053     | dedate         | <i>inte</i> | und .        |        | weeden   | 5 des   | 5 dea   |               |                    |            |
|          |        | 000064     | delenne        | rube        | und .        |        | www.     |         |         |               |                    |            |
| 520138   | บ้านเ  | 104520105  | shukowno       | dube        | rinacourpelu |        | weede    |         |         |               |                    |            |
|          |        | 19452056   | duandee        | dube        | int          |        | weede    | 8 400   | 0.444   |               |                    |            |
|          |        | 10450157   | (honorement)   | dube        | une .        |        | weeks    | 5 des   | 6-644   |               |                    |            |
| 520139   | unui   | 000058     | <b>Oracles</b> | <i>cubu</i> | rinnourphu   |        | weeden   |         |         |               |                    |            |
|          |        | 104052009  | duncomia       | cube        | ind          |        | weede    | 6 Apr   | 6-854   |               |                    |            |
| 520140   | ບ້ານເ  | 194520900  | distantion     | dube        | int          |        | weeks    | 6 400   | 4.694   |               |                    |            |
|          |        | 0452041    | (helinge       | dube        | int          |        | weeks    | 2 date  | 7.600   |               |                    |            |
|          |        | 104032042  | discontrals    | rute        | und          |        | weede    | 6 April | 4.694   |               |                    |            |
| 520141   | บ้านเ  | 10402043   | distance       | cute        | and          |        | weede    | 0.464   | 10 Apr  |               | Print              | Cancel     |
|          |        | 1040520144 | durando        | cube        | and          |        | weede    | 2.464   | 3 494   |               |                    | currel     |
|          |        |            |                |             |              |        |          |         |         |               |                    |            |

เมนูค้นหา
 ผู้ดูแลระบบสำนักงานเขตพื้นที่การศึกษาสามารถค้นหาข้อมูล
 พื้นฐานของโรงเรียนที่ต้องการแก้ไขจากคำค้นหา เช่น รหัสหน่วยงาน ชื่อโรงเรียน เป็นต้น

้คู่มือการใช้งานระบบฐานข้อมูลกลางการจัดการศึกษาทางไกล NEW BIGDATA.DL สำหรับผู้ดูแลระบบของสำนักงานเขตพื้นที่การศึกษา

หน้า | 25

**5.2.2** หมายเลข 2 แสดงข้อมูล รหัสหน่วยงาน, โรงเรียน, อำเภอ, สถานะ, หมายเหตุ, ขนาดโรงเรียน, ห้องเรียน,
 สื่อ/อุปกรณ์, DLI,T IDL, AwAt, IDL, Two-Way, แก้ไข, และอัพเดท

| 💧 BIGDATA.DL             | ศพก.(สพ             | v <u>g</u> .)                                                                                                    |               |                                    |                |              |                 |         |       |         |           | <b>\$</b> 42 | 030000 🗣   | ออกจากระบบ |
|--------------------------|---------------------|----------------------------------------------------------------------------------------------------|---------------|------------------------------------|----------------|--------------|-----------------|---------|-------|---------|-----------|--------------|------------|------------|
| 🕋 หน้าแรก                | 42030000 a          | สพป.เลย เขต 3                                                                                                    |               |                                    |                |              |                 |         |       |         |           |              |            |            |
| ข้อมูลภาพรวม 🗸           |                     |                                                                                                    |               |                                    |                |              |                 |         |       |         |           |              |            |            |
| O ภาพรวมระดับภาค         | *                   | C I                                                                                                    | 8             |                                    | r              |              |                 |         |       |         |           |              |            |            |
| O ภาพรวมระดับ ลพท.       | - WUNIUSN USI       | unitonaria anurawu. I nannitonari                                                                                                    | a oun isoiseu | บรมปรุงขอมูลพบฐาน รร. รายงานการขอม | I NEW DETV     |              |                 |         |       |         |           |              |            |            |
| O ກາພະວມຮະດັບຈັงກວັດ     | 🖪 ປຣັບປຣຸຈນັອເ      | มลพื้นฐานโรงเรียน                                                                                                    |               |                                    |                |              |                 |         |       |         |           |              |            |            |
| การจัดการศึกษาทางไกล 🗸 🗸 | เสียงกรายการ        | alaaan EXCEL 🔒 WUW                                                                                                    |               |                                    |                |              |                 |         |       |         |           | Aum :        |            |            |
| O NEW DLTV               |                     |                                                                                                    |               |                                    |                |              |                 |         |       |         |           | L            |            | _          |
| O Neoliseu DLIT          |                     |                                                                                                    |               |                                    |                | NEW DLTV     |                 |         |       |         |           |              |            |            |
| O ก้องเรียน IDL          | รหัสหน่วยงาน †↓     | โรงเรียน ↑↓                                                                                                    | อำเภอ ↑↓      | สถานะ ↑↓ หมายเหตุ ↑↓               | ขนาดโรงเรียน 斗 | ห้องเรียน ↑↓ | สื่อ/อุปกรณ์ ↑↓ | DLIT 14 | IDL 1 | AwAt ↑↓ | Two-Way 🛝 | แก้ไข 🕯      | update 1   | Ļ          |
| O Anyware Anytimes       | <b>Q</b> 1042520129 | ด่านซ้าย                                                                                                    | ด่านซ้าย      | ปกติ                               | ขนาดกลาง       | 0 ห้อง       | 0 ห้อง          | -       | -     | -       | -         | ß            | 2024-06-02 | 2          |
| 🔿 ก้องเรียน Two-Way      | <b>Q</b> 1042520130 | อนุบาลด่านซ้าย                                                                                                    | ด่านซ้าย      | ปกติ                               | ขนาดใหญ่       | -            | -               | -       | 1.1   | -       | -         | 8            | 2024-05-06 | 5          |
| O seðumsulselðu QC-Color | <b>Q</b> 1042520131 | ບ້ານນາກຸ່ມ                                                                                                    | ด่านซ้าย      | ปกติ                               | ขนาดเล็ก       | 8 ห้อง       | 8 ห้อง          | -       |       | -       | -         | 8            | 2024-06-28 | 3          |
| O EXCELLENT SCHOOLDL     | <b>Q</b> 1042520132 | บ้านน้ำพุ                                                                                                    | ด่านซ้าย      | เรียนรวมทุกชั้น                    | ขนาดเล็ก       | -            | -               | -       |       | -       | -         | 8            | 2024-06-02 | 2          |
| ข้อมูลสารสนเทศ 🗸         | <b>Q</b> 1042520134 | บ้านกกเหี่ยน                                                                                                    | ด่านซ้าย      | เรียนรวมทุกชั้น                    | ขนาดเล็ก       | 0 ห้อง       | 0 ห้อง          | -       |       | -       | -         | 8            | 2024-06-02 | 2          |
| O ดาวน์ไหลดไฟล์          | <b>Q</b> 1042520135 | บ้านศาลาน้อย                                                                                                    | ด่านซ้าย      | ปกติ                               | ขนาดเล็ก       | 8 ห้อง       | 7 ห้อง          | -       |       | -       | -         | 8            | 2024-05-13 |            |
| O Isocšeuriluidāncšeu    | Q 1042520136        | บ้านปากหมัน                                                                                                    | ด่านซ้าย      | เรียนรวมทกชั้น                     | ขนาดเล็ก       |              |                 |         |       |         |           | 8            | 2024-05-06 | 5          |
| 🔾 เล็กสตามศึกษา          | Q 1042520137        | เป็นแม่มอง                                                                                                    | ด่านข้าย      | ulañ                               | ບແມດເລັດ       | 6 620        | 4 ห้อง          | -       |       |         |           | 8            | 2024-06-27 | ,          |
| acunssums                | 0 10 12520120       | - The second second sec | 2             |                                    |                | 01100        | 1100            |         |       |         |           | 12           | 2024 05 04 |            |
| 1.086                    | <b>4</b> 1042520138 | 0100101                                                                                                    | ดานชาย        | เรียนรวมปุกอน                      | outcitant      | -            | -               | -       | -     | -       | -         | ~            | 2024-05-00 | -          |
|                          | <b>Q</b> 1042520139 | บ้านเครือคู้                                                                                                    | ด่านซ้าย      | เรียนรวมทุกขัน                     | ขนาดเล็ก       | 0 ห้อง       | 0 ห้อง          | -       | -     | -       | -         | <b>S</b>     | 2024-05-13 | ·          |
|                          | <b>Q</b> 1042520140 | บ้านปากไป่ง                                                                                                    | ด่านซ้าย      | ปกติ                               | ขนาดเล็ก       | 6 ห้อง       | 3 ห้อง          | -       | -     | -       | -         | 8            | 2024-05-14 |            |
|                          | <b>Q</b> 1042520141 | บ้านแก่งม่วง                                                                                                    | ด่านซ้าย      | เรียนรวมทุกชั้น                    | ขนาดเล็ก       | 6 ห้อง       | 6 ห้อง          | -       | -     | -       | -         | R            | 2024-05-14 |            |

1. คลิก

 $\square$ 

จะปรากฏหน้าต่างปรับปรุงข้อมูลพื้นฐานโรงเรียนแล้วทำการแก้ไขข้อมูล

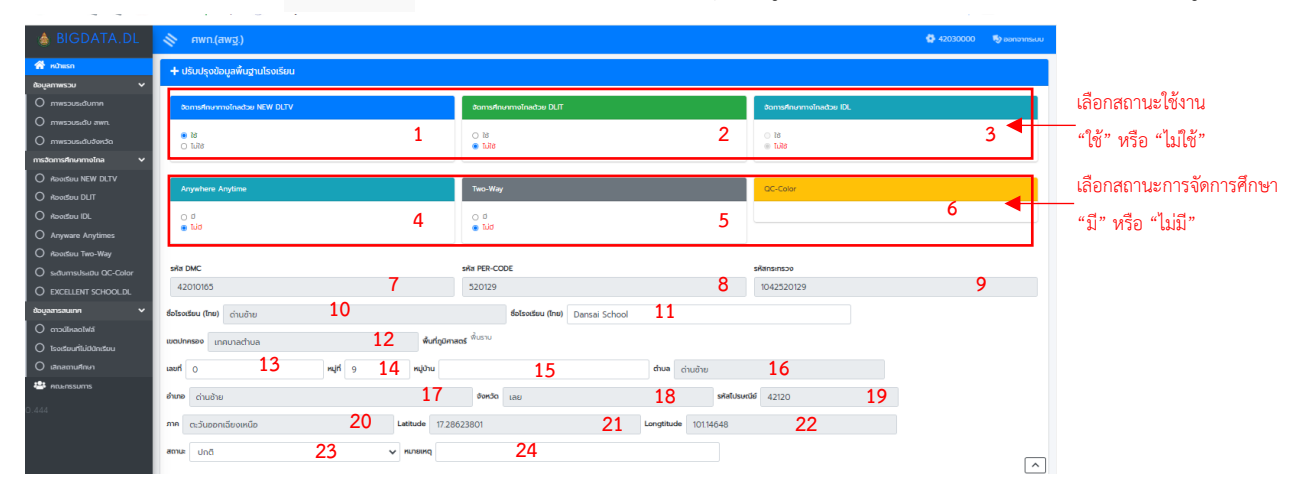

ข้อมูลพื้นฐานโรงเรียนประกอบด้วย

- 1. จัดการศึกษาทางไกลด้วย NEW DLTV
- 2. จัดการศึกษาทางไกลด้วย DLIT
- 3. จัดการศึกษาทางไกลด้วย IDL
- 4. จัดการศึกษา Anywhere Anytime
- 5. จัดการศึกษา Two-Way
- 6. QC-Color
- 7. ร<mark>หัส</mark> DMC
- 8. รหัส PER-CODE
- 9. รหัสกระทรวง

 $\bigcirc$ 

<u>หน้า | 26</u>

้คู่มือการใช้งานระบบฐานข้อมูลกลางการจัดการศึกษาทางไกล

NEW BIGDA TA.DL สำหรับผู้ดูแลระบบของสำนักงานเงตพื้นที่การศึกษา

- 10. ชื่อโรงเรียน (ไทย)
- 11. ชื่อโรงเรียน (ภาษาอังกฤษ)
- 12. เขตปกครอง
- 13. เลขที่
- 14. หมู่ที่
- 15. หมู่บ้าน
- 16. ตำบล
- 17. อำเภอ
- 18. จังหวัด
- 19. รหัสไปรษณีย์
- 20. ภาค
- 21. Latitude
- 22. Longitude
- 23. สถานะ
- 24. หมายเหตุ
- การจัดการศึกษาทางไกลด้วย NEW DLTV, DLIT, IDL เจ้าหน้าที่ดูแลระบบป้อนข้อมูล โดยเลือกสถานะใช้ งาน "ใช้" หรือ "ไม่ใช้"
- การจัดการศึกษา Anywhere Anytime, Two-Way เจ้าหน้าที่ดูแลระบบป้อนข้อมูล โดยเลือกสถานะการ จัดการศึกษา Anywhere Anytime, Two-Way "มี" หรือ "ไม่มี"

#### หมายเหตุ ข้อมูลที่พื้นเป็นสีเทา หากที่ต้องการแก้ไข - โปรดติดต่อ Admin

| 🎄 BIGDATA.DL 💊 ศพก(สพฐ)                                                                                                    |       |                                                               |                      |                      | 🚭 42030000 🖓 no |
|----------------------------------------------------------------------------------------------------|-------|---------------------------------------------------------------|----------------------|----------------------|-----------------|
| 👫 wheen domeninumotradou NEW                                                                                                    | DLTV  | But schentornunitation                                        |                      | damafnurmetnedae IDL |                 |
| messusseturne     messusseturne     messusseture                                                                                                    |       | ् भो<br>🙍 घटने                                                |                      | ा रहे<br>🛞 राजवे     |                 |
| O misouseduðerða<br>Instamsfininmetna v Anywhere Anytime                                                                                                    |       | Two-Wey                                                       |                      | QC-Color             |                 |
| O Accession NEW DLTV O d<br>O Accession DLTT e field                                                                                                    |       | ⊖d<br>∎nùd                                                    |                      |                      |                 |
| Anywere Anytimes sta DMC                                                                                                    |       | sRa PER-CODE                                                  |                      | ocanianiska          |                 |
| Acouteu Two-Way 42010165                                                                                                    |       | 520129                                                        |                      | 1042520129           |                 |
| Solumautadu OC-Color     Solumautadu OC-Color     Solumautadu (Intel)     Solumautadu (Intel)     Solumatadu (Intel)     Solumatadu (Intel)     Solumatadu (Intel)     Solumatadu (Intel) |       | ซึ่งไรงเรียน (Intr)<br>พื้นที่ภูมิศาสตร์ <sup>เ</sup> ชิ้นราย | Densel School        |                      |                 |
|                                                                                                    | ald o | witho                                                         | And Sugar            |                      |                 |
| ) tsotieurituidinateu                                                                                                    |       |                                                               |                      |                      |                 |
| วามสิทธิสถามส์กมา                                                                                                    |       | Dondo Lau                                                     | 54                   | 42120                |                 |
| กค ดเว้นออกเฉียงเหนือ                                                                                                    |       | Latitude 17.28523801                                          | Longtitude 101.14648 |                      |                 |
| ainus Und                                                                                                    | ~     | рилинд                                                        |                      |                      |                 |
|                                                                                                    |       |                                                               |                      |                      | (               |
| nim                                                                                                    |       |                                                               |                      |                      | (               |
|                                                                                                    |       |                                                               |                      |                      |                 |
|                                                                                                    |       |                                                               |                      |                      |                 |
|                                                                                                    |       |                                                               |                      |                      |                 |
| Non Alexandre                                                                                                    |       |                                                               |                      |                      |                 |
| <u> </u>                                                                                                    |       |                                                               |                      |                      |                 |
|                                                                                                    |       |                                                               |                      |                      | 9891            |

NEW BIGDA TA.DL สำหรับผู้ดูแลระบบของสำนักงานเงตพื้นที่การศึกษา

กรณีถ้ามีข้อมูลพื้นฐานโรงเรียนปรากฏอยู่แล้ว และไม่ต้องการแก้ไขข้อมูลใด ๆ ให้คลิก 🗌

เพื่อกลับสู่หน้าหลัก

| 🎄 BIGDATA.DL                                    | 🔅 ewn.(awg)                                                                                                    |                      |                             |                     |                         | <b>Q</b> 42030000 | S concension |
|-------------------------------------------------|----------------------------------------------------------------------------------------------------|----------------------|-----------------------------|---------------------|-------------------------|-------------------|--------------|
| 😭 eltera                                        | dama/humahadao NEW OLTV                                                                                         |                      | Some/invineinados DUT       |                     | formafinarmotinedos EU. |                   |              |
| commune     nuture                              | e tê<br>⊖ tubi                                                                                                  |                      | 0 18<br>• 148               |                     |                         |                   |              |
| O mesusatuturato                                | Anyohara Anytima                                                                                                |                      | Two-Way                     |                     | OC Calor                |                   |              |
| O Acodicu NEW DLTV<br>O Acodicu DLT             | 0 d<br>• 100                                                                                                    |                      | 0 S<br>• 10                 |                     |                         |                   |              |
| O Acadou EL<br>O Anymore Anytimes               | sfa DMC                                                                                                    |                      | skis FER-CODE               |                     | stansmoo                |                   |              |
| O Acodeu Two-Wey                                | 42010165                                                                                                    |                      | \$20129                     |                     | 1042520129              |                   |              |
| O externelisate 00-Color<br>O EXCELENT SCHOOLEL | ซึ่งโรงซีอน (ใกร) ด่านป่าม                                                                                      |                      | fofaxteu (he) Dansai School |                     |                         |                   |              |
| v inukoraçula                                   | weukesee unrunadhua                                                                                             | wulqamaes durin      | en 19                       |                     |                         |                   |              |
| O orodinectvé<br>O toothuritulátnéhu            | and o have                                                                                                    | o mjihu              |                             | chua ດ່ານວ້າຍ       |                         |                   |              |
| O etnematina                                    | division di una di una di una di una di una di una di una di una di una di una di una di una di una di una di u |                      | 0wd0 120                    | skalusvedá "        | 12120                   |                   |              |
| 🖶 HOLFEOUTE                                     | me ต.สมออกเสียวเหลือ                                                                                            | Latitude 17.28623801 |                             | Longtitude 10114640 |                         |                   |              |
| 0.444                                           | eena und                                                                                                    | ✓ wrond              |                             |                     |                         |                   |              |
|                                                 |                                                                                                    |                      |                             |                     |                         |                   | -            |
|                                                 | 2                                                                                                    |                      |                             |                     |                         |                   |              |
|                                                 | $\smile$                                                                                                    |                      |                             |                     |                         |                   |              |

#### 6. รายงานการซ่อม

6.1 หากเจ้าหน้าที่ดูแลระบบของของสำนักงานเขตพื้นที่การศึกษาต้องการรายงานการซ่อมสื่อ/อุปกรณ์ New DLTV

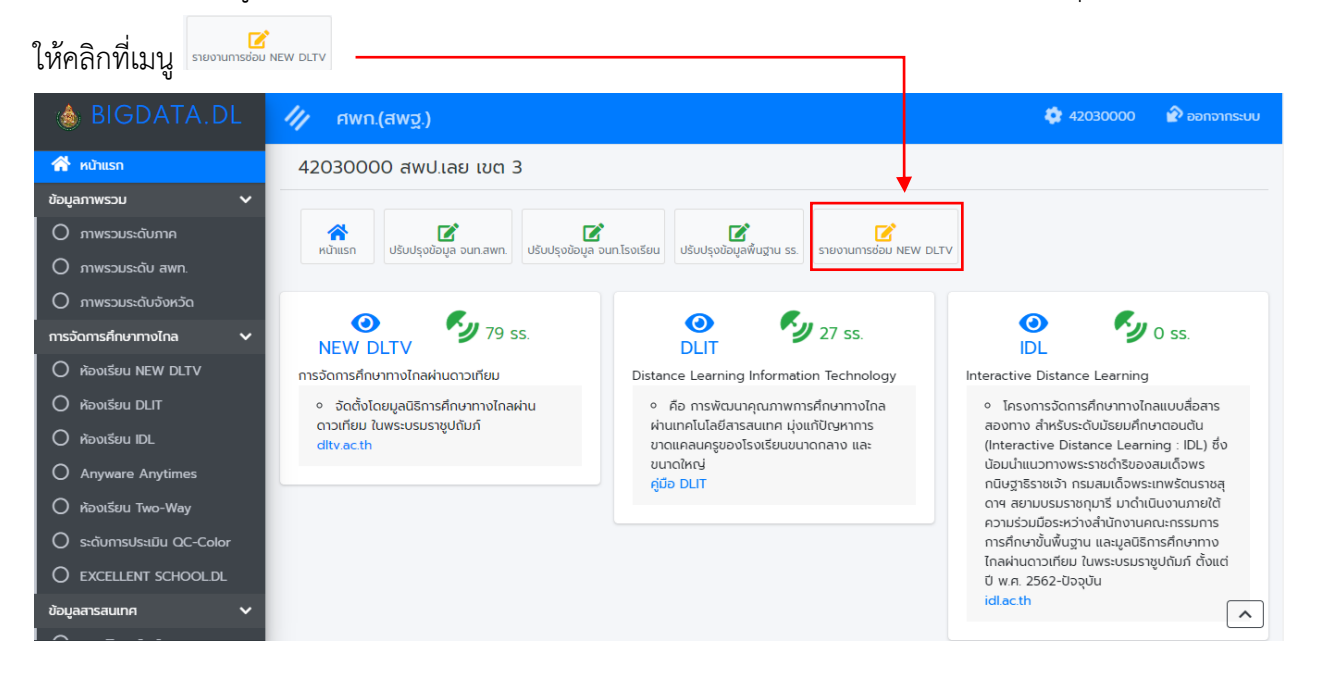

ากฏหน้าต่างรายงานการซ่อมสื่อ/อุปกรณ์ New DLTV จะประกอบไปด้วยแถบเมนู 🛛 🖉 🖓 เป็นทักการช่อม NEW DLTV  $\bigcirc$ 

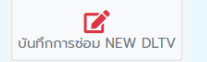

<u>หน้า | 28</u>

# ้คู่มือการใช้งานระบบฐานข้อมูลกลางการจัดการศึกษาทางไกล NEW BIGDA TA.DL สำหรับผู้ดูแลระบบของสำนักงานเงตพื้นที่การศึกษา

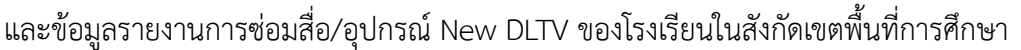

| -                          |           |                                                                            |                      |                     |                                         |               |                    |                |
|----------------------------|-----------|----------------------------------------------------------------------------|----------------------|---------------------|-----------------------------------------|---------------|--------------------|----------------|
| 💧 BIGDATA.DL               | III e     | พก.(สพฐ.)                                                                  |                      |                     |                                         |               | 😫 420300 J         | ) 👌 ออกจากระบบ |
| 💣 หน้าแรก                  | 42030     | 0000 สพป.เลย เขต 3                                                         |                      |                     |                                         |               |                    |                |
| ข้อมูลภาพรวม 🗸 🗸           |           |                                                                            |                      |                     |                                         |               |                    |                |
| O ภาพรวมระดับภาค           | *         | C'C'C                                                                      |                      | 2                   |                                         |               |                    |                |
| O ภาพรวมระดับ สพท.         | หน้าแร    | ก ปรับปรุงข้อมูล จนท.สพท. ปรับปรุงข้อมูล จนท.โรงเรียน ปรับปรุงข้อมูลพื้นฐา | u ss. sheohumse      | IDU NEW DLTV        |                                         |               |                    |                |
| O ภาพรวมระดับจังหวัด       |           |                                                                            |                      |                     |                                         |               |                    |                |
| การจัดการศึกษาทางไกล 🗸     | บันทึกการ | Sou NEW DLTV                                                               |                      |                     |                                         |               |                    |                |
| 🔘 ห้องเรียน NEW DLTV       |           |                                                                            |                      | สพท.ดำเนินกา        | s                                       | สกอ.ดำเนินการ | ;                  |                |
| 🔘 ห้องเรียน DLIT           | รหัส      | สื่อ/อุปกรณ์                                                               | รอซ่อม               | ซ่อมได้             | ช่อมไม่ได้/จำหน่าย                      | ซ่อมได้       | ช่อมไม่ได้/จำหน่าย | คงเหลือ        |
| 🔘 ห้องเรียน IDL            | 1         | โทรทัศน์ ขนาดไม่เกิน 32 นิ้ว                                               | 7                    | -                   | -                                       | -             | -                  | 7              |
| O Anyware Anytimes         | 2         | โทรทัศน์ ขนาดตั้งแต่ 33 - 49 นิ้ว                                          | 7                    | -                   | -                                       | -             | -                  | 7              |
| 🔿 ห้องเรียน Two-Way        | з         | โทรทัศน์ ขนาดตั้งแต่ 50 นิ้ว ขึ้นไป                                        | 9                    | -                   | -ข้อมลรายง                              | านการซ่อม     |                    | 9              |
| O ระดับการประเมิน QC-Color | 4         | กล่องรับสัญญาณ (IRD)                                                       | 30                   |                     | a                                       |               | -<br>-<br>-        | 30             |
| O EXCELLENT SCHOOLDL       | 5         | จานดาวเทียม                                                                | 21                   | -                   | สอ/อุปกรณ New DLT                       | V ของเรงเ     | รยนในสงกด          | 21             |
| ข้อมูลสารสนเทศ 🗸 🗸         | 6         | คอมพิวเตอร์                                                                | 1                    |                     | -                                       | -             |                    | 1              |
| O ดาวน์โหลดไฟล์            | 7         | ลื่อใบงาน DLTV                                                             | -                    |                     | -                                       |               | -                  |                |
| O โรงเรียนที่ไม่มีนักเรียน | 8         | สัญญาณอินเทอร์เน็ต                                                         | 3                    | -                   | -                                       | -             | -                  | 3              |
| O เลิกสถานศึกษา            |           |                                                                            | 🔿 ອາເຜີເຄືອນ         | าวออาอาเมอาร์สื่อเห | เจ้าะแหกไปไวย์การสึกแรกระโดว            |               |                    |                |
| 😤 คณะกรรมการ               |           | สำนักงานคณะกรรมท                                                           | ารการศึกษาขั้นพื้นรู | ขาน กระทรวงศึกษา    | ธิการ ถนนราชดำเนินนอก เขตดุสิต กรุงเทพเ | มหานคร 10300  |                    |                |
|                            |           |                                                                            | Versio               | on.2024@BIGDAT      | A.DL by.DTETHAILAND                     |               |                    | _              |
| J.212                      |           |                                                                            |                      |                     |                                         |               |                    | ^              |

# การบันทึกการซ่อมสื่อ/อุปกรณ์ New DLTV

ั บันทึกการซ่อม NEW DLTV

1. คลิกเลือกเมนู

 $\overline{O}$ 

เพื่อบันทึกการซ่อมสื่อ/อุปกรณ์ New DLTV

| 💧 BIGDATA.DL               | e       | าพณ(a พ <u>ฐ</u> .)                               |                         |                  |                                        |               | 42030000           | 🔒 ออกจากระเ |
|----------------------------|---------|---------------------------------------------------|-------------------------|------------------|----------------------------------------|---------------|--------------------|-------------|
| 合 หน้าแรก                  | 4203    | 0000 สพป.เลย เขต 3                                |                         |                  |                                        |               |                    |             |
| ข้อมูลภาพรวม 🗸 🗸           |         |                                                   |                         |                  |                                        |               |                    |             |
| O ภาพรวมระดับภาค           | <u></u> |                                                   | 1<br>1                  | IN NEW DI TV     |                                        |               |                    |             |
| O ภาพรวมระดับ สพท.         | rid it. | au esodopeás ourseur esodopeás ourceasos esodopeá | andgid sz.              |                  |                                        |               |                    |             |
| O ภาพรวมระดับจังหวัด       |         |                                                   |                         |                  |                                        |               |                    |             |
| การจัดการศึกษาทางไกล 🗸 🗸   | dufinms | NEW DLTV                                          |                         |                  |                                        |               |                    |             |
| 🔘 ห้องเรียน NEW DLTV       |         |                                                   |                         | สพท.ดำเนินกา     | S                                      | สกอ.ดำเนินกา  | S                  |             |
| 🔿 ห้องเรียน DLIT           | รหัส    | สื่อ/อุปกรณ์                                      | รอชอม                   | ซ่อมได้          | ช่อมไม่ได้/จำหน่าย                     | ซ่อมได้       | ซ่อมไม่ได้/จำหน่าย | คงเหลือ     |
| 🔿 ห้องเรียน IDL            | 1       | โทรทัศน์ ขนาดไม่เกิน 32 นิ้ว                      | 7                       | -                | -                                      | -             | -                  | 7           |
| O Anyware Anytimes         | 2       | โทรทัศน์ ขนาดตั้งแต่ 33 - 49 นิ้ว                 | 7                       | -                | -                                      | -             | -                  | 7           |
| 🔿 ห้องเรียน Two-Way        | з       | โทรทัคน์ ขนาดตั้งแต่ 50 นิ้ว ขึ้นไป               | 9                       | -                | -                                      | -             | -                  | 9           |
| 🔿 ระดับการประเมิน QC-Color | 4       | กล่องรับสัญญาณ (IRD)                              | 30                      |                  | -                                      |               | -                  | 30          |
| O EXCELLENT SCHOOLDL       | 5       | จานดาวเทียม                                       | 21                      |                  | -                                      |               | -                  | 21          |
| ข้อมูลสารสนเทศ 🗸           | 6       | คอมพิวเตอร์                                       | 1                       |                  |                                        |               | -                  | 1           |
| O ดาวน์โหลดไฟล์            | 7       | สือใบงาน DLTV                                     | -                       | -                | -                                      | -             | -                  | -           |
| O โรงเรียนที่ไม่มีนักเรียน | 8       | สัญญาณอินเทอร์เน็ต                                | 3                       |                  | -                                      | -             |                    | 3           |
| 🔘 เลิกสถานศึกษา            |         |                                                   | 📭 ຄາເຄີພັດແ             | กอกเกาพการอีกเห  | าด้ายเทคโนโลยีการถึกษาทางไดล           |               |                    |             |
| 🚔 คณะกรรมการ               |         | สำนักงานคณะ                                       | ารรมการการศึกษาขั้นพื้น | ขาน กระทรวงศึกษา | ธิการ ถนนราชดำเนินนอก เขตดุสิต กรุงเทง | พมหานคร 10300 |                    |             |
|                            |         |                                                   | Versi                   | on.2024@BIGDAT   | A.DL by.DTETHAILAND                    |               |                    | _           |
| .212                       |         |                                                   |                         |                  |                                        |               |                    | ^           |

้คู่มือการใช้งานระบบฐานข้อมูลกลางการจัดการศึกษาทางไกล NEW BIGDATA.DL สำหรับผู้ดูแลระบบของสำนักงานเขตพื้นที่การศึกษา

หน้า | 29

เมื่อคลิกเลือกเมนูบันทึกการซ่อมสื่อ/อุปกรณ์ New DLTV จะปรากฏหน้าต่างรายงานผลการซ่อมอุปกรณ์ NEW
 DLTV (รอซ่อม) ประกอบไปด้วย 2 ส่วน

| 💧 BIGDATA.DL             | ศพก.(          | ลพฐ.)                |             |                                     |                   |          |                              |    |                    |            |    |          | 42030000 | 🚖 ออกจากระบบ |
|--------------------------|----------------|----------------------|-------------|-------------------------------------|-------------------|----------|------------------------------|----|--------------------|------------|----|----------|----------|--------------|
| 😤 หน้าแรก                | 42030000       | 0 สพป.เลย เขต        | n 3         |                                     |                   |          |                              |    |                    |            |    |          |          |              |
| ข้อมูลภาพรวม 🗸           |                |                      |             |                                     |                   |          |                              |    |                    |            |    |          |          |              |
| O ภาพรวมระดับภาค         | neur (se       | ເຮັບເຮັດໃຈແລ້ວແກ້ ສະ | ก เห็นเหล่า | 🖸 📝                                 | sationumstiou M   | EW DI TV |                              |    |                    |            |    |          |          |              |
| O ภาพรวมระดับ สพท.       |                |                      |             | (                                   |                   |          |                              |    |                    |            |    |          |          |              |
| O mwsวมระดับจังหวัด      | 🕑 รายงานผ      | เลการซ่อมอุปกรณ      | ú NEW DLI   | rv (รอซ่อม)                         |                   |          |                              |    |                    |            |    |          |          |              |
| การจัดการศึกษาทางไกล 🗸 🗸 | เ≣ เสือกรายการ | aioaan EXCEL         | 🖨 Ruń       |                                     | 1                 |          |                              |    |                    |            |    |          | ศัมหา :  |              |
| O ห้องเรียน NEW DLTV     | snăa †↓        | โรงเรียน 斗           | ອຳເກວ ⁺↓    | สื่อ/อปกรณ์ ↑↓                      | ±<br>ชั้นเรียน ↑↓ | ки́ра ‡† | อาการ                        | t↓ | หน่วยงานช่อมบำรง 🏷 | ผลการช่อมๆ | t↓ | update 🛝 |          |              |
| O ห้องเรียน DLIT         | 1042520121     | ເປັນແຮກກ່າ           | ส่วนพัวณ    | โครกัดน์ มนอดตั้งแต่ 50 นั้ว นั้นไป | - 2               | 1        |                              | 1  |                    | (          |    |          |          |              |
| O ห้องเรียน IDL          | 1042520151     | ologiito             | CITUOIO     |                                     | 0.5               | 1        |                              |    | • หน่วยช่อม 🗸      | + M94      | *  |          |          |              |
| O Anyware Anytimes       | 1042520137     | บ้านนาทอง            | ด่านซ้าย    | โทรทัคน์ ขนาดตั้งแต่ 50 นิ้ว ขึ้นไป | U.2               | 1        |                              |    | + หน่วยช่อม 🗸 🗸    | + мач      | ~  |          |          |              |
| 🔾 ห้องเรียน Two-Way      | 1042520137     | บ้านมากจง            | ດ່ານຫ້າຍ    | กล่องรับสัญญาณ (IRD)                | 112               | 1        |                              |    |                    |            |    |          | _        |              |
|                          |                |                      |             |                                     |                   |          |                              |    | + KUDEBDD *        | + мач      | ~  |          | 2        |              |
| O EXCELLENT SCHOOLDL     | 1042520140     | บ้านปากไป่ง          | ด่านซ้าย    | โทรทัศน์ ขนาดไม่เกิน 32 นิ้ว        | U.1               | 0        | จอโทรทัศน์ไม่สามารถใช้งานได้ |    | + หน่วยช่อม 🗸 🗸    | + M94      | ~  |          |          |              |
| doujaansauinn V          | 1042520140     | บ้านปากไป่ง          | ด่านซ้าย    | กล่องรับสัญญาณ (IRD)                | U.1               | 1        | เปิดไม่ค่อยติด               |    |                    | 4.4170     | ~  |          |          |              |
|                          |                |                      |             |                                     |                   |          |                              |    | • Hubbobb •        | • NON      | •  |          |          |              |
|                          | 1042520140     | บ้านปากไป่ง          | ด่านซ้าย    | กล่องรับสัญญาณ (IRD)                | U.2               | 1        |                              |    | + หน่วยช่อม 🗸 🗸    | + мач      | ~  |          |          |              |
| 😬 คณะกรรมการ             | 1042520140     | บ้านปากไป่ง          | ด่านซ้าย    | โทรทัศน์ ขนาดไม่เกิน 32 นิ้ว        | U.3               | 0        |                              |    | + หน่วยช่อม        | + N94      | ~  |          |          |              |
| 0.644                    | 1042520140     | บ้านปากไป่ง          | ด่านซ้าย    | กล่องรับสัญญาณ (IRD)                | U.3               | 1        |                              |    | • หน่วยช่อม 🗸 🗸    | + wag      | ~  |          |          |              |
|                          | 1042520140     | บ้านปากไป่ง          | ດ່ານຮ້າຍ    | โทรทัศน์ ขนาดไม่เกิน 32 นิ้ว        | U.4               | 0        |                              |    | • หน่วยช่อม 🗸 🗸    | + waq      | ~  |          |          |              |
|                          | 1042520150     | บ้านกกละตี           | ด่านซ้าย    | โทรทัศน์ ขนาดตั้งแต่ 50 นิ้ว ขึ้นไป | U.2               | 1        |                              | [  | + หน่วยช่อม        | + W94      | ~  |          |          | ^            |

**หมายเลข 1** ประกอบด้วย 4 เมนู คือ

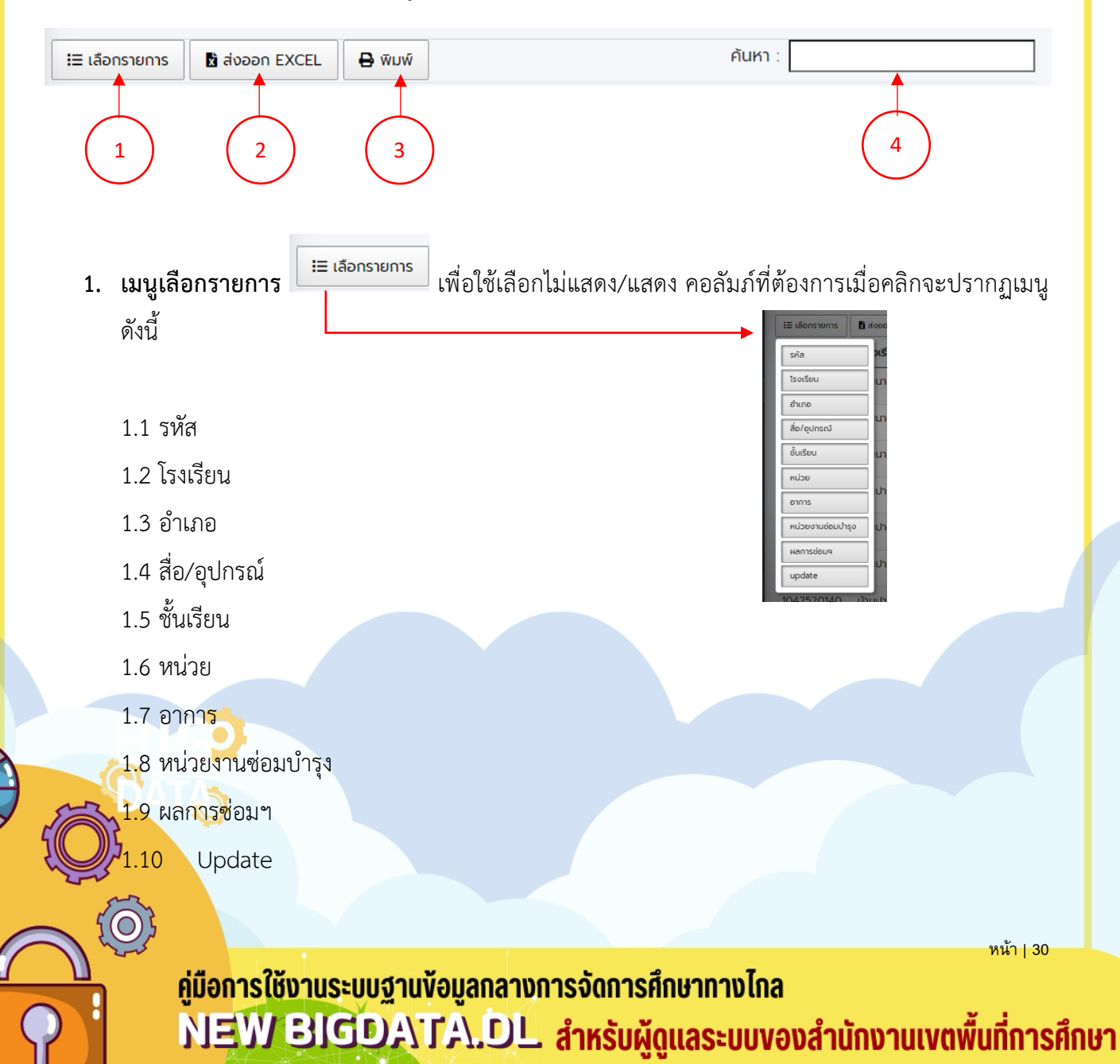

# 2. เมนูส่งออก Excel ดิจอาก Excel คลิกที่เมนูส่งออก Excel เพื่อส่งออกข้อมูลพื้นฐานโรงเรียนเป็นไฟล์ Excel

| ← → C ° bigdatadl.o        | bec.go.th/admin.a | rea.php?idx=repai   | irDLTV_updat | e                                     |                |          |                              | 0 <sub>2</sub> | ९ ☆ 🛓           | , 🕼 E      |
|----------------------------|-------------------|---------------------|--------------|---------------------------------------|----------------|----------|------------------------------|----------------|-----------------|------------|
| Ġ Gmail 📓 📓 🖸 YouTube      | 💡 Maps 👍 DLT      | V มูลนิธิการศึกษา   |              |                                       |                |          | xlsx.xlsx                    |                |                 | Bookmarks  |
| 💧 BIGDATA.DL               | /// яwn.(         | ัสพฐ.)              |              |                                       |                |          | 60.7 KB • Done               | _              |                 | ົງ ທີ່ ເບບ |
| 🕋 หน้าแรก                  | หมาแรก            | บรบบรุงขอมูล จนท.สพ | m. ปรมบรุงขอ | มูล จนท.เรงเรยน บรบบรุงขอมูลพนฐาน รร. | รายงานการขอม M | IEW DEIV |                              |                |                 |            |
| ข้อมูลภาพรวม 🗸 🗸           | 📝 รายงานผ         | เลการซ่อมอุปกรณ     | ນ໌ NEW DL1   | TV (รอซ่อม)                           |                |          |                              |                |                 |            |
| O ภาพรวมระดับภาค           | i≡ เลือกรายการ    | 🖥 ส่งออก EXCEL      | 🖶 ພັນໜີ      |                                       |                |          | ค้นห                         | n :            |                 |            |
| O ภาพรวมระดับ สพท.         | sਲੱਗ ↑↓           | โรงเรียน ↑↓         | อำเภอ ↑↓     | สื่อ/อุปกรณ์ ↑↓                       | ชั้นเรียน ↑↓   | ки́се ↑↓ | อาการ                        | ↑↓             | หน่วยงานซ่อมบ่า | າຣູ໙ ↑↓    |
| O ภาพรวมระดับจังหวัด       | 1042520131        | บ้านนาท่ม           | ด่านซ้าย     | โทรทัศน์ ขนาดตั้งแต่ 50 นิ้ว ขึ้นไป   | a.3            | 1        |                              |                |                 |            |
| การจัดการศึกษาทางไกล 🗸 🗸   |                   |                     |              |                                       |                |          |                              |                | + หน่วยชอม      | ×          |
| 🔘 ห้องเรียน NEW DLTV       | 1042520137        | บ้านนาทอง           | ด่านซ้าย     | โทรทัศน์ ขนาดตั้งแต่ 50 นิ้ว ขึ้นไป   | U.2            | 1        |                              |                | + หน่วยซ่อม     | ~          |
| 🔿 ห้องเรียน DLIT           | 10 10 50 0 10 7   |                     |              | 1 7 7 (197)                           |                |          |                              |                |                 |            |
| 🔘 ห้องเรียน IDL            | 1042520137        | บานนาทอง            | ดานซาย       | กลองรบสญญาณ (IRD)                     | 0.2            | 1        |                              |                | + หน่วยซ่อม     | ~          |
| O Anyware Anytimes         | 1042520140        | บ้านปากโป่ง         | ด่านซ้าย     | โทรทัศน์ ขนาดไม่เกิน 32 นิ้ว          | U.1            | 0        | จอโทรทัศน์ไม่สามารถใช้งานได้ |                | + หม่วยช่อม     | ~          |
| 🔿 ห้องเรียน Two-Way        |                   |                     |              |                                       |                |          |                              |                | - Habboob       |            |
| 🔘 ระดับการประเมิน QC-Color | 1042520140        | บ้านปากโป่ง         | ด่านซ้าย     | กล่องรับสัญญาณ (IRD)                  | U.1            | 1        | เปิดไม่ค่อยติด               |                | + หน่วยซ่อม     | ~          |
| O EXCELLENT SCHOOLDL       | 1042520140        | บ้านปากโป่ง         | ด่านซ้าย     | กล่องรับสัญญาณ (IRD)                  | U.2            | 1        |                              |                | + หม่วยช่อม     | ~          |
| ข้อมูลสารสนเทค 🗸           |                   |                     |              |                                       |                |          |                              |                | 1100000         |            |
| O ดาวน์โหลดไฟล์            | 1042520140        | บ้านปากโป่ง         | ด่านซ้าย     | โทรทัศน์ ขนาดไม่เกิน 32 นิ้ว          | U.3            | 0        |                              |                | + หน่วยซ่อม     | ~          |
| O โรงเรียนที่ไม่มีนักเรียน | 1042520140        | บ้านปากโป่ง         | ด่านซ้าย     | กล่องรับสัญญาณ (IRD)                  | U.3            | 1        |                              |                | + หน่วยซ่อม     | Ĵ,         |

เมนูพิมพ์ 

 <sup>●</sup> <sup>∞</sup> เมื่อต้องการพิมพ์ข้อมูล ให้คลิกเลือกที่เมนูพิมพ์จะปรากฏหน้าต่างของการพิมพ์ข้อมูล

 sreงานผลการซ่อมอุปกรณ์ NEW DLTV (รอซ่อม)

| $\sim$ $\sim$ $\sim$ |            |                                                                                                    |                                                                                             |             |                                                      |   |               |                   | м 🖆 💓 і                              |
|----------------------|------------|----------------------------------------------------------------------------------------------------|---------------------------------------------------------------------------------------------|-------------|------------------------------------------------------|---|---------------|-------------------|--------------------------------------|
| G Gmail 🧃            | 🧃 💶 You    | ska Izodou dazo                                                                                    | dorquinensi dusteu                                                                          | nize        | 9771B                                                | A | Print         | 3 sheets of paper | All Bookmarks                        |
| รหัส                 | โรงเรียเ   | 1942520137 churree dhahu<br>1942520137 churree dhahu                                               | Instea concrete to co and a sin<br>Instea conclused 50 do dulti 42<br>ndeebulkynyne (80) 42 | 1           |                                                      |   |               |                   | ผลการซ่อมฯ                           |
| 1042520131           | บ้านนาทุ่เ | 1942520140 ปามภาย์อิง สำหลังห<br>1942520140 ปามภาย์อิง สำหลังห<br>1942520140 ปามภาย์อิง สำหลังห    | Insini unekinu 32 Go ut<br>nisekulnynyns (80) ut<br>nisekulnynyns (80) ut                   | 0<br>1<br>1 | - Sonohalianuselikuute<br>- Sonohalianuselikuute<br> |   | Destination   | Brother DCP-T310  | + ผลฯใช้งานได้ปกติ                   |
| 1042520137           | บ้านนาทะ   | 1042520140 Unahmlibe dhadha<br>1042520140 Unahmlibe dhadha<br>1042520140 Unahmlibe dhadha          | Instei urelátu 32 Go u 3<br>návélukyspre (RD) u 3<br>Instei urelátu 32 Go ul4               | 0           |                                                      |   | Pages         | All •             | + ผลฯใช้งานได้ปกติ                   |
| 1042520137           | บ้านนาทะ   | 1042520150 Junned diudru<br>1042520150 Junned diudru                                               | โกรกัคม์ หมายทั้งหม่ 50 มีว ขึ้นไป 42<br>กล่องชิมฟัญญาคม (RD) 42                            | 1           |                                                      |   | Copies        | 1                 | + ผลฯใช้งานได้ปกติ                   |
| 1042520140           | บ้านปากใ   | 154252016 ประโทษอยู่<br>154252016 ประโทษอยู่ ส่วงสำน<br>154252016 ประโทษอยู่ ส่วงสำน               | shuaroxfau a.3<br>shuaroxfau d.1                                                            | 1           |                                                      |   | Color         | Riack and white   | + ผลฯใช้งานได้ปกติ                   |
| 1042520140           | บ้านปากโ   | 1042520161 Utulwago ditudiw<br>1042520161 Utulwago ditudiw<br>1042520161 Utulwago ditudiw          | anumonfieu ul.3<br>anumonfieu ul.4                                                          | 1           |                                                      |   |               |                   | + ผลฯใช้งานได้ปกติ                   |
| 1042520140           | บ้านปากโ   | 1042520161 ประโพษอุข ประประ<br>1042520161 ประโพษอุข ประประ                                         | อามอาจเคียง ปรี<br>อามอาจเคียง ปรี                                                          | 1           |                                                      |   | More settings | <b>v</b> 1.       | + ผลฯใช้งานได้ปกติ                   |
| 1042520140           | บ้านปากโ   | 1042520192 dhuharaa dhubaa<br>1042520192 dhuharaa dhubaa<br>1042520192 dhuharaa dhubaa             | Instea unočesi 50 os buti uti<br>Instea unočesi 33 - 49 ús uti<br>néosluktyrum (RD) uti     | 1           |                                                      |   |               |                   | <ul> <li>ผลฯใช้งานได้ปกติ</li> </ul> |
| 1042520140           | บ้านปากใ   | 1542520192 Jisatronou disalter<br>1542520192 Jisatronou disalter<br>1542520192 Jisatronou disalter | อาเมราวงที่สม น1<br>โกรรักร์ หมายซ้องณ์ 33 - 49 นิ้ว<br>กล่องปันปัญญาคม (80) น2             | 1           |                                                      |   |               |                   | + ผลฯใช้งานได้ปกติ                   |
| 1042520140           | บ้านปากโ   | 1042520192 ปามภาพลม ต่ามช่าง<br>1042520192 ปามภาพลม ต่ามช่าง                                       | enueros/lieu ul 2<br>Institui outoefised 33 - 49 (3) ul 3                                   | 1           |                                                      |   |               |                   | + ผลฯใช้งานได้ปกติ                   |
| 1042520150           | บ้านกกส    | 1042520192 Unahoniau dhudha<br>1042520192 Unahoniau dhudha<br>1042520192 Unahoniau dhudha          | neoresenynymu (ml) ul.3<br>inventorfieu ul.3<br>Instinú sunočised 33 - 49 db ul.4           | 1           |                                                      |   |               |                   | + ผลฯใช้งานได้ปกติ                   |
| 1042520150           | บ้านกกส    | 1042520192 ปามปางหอย เป็นเป้าย<br>1042520192 ปามปางหอย เป้นเป้าย<br>1042520192 ปามปางหอย เป้นเป้าย | néoslukygynu (RD) ú4<br>onuorosfieu ú4<br>Instinú uunolosei 33 - 49 do ú5                   | 1           |                                                      |   |               |                   | + ผลฯใช้งานได้ปกติ                   |
| 1042520150           | บ้านกกส    | 1042520192 Unationear disalter<br>1042520192 Unationear disalter                                   | ndeoludiyeynu (RD) U.S<br>Diuarcefleu U.S                                                   | 1           |                                                      |   |               | Print Cancel      | + ผลฯใช้งานได้ปกติ                   |
| 1042520161           | บ้านโพนะ   |                                                                                                    |                                                                                             |             |                                                      | * |               |                   | + ผลฯใช้งานได้ปกติ                   |

เมนูค้นหา
 ผู้ดูแลระบบสำนักงานเขตพื้นที่การศึกษาสามารถค้นหาข้อมูล
 พื้นฐานของโรงเรียนที่ต้องการแก้ไขจากคำค้นหา เช่น รหัสหน่วยงาน ชื่อโรงเรียน เป็นต้น

 $\bigcirc$ 

้คู่มือการใช้งานระบบฐานข้อมูลกลางการจัดการศึกษาทางไกล NEW BIGDATA.DL สำหรับผู้ดูแลระบบของสำนักงานเขตพื้นที่การศึกษา

<u>หน้า | 31</u>

**หมายเลข 2** แสดงข้อมูล รหัสหน่วยงาน, โรงเรียน, อำเภอ, สื่อ/อุปกรณ์, หน่วย, อาการหน่วยซ่อมบำรุง, ผล การซ่อมฯ, Update

| 💧 BIGDATA.DL               | III өwn.(      | (สพ <u>ฐ</u> .)   |              |                                            |               |          |                              |    |                               |            |    |          | 42030000 | 👌 ออกจากระ |
|----------------------------|----------------|-------------------|--------------|--------------------------------------------|---------------|----------|------------------------------|----|-------------------------------|------------|----|----------|----------|------------|
| 🚰 หน้าแรก                  | 4203000        | 0 สพป.เลย เข      | ი 3          |                                            |               |          |                              |    |                               |            |    |          |          |            |
| อมูลภาพรวม 🗸 🗸             |                |                   |              |                                            |               |          |                              |    |                               |            |    |          |          |            |
| O ກາพรวมระดับภาค           | สา             | Ušudsodoua pun av | vn. ปรับประช | C C เรื่อนสายเสียม เป็นประชัยมสตั้นงาน รร. | รายงานการซ่อม | NEW DLTV |                              |    |                               |            |    |          |          |            |
| 🔘 ภาพรวมระดับ สพท.         |                |                   |              |                                            |               |          |                              |    |                               |            |    |          |          |            |
| ) ภาพรวบระดับจังหวัด       | 🕑 รายงานผ      | งลการซ่อมอุปกรเ   | NEW DL       | TV (รอซ่อม)                                |               |          |                              |    |                               |            |    |          |          |            |
| กรจัดการศึกษาทางไกล 🗸      | เ≣ เลือกรายการ | aiozon EXCEL      | 🖨 Wulik      |                                            |               |          |                              |    |                               |            |    |          | iñum :   |            |
|                            | snăa t∔        | โรงเรียน ↑↓       | อำเภอ ⁺↓     | สื่อ/อุปกรณ์ ↑↓                            | ชั้นเรียน ↑↓  | кира ,†↑ | อาการ                        | ↑↓ | หน่วยงานซ่อมบำรุง 👯           | ผลการช่อมๆ | ↑↓ | update 斗 |          |            |
|                            | 1042520131     | บ้านนาทุ่ม        | ด่านซ้าย     | โทรทัคน์ ขนาดตั้งแต่ 50 นิ้ว ขึ้นไป        | ə.3           | 1        |                              |    | <ul> <li>หน่วยช่อน</li> </ul> | + N89      | ~  |          |          |            |
| O Anyware Anytimes         | 10.40500107    |                   |              | 1-1-1-1                                    |               |          |                              |    |                               |            |    |          |          |            |
| 🔿 ห้องเรียน Two-Way        | 1042520157     | บานนาทอง          | ดานชาย       | เกรกคน ขนาดดิงแต่ 50 นิว ขนเบ              | 0.2           | 1        |                              |    | + หน่วยช่อม 🗸                 | + M94      | ~  |          |          |            |
| 🔿 ระดับการประเมิน QC-Color | 1042520137     | บ้านนาทอง         | ด่านซ้าย     | กล่องรับสัญญาณ (IRD)                       | U.2           | 1        |                              |    | + หน่วยช่อม 🗸                 | + N94      | ~  |          |          |            |
| O EXCELLENT SCHOOLDL       | 1042520140     | บ้านปากไป่ง       | ด่านซ้าย     | โทรทัศน์ ขนาดไม่เกิน 32 นิ้ว               | J.1           | 0        | จอโทรทัศน์ไม่สามารถใช้งานได้ |    |                               | 4.6180     | ~  |          |          |            |
| วอมูลลารสนเทศ 🗸 🗸          | -              |                   |              |                                            |               |          |                              |    | • NG50000 •                   | • NOT      | •  |          |          |            |
| 🔿 ดาวน์ไหลดไฟล์            | 1042520140     | บ้านปากไป่ง       | ด่านซ้าย     | กล่องรับสัญญาณ (IRD)                       | U.1           | 1        | เปิดไม่ค่อยติด               |    | + หน่วยช่อม 🗸 🗸               | + waq      | ~  |          |          |            |
| 🔿 โรงเรียนที่ไม่มีนักเรียน | 1042520140     | บ้านปากไป่ง       | ด่านซ้าย     | กล่องรับสัญญาณ (IRD)                       | U.2           | 1        |                              |    | + หน่วยช่อม 🗸                 | + N94      | ~  |          |          |            |
| 🔿 เลิกสถานศึกษา            |                | A                 |              |                                            |               |          |                              |    |                               |            |    |          |          |            |
| 😕 คณะกรรมการ               | 1042520140     | บานปากไปง         | ดานขาย       | โทรทคน ขนาดไมเกม 32 นว                     | 0.3           | 0        |                              |    | + หน่วยช่อม 👻                 | + N94      | ~  |          |          |            |
| 544                        | 1042520140     | บ้านปากไป่ง       | ດ່ານຫ້າຍ     | กล่องรับสัญญาณ (IRD)                       | U.3           | 1        |                              |    | + หน่วยช่อม 🗸 🗸               | + N94      | ~  |          |          |            |
|                            | 1042520140     | บ้านปากไป่ง       | ด่านซ้าย     | โทรทัคน์ ขนาดไม่เกิน 32 นิ้ว               | U.4           | 0        |                              |    | + หน่วยช่อม 🗸 🗸               | + wag      | *  |          |          |            |
|                            | 1042520150     | บ้านกกละตี        | ด่านซ้าย     | โทรทัคน์ ขนาดตั้งแต่ 50 นิ้ว ขึ้นไป        | U.2           | 1        |                              |    | + หน่วยช่อม 🗸 🗸               | + W94      | ~  |          |          | ^          |

คลิกเลือกหน่วยซ่อม + หน่วยชอบ จะแสดงตัวเลือก 2 หน่วยงาน คือ
 3.1 สพฐ. คือ การซ่อมบำรุงโดยสำนักงานคณะกรรมการการศึกษาขั้นพื้นฐาน

3.2 สกอ. คือ การซ่อมบำรุงโดยสำนักงานคณะกรรมการการอุดมศึกษา

+ ผลฯ

| 💩 BIGDATA.DL               | 👘 ямп.(        | aw <u>ฐ</u> .)     |            |                                      |               |          |                              |    | <b>‡</b> 420        | 030000    | 🥭 ออกจาก          | ระบบ     |
|----------------------------|----------------|--------------------|------------|--------------------------------------|---------------|----------|------------------------------|----|---------------------|-----------|-------------------|----------|
| 付 หน้าแรก                  | 4203000        | 0 สพป.เลย เขต      | n 3        |                                      |               |          |                              |    |                     |           |                   |          |
| ข้อมูลภาพรวม 🗸             |                |                    |            |                                      |               |          |                              |    |                     |           |                   | - 1      |
| O ภาพรวมระดับภาค           | <b>*</b>       | ເຮັບປະດຳລາຍ ລາຍ    | n dindeair | C C                                  | Ø             |          |                              |    |                     |           |                   |          |
| O ภาพรวมระดับ awn.         | HUILISH        | บรอบรุษขอมูล อนกลพ | 0500500    | อยู่สามนักเรอน อรอบรุษขอมูลพบฐาน รร. | 5100101115000 | NEW DEIV |                              |    |                     |           |                   |          |
| Ο ภาพรวมระดับจังหวัด       | 🕼 รายงานผ      | เลการซ่อมอุปกรถ    | ú NEW DĽ   | TV (รอซ่อม)                          |               |          |                              |    |                     |           |                   |          |
| การจัดการศึกษาทางไกล 🗸 🗸   | เ≣ เลือกรายการ | 🖥 ส่งออก EXCEL     | 🖨 ພັນພົ    |                                      |               |          |                              |    | ค้นหา :             |           |                   |          |
| 🔘 ห้องเรียน NEW DLTV       | sਮੱਰ ↑↓        | โรงเรียน ↑↓        | ອຳເກອ ↑↓   | สื่อ/อุปกรณ์ ↑↓                      | ชั้นเรียน ↑↓  | ки́се ↑↓ | อาการ                        | ↑↓ | หน่วยงานซ่อมบำรุง 🛝 | ผลการซ่อเ | u <sup>↓↑</sup> P | pdate    |
| 🔿 ห้องเรียน DLIT           | 10/12520121    | ນ້ຳມາກກ່າ          | ດ່ວນຫັວຍ   | โกรตัสน์ พบกอตั้งแต่ 50 นิ้ว ขึ้นไป  | - 3           | 1        |                              | _  |                     | [         |                   |          |
| 🔿 ห้องเรียน IDL            | 1042520151     | oluulip            | CHUOID     |                                      | 0.0           | ่เลือก   | าหน่วยซ่อมบำรง               |    | + นุธุรราช +        | + Mad     | *                 |          |
| O Anyware Anytimes         | 1042520137     | บ้านนาทอง          | ด่านซ้าย   | โทรทัศน์ ขนาดตั้งแต่ 50 นิ้ว ขึ้นไป  | U.2           | 1        |                              |    | + หน่วยช่อม<br>สพท. | + Wa9     | ~                 |          |
| 🔿 ห้องเรียน Two-Way        | 1042520127     | ເປັນແບບລວ          | ດ່ວນທີ່ວານ | อว่าวงรับเรื่องอาจจะ (IPD)           |               | ่ , "สพ  | ฐ." หรือ "สกอ."              | -  | ana.                |           |                   |          |
| 🔿 ระดับการประเมิน QC-Color | 1042520157     | oluulliso          | CHUOID     | nabosoargrg itu (ikb)                | 0.2           |          | 69                           |    | + ndoedeb 🗸 🗸       | + M94     | *                 |          |
| O EXCELLENT SCHOOLDL       | 1042520140     | บ้านปากโป่ง        | ด่านซ้าย   | โทรทัศน์ ขนาดไม่เกิน 32 นิ้ว         | U.1           | 0        | จอโทรทัศน์ไม่สามารถใช้งานได้ |    | + หน่วยช่อม 🗸       | + waq     | ~                 |          |
| ข้อมูลสารสนเทศ 🗸           | 1042520140     | บ้านปากไป่ง        | ด่านซ้าย   | กล่องรับสัญญาณ (IRD)                 | U.1           | 1        | เปิดไม่ค่อยติด               |    | + มเวยช่อน          | + 649     | *                 |          |
| 🔿 ดาวน์โหลดไฟล์            |                |                    |            |                                      |               |          |                              |    |                     |           |                   |          |
| O โรงเรียนที่ไม่มีนักเรียน | 1042520140     | บ้านปากโป่ง        | ด่านซ้าย   | กล่องรับสัญญาณ (IRD)                 | U.2           | 1        |                              |    | + หน่วยซ่อม 🗸       | + Wa9     | ~                 |          |
| 🔘 เลิกสถานศึกษา            | 1042520140     | บ้านปากโป่ง        | ด่านซ้าย   | โทรทัศน์ ขนาดไม่เกิน 32 นิ้ว         | U.3           | 0        |                              |    | + หน่วยช่อม 🗸       | + way     | × (               |          |
| 🐣 คณะกรรมการ               |                |                    |            |                                      |               |          |                              |    |                     |           |                   | <u> </u> |

4. คลิกเลือกผลการซ่อมบำรุง

จะแสดงตัวเลือกผลการซ่อม 2 ตัวเลือก คือ ใช้งานปกติ และ

หน้า | 32

จำหน่าย 👝

 $\bigcirc$ 

้คู่มือการใช้งานระบบฐานข้อมูลกลางการจัดการศึกษาทางไกล NEW BIGDATA.DL สำหรับผู้ดูแลระบบของสำนักงานเงตพื้นที่การศึกษา

| 💩 BIGDATA.DL               | ศพก.(          | ਰw <u>ਰ</u> ੂ.)      |              |                                                                                                    |           |                                     |               |               |           |                 | <b>\$</b> 42   | 030000    | 🗘 oneg       | ากระบบ    |
|----------------------------|----------------|----------------------|--------------|----------------------------------------------------------------------------------------------------|-----------|-------------------------------------|---------------|---------------|-----------|-----------------|----------------|-----------|--------------|-----------|
| 😭 หน้าแรก                  | 4203000        | ว สพป.เลย เขต        | n 3          |                                                                                                    |           |                                     |               |               |           |                 |                |           |              |           |
| ข้อมูลภาพรวม 🗸 🗸           |                |                      |              |                                                                                                    |           |                                     |               |               |           |                 |                |           |              |           |
| O ภาพรวมระดับภาค           |                | เริ่มปรงข้อมูล อบทสพ | ก เห็นปรดให  | Image: International International Inter | \$3503110 |                                     |               |               |           |                 |                |           |              |           |
| O ภาพรวมระดับ awn.         |                | osooqooqu ounun      |              | osocioosianagio s.                                                                                                    | 5100101   |                                     |               |               |           |                 |                |           |              |           |
| Ο ກາพรวมระดับจังหวัด       | 📝 รายงานผ      | ลการซ่อมอุปกรถ       | ú NEW DĽ     | TV (รอซ่อม)                                                                                                    |           |                                     |               |               |           |                 |                |           |              |           |
| การจัดการศึกษาทางไกล 🗸     | เ≣ เลือกรายการ | 🖥 ส่งออก EXCEL       | 🖨 ŵuŵ        |                                                                                                    |           |                                     |               |               |           |                 | ค้นหา : [      |           |              |           |
| O พ้องเรียน NEW DLTV       | sਸੱਕ ↑↓        | โรงเรียน ↑↓          | ອຳເກວ ↑↓     | สื่อ/อุปกรณ์ ↑↓                                                                                                    | ชั้นเรีย  | и <sup>↑↓</sup> ки́зе <sup>↑↓</sup> | อาการ         |               | ↑↓        | หน่วยงานซ่อมบ่า | <b>ις</b> ν ↑↓ | ผลการช่อ  | Uq î↓        | update    |
| 🔘 ห้องเรียน DLIT           | 1042520131     | บ้านนาท่ม            | ด่านซ้าย     | โทรทัศน์ ขนาดตั้งแต่ 50 นิ้ว ขึ้นไป                                                                                                    | ə.3       | 1                                   |               |               |           |                 |                |           |              |           |
| O ห้องเรียน IDL            |                | ,                    |              |                                                                                                    |           | เลือกแล                             | าการต่ะ       | จากเว็กร      |           | + ทนวยชอม       |                | + Mag     | -            |           |
| O Anyware Anytimes         | 1042520137     | บ้านนาทอง            | ด่านซ้าย     | โทรทัศน์ ขนาดตั้งแต่ 50 นิ้ว ขึ้นไป                                                                                                    | U.2       | PPIOLIME                            | 11130         |               |           | + หน่วยช่อม     | ~              | ใช้งานได้ | <u>ำปกติ</u> |           |
| 🔿 ห้องเรียน Two-Way        | 1042520137     | บ้านนาทอง            | ด่านซ้าย     | กล่องรับสัญญาณ (IRD)                                                                                                    | U.2       | "ใช้งาน                             | เปกติ"        | หรือ '        | 'จำหน่    | าย."            |                | อำหน่าย   |              |           |
| O ระดับการประเมิน QC-Color |                |                      |              |                                                                                                    |           |                                     |               |               | • • • • • | - C Habboob     | * L            | * мал     | •            | 1         |
| O EXCELLENT SCHOOLDL       | 1042520140     | บ้านปากโป่ง          | ด่านซ้าย     | โทรทัศน์ ขนาดไม่เกิน 32 นิ้ว                                                                                                    | U.1       | 0                                   | จอโทรทัศน์ไเ  | ม่สามารถใช้งา | เนได้     | + หน่วยช่อม     | ~              | * พลฯ     | ~            |           |
| ข้อมูลสารสนเทศ 🗸           | 1042520140     | บ้านปากโป่ง          | ด่านซ้าย     | กล่องรับสัญญาณ (IRD)                                                                                                    | U.1       | 1                                   | เปิดไม่ค่อยติ | a             |           | + หน่วยช่อน     | ~              | + мач     | ~            |           |
| O ดาวน์โหลดไฟล์            |                |                      |              |                                                                                                    |           |                                     |               |               |           |                 |                |           |              |           |
| O โรงเรียนที่ไม่มีนักเรียน | 1042520140     | บ้านปากโป่ง          | ด่านซ้าย     | กล่องรับสัญญาณ (IRD)                                                                                                    | U.2       | 1                                   |               |               |           | + หน่วยซ่อม     | ~              | * พลฯ     | ~            |           |
| 🔘 เลิกสถานศึกษา            | 1042520140     | บ้านปากโป่ง          | ด่านซ้าย     | โทรทัศน์ ขนาดไม่เกิน 32 นิ้ว                                                                                                    | U.3       | 0                                   |               |               |           | + หน่วยช่อม     | ~              | + way     | ~            |           |
| 😤 คณะกรรมการ               | 1042520140     | Secoles Via          | alas silas s |                                                                                                    |           | 1                                   |               |               |           |                 |                |           |              | $\square$ |

# 5. เมื่อบันทึกข้อมูลการซ่อมอุปกรณ์ NEW DLTV (รอซ่อม) เรียบร้อยคลิก

# เพื่อบันทึกข้อมูล

.

| 🗸 🔥 หน้าแรก - Google โดรกั                                   | х   🛆 «лц -       | Google ใดรพี    | ×          | BIGDATA.DL × G                      | ປິດ snap win                 | dows 11 🗸 🗙                   | <                                                      | Word w 🛛 🗙 📔                | 5 สกอ. ประกอบด้ว | ย - ดันห | ×   +  |          | - 6     | <b>)</b> : | ×   |
|--------------------------------------------------------------|-------------------|-----------------|------------|-------------------------------------|------------------------------|-------------------------------|--------------------------------------------------------|-----------------------------|------------------|----------|--------|----------|---------|------------|-----|
| ← → C 😋 bigda                                                | tadl.obec.go.th   | ı/admin.area.pł | np?idx=rep | airDLTV_update                      |                              |                               |                                                        |                             |                  |          | Gg     | ९ ☆      | Ŧ       | ٥          | :   |
| Ġ Gmail 📓 📓 🕒 YouT                                           | Fube 💡 Maps       | 📥 DLTV มูลนิย์  | ริการศึกษา |                                     |                              |                               |                                                        |                             |                  |          |        |          |         | ookmar     | rks |
| 💧 BIGDATA.DL                                                 | 🥢 ямл.(           | (สพ <u>ฐ</u> .) |            |                                     |                              |                               |                                                        |                             |                  |          | \$     | 42030000 | 🕜 oono  | ากระบบ     | ^   |
| 💣 หน้าแรก                                                    |                   |                 |            |                                     |                              |                               |                                                        |                             | + หน่วยออม       | *        | + MGA  | ~        |         |            | ٦.  |
| ข้อมูลภาพรวม 🗸                                               | 1042520374        | บ้านโคก         | นาแห้ว     | กล่องรับสัญญาณ (IRD)                | U.2                          | 1                             |                                                        |                             | + หน่วยซ่อม      | ~        | + ผลๆ  | ~        |         |            |     |
| <ul> <li>ภาพรวมระดับภาค</li> <li>ภาพรวมระดับ สพท.</li> </ul> | 1042520374        | บ้านโคก         | นาแห้ว     | คอมพิวเตอร์                         | U.2                          | 1                             |                                                        |                             | + หน่วยซ่อม      | ~        | + M94  | ~        |         |            |     |
| <ul> <li>ภาพรวมระดับจังหวัด</li> </ul>                       | 1042520374        | บ้านโคก         | นาแห้ว     | สัญญาณอินเทอร์เน็ต                  | U.3                          | 1                             |                                                        |                             | + หน่วยช่อม      | ~        | + M94  | ~        |         |            |     |
| การจัดการศึกษาทางไกล 🗸                                       | 1042520374        | บ้านโคก         | นาแห้ว     | กล่องรับสัญญาณ (IRD)                | U.5                          | 1                             |                                                        |                             | + หน่วยซ่อม      | ~        | + พลฯ  | ~        |         |            |     |
| O ห้องเรียน DLIT                                             | 1042520374        | บ้านโคก         | นาแห้ว     | จานดาวเทียม                         | U.5                          | 1                             |                                                        |                             | + หน่วยช่อม      | ~        | + M94  | ~        |         |            |     |
| <ul> <li>ท้องเรียน IDL.</li> <li>Anyware Anytimes</li> </ul> | 1042520374        | บ้านโคก         | นาแห้ว     | สัญญาณอินเทอร์เน็ต                  | U.5                          | 1                             |                                                        |                             | + หน่วยช่อม      | ~        | + Wa9  | *        |         |            |     |
| O ห้องเรียน Two-Way                                          | 1042520374        | บ้านโคก         | นาแห้ว     | โทรทัศน์ ขนาดตั้งแต่ 50 นิ้ว ขึ้นไป | U.6                          | 1                             |                                                        |                             | + หน่วยซ่อม      | ~        | + W94  | ~        |         |            |     |
| O s:ດັບກາรประเบิน QC-Color                                   | แสดง 1 ถึง 81 ของ | ง 81 เร็คคอร์ด  |            |                                     |                              |                               |                                                        |                             |                  |          |        | Previo   | us 1    | Next       |     |
| ข้อมูลสารสนเทค 🗸                                             |                   |                 |            |                                     |                              |                               |                                                        |                             |                  |          |        |          | B       |            |     |
| O ดาวน์ไหลดไฟล์                                              |                   |                 |            |                                     |                              |                               |                                                        |                             |                  |          |        |          | duri    | n          |     |
| O โรงเรียนที่ไม่มีนักเรียน                                   |                   |                 |            |                                     |                              |                               |                                                        |                             |                  |          |        |          |         |            |     |
| 🔘 เลิกสถานศึกษา                                              |                   |                 |            | สำนักงานคณะกรรมการการ               | อ คูนยฟตมนา คึกษาขั้นพื้นฐาย | คุณภาพการศึก<br>น กระทรวงศึกเ | ษาดวยเทคเนเลยิการศึกษาทา<br>หาธิการ ถนนราชดำเนินนอก เส | เงเกล<br>ขตดสิต กรุงเทพมหาเ | ues 10300        |          |        |          |         |            |     |
| 📇 คณะกรรมการ                                                 |                   |                 |            |                                     | Version                      | 1.2024@BIGD/                  | ATA.DL by.DTETHAILAND                                  |                             |                  |          |        |          |         |            |     |
| 0.262                                                        |                   |                 |            |                                     |                              |                               |                                                        |                             |                  |          |        |          |         | ^          |     |
|                                                              |                   | Q Search        | h          |                                     |                              |                               |                                                        | w 🚱 🚺                       |                  | ~ "      | MU @ 0 | () (m) 1 | 1:41 PM |            |     |

<mark>หน้า | 33</mark>

้คู่มือการใช้งานระบบฐานข้อมูลกลางการจัดการศึกษาทางไกล NEW BIGDATA.DL สำหรับผู้ดูแลระบบของสำนักงานเขตพื้นที่การศึกษา

(0)

# 7. ตรวจสอบยืนยัน/รับรองข้อมูล

7.1 หากเจ้าหน้าที่ดูแลระบบของของสำนักงานเขตพื้นที่การศึกษาต้องการตรวจสอบยืนยัน/รับรองข้อมูล ให้คลิกที่

| มมมู <sub>ตรวจสอบยืนยัน/</sub>   | ้รับรองข้อมูล |                                                                                                    |                                 |
|----------------------------------|---------------|----------------------------------------------------------------------------------------------------|---------------------------------|
| 💩 BIGDAT                         | A.DL          | /// ศพก.(สพฐ.)                                                                                                    | 🗱 Admin.AREA 🛛 🦻 ວອກຈາກຣະບບ     |
| প หน้าแรก                        |               | 42030000 สพป.เลย เขต 3                                                                                                    |                                 |
| ข้อมูลภาพรวม<br>О ภาพรวมระดับภาค | ~             |                                                                                                    |                                 |
| 🔘 ภาพรวมระดับ สพท                | L             | หน้าแรก ปรับปรุงข้อมูล อนทสพท. รีเอ็ตรหัส จนทโรงเรียน ปรับปรุงข้อมูลพื้นฐาน รร. รายงานการช่อม NEW DLTV                                                                                                    |                                 |
| O ภาพรวมระดับจังหวั              | ia            |                                                                                                    |                                 |
| การจัดการศึกษาทางไกล             | <             | ( การสุดกิจการการคุณ ครั้ง                                                                                                    |                                 |
| ข้อมูลสารสนเทศ                   | <             | ร่งแวน 105 โดงรัสน                                                                                                    |                                 |
| 📫 นิยามศัพท์                     |               |                                                                                                    | ขมวดใหญ่พิเศษ () โรงเรียน       |
| 📫 คู่มือ สพท.                    |               |                                                                                                    |                                 |
| 📫 คู่มือสถานศึกษา                |               | ที่มา : DMC ภาคเรียนที่ 2567-2                                                                                                    |                                 |
| 0.223                            |               |                                                                                                    |                                 |
|                                  |               | Image: Weight of the second second | id States 0 ss.                 |
|                                  |               | การจัดการศึกษาทางไกลผ่านดาวเทียม Distance Learning Information Technology Interactiv                                                                                                    | /e Distance Learning            |
|                                  |               | <ul> <li>จัดตั้งโดยมูลนิธิการศึกษาทางไกลผ่าน</li> <li>คือ การพัฒนาคุณภาพการศึกษาทางไกล</li> <li>โคร</li> </ul>                                                                                                    | งการจัดการศึกษาทางไกลแบบสื่อสาร |

# 7.2 เมื่อปรากฏหน้าต่างตรวจสอบยืนยัน/รับรองข้อมูล จะประกอบไปด้วย 2 ส่วน ดังนี้

| 💩 BIGDATA.DL           | / ศพก.(สพฐ.)                                                                                                    |                                    |               |             |               |             |   | 🏟 Admin.AREA | 🥭 ออกจากระบบ |
|------------------------|----------------------------------------------------------------------------------------------------|------------------------------------|---------------|-------------|---------------|-------------|---|--------------|--------------|
| 😤 หน้าแรก              | 42030000 สพป.เลย เขต 3                                                                                                    |                                    |               |             |               |             |   |              |              |
| ข้อมูลภาพรวม 🗸 🗸       |                                                                                                    |                                    |               |             |               |             |   |              |              |
| O ภาพรวมระดับภาค       |                                                                                                    | ີ<br>ກາງໂຮດເຮັດແມ່ ແມ່ຮັບແມ່ນດັ່ງໃ |               | C           |               |             |   |              |              |
| O ภาพรวมระดับ awn.     |                                                                                                    | 0300400                            | Signing in 33 |             |               |             |   |              |              |
| O ภาพรวมระดับจังหวัด   | Image: Image: Imag |                                    |               |             |               |             |   |              |              |
| การจัดการศึกษาทางไกล 🖌 |                                                                                                    |                                    |               |             |               |             |   |              |              |
| ข้อมูลสารสนเทศ 🔇 🔇     | + ตรวจสอบยืนยัน/รับรองข้อมูล ประจำภา                                                                                                    | าคเรียนที่ 2 ปี 256                | 7             |             |               |             |   |              |              |
| 🐈 นิยามศัพท์           |                                                                                                    |                                    |               |             |               |             |   |              |              |
| 📫 คู่มือ สพท.          | 🗄 เลือกรายการ 🚺 ส่งออก EXCEL 🔒 พิมพ์                                                                                                    | 1                                  |               |             |               |             | 1 | ค้นหา :      |              |
| 👘 คู่มือสถานศึกษา      | โรงเรียน ↑↓                                                                                                    |                                    | สถานะ.รร. ↑↓  | วัน<br>nˈ↑↓ | สถานะ.สพท. ↑↓ | วัน<br>nˈ↑∔ |   |              |              |
| 0.315                  | 1042520129 - ด่านซ้าย                                                                                                    | ใช้                                | ตรวจสอบ       |             | ตรวจสอบ 🗹     |             |   |              |              |
|                        | 1042520130 - อนุบาลด่านซ้าย                                                                                                    | ไม่ใช้                             | ตรวจสอบ       |             | ตรวจสอบ 🗹     |             | 2 |              |              |
|                        | 1042520131 - บ้านนาทุ่ม                                                                                                    | ໃຫ້                                | ตรวจสอบ       |             | ตรวจสอบ 🗹     |             | _ |              |              |
|                        | 1042520132 - บ้านน้ำพุ                                                                                                    | ไม่ใช้                             | ตรวจสอบ       |             | ตรวจสอบ 🗹     |             |   |              |              |
|                        | 1042520134 - บ้านกกเหี่ยน                                                                                                    | ໃຫ້                                | ตรวจสอบ       |             | ตรวจสอบ 🗹     |             |   |              |              |
|                        | 1042520135 - บ้านศาลาน้อย                                                                                                    | ີເຮັ                               | ตรวจสอบ       |             | ตรวจสอบ 🗹     |             |   |              |              |
|                        | 1042520136 - บ้านปากหมัน                                                                                                    | ໄມ່ໃช້                             | ตรวจสอบ       |             | ตรวจสอบ 🗹     |             |   |              |              |

# **7.2.1 หมายเลข 1** ประกอบไปด้วย 4 เมนู คือ

🖶 wuw

🗴 ส่งออก EXCEL

2

 $\tilde{0}$ 

เ≣ เลือก:

คู่มือการใช้งานระบบฐานข้อมูลกลางการจัดการศึกษาทางไกล

NEW BIGDATA.DL สำหรับผู้ดูแลระบบของสำนักงานเงตพื้นที่การศึกษา

<u>หน้า | 34</u>

ค้นหา :

| <ol> <li>เมนูเลือกรายการ</li> <li>เมื่อคลิกจะปรากฏเมนูดังนี้</li> </ol> | โรงเรียน     |
|-------------------------------------------------------------------------|--------------|
|                                                                         | NEW DLTV     |
| 1.1 โรงเรียน                                                            | สถานะ.รร.    |
| 1.2 NEW DLTV                                                            | วันที่ไล้    |
| 1.3 สถานะโรงเรียน                                                       | สถานะสพท. IN |
| 1.4 วันที่                                                              | วันที่ไ      |
| 1.5 สถานะสำนักงานเขตพื้นที่การศึกษา                                     | 1042520124   |

2 เมนูส่งออก Excel เพื่อส่งออกข้อมูลเป็นไฟล์ Excel

| ← → C 🙄 bigdata                                                                                                    | dl.obec.go.th/admin.area.php?idx=confirm                                                                                                    |                                                                                                    |                                                                                                    |                     |                                                                                         |             | _ |      |           | G                | Q | ☆ | . ₹ | <u>)</u> | :  |
|----------------------------------------------------------------------------------------------------|----------------------------------------------------------------------------------------------------|----------------------------------------------------------------------------------------------------|----------------------------------------------------------------------------------------------------|---------------------|-----------------------------------------------------------------------------------------|-------------|---|------|-----------|------------------|---|---|-----|----------|----|
| 🔡   Ġ Gmail 📓 📓 🏼                                                                                                    | 🗅 YouTube ♀ Maps 🍐 DLTV มูลนิธิการศึกษา                                                                                                    |                                                                                                    |                                                                                                    |                     |                                                                                         |             |   | xls> | (2).xlsx  |                  |   |   | Во  | okmark   | cs |
| 💩 BIGDATA.DL                                                                                                    | 💐 ศพก.(สพฐ.)                                                                                                    |                                                                                                    |                                                                                                    |                     |                                                                                         |             |   | 44.6 | KB • Done |                  |   |   | อาก | ະບບ      | 1  |
| 😭 หน้าแรก                                                                                                    | 42030000 สพป.เลย เขต 3                                                                                                    |                                                                                                    |                                                                                                    |                     |                                                                                         |             |   |      |           |                  |   |   |     |          |    |
|                                                                                                    | ອ ຈະຄາວໍລະ<br>ສະຫວັດສະບານ<br>ສະຫວັດສະບານ<br>ສະຫວັດ<br>ສະຫວັດ<br>ສະຫວ | 2<br>นก โรงเรียน ปรับปรุงขั                                                                           | 🕜<br>อมูลพื้นฐาน รร. 🤇 ราย                                                                                                    | ี <mark>ไ</mark> ด้ | EW DLTV                                                                                 |             |   |      |           |                  |   |   |     |          |    |
| ข้อมอสารสมเกต 🔇                                                                                                    | 1                                                                                                    |                                                                                                    |                                                                                                    |                     |                                                                                         |             |   |      |           |                  |   |   |     |          |    |
| Congrandian in Congrandian Congrandian Congran | + ตรวจสอบยนยน/รบรองขอมูล บระจาก                                                                                                    | าคเรยนท 2 ป 250                                                                                       | 5/                                                                                                    |                     |                                                                                         |             |   |      |           |                  |   |   |     |          |    |
| 🛉 นียามศัพท์                                                                                                    |                                                                                                    |                                                                                                    |                                                                                                    |                     |                                                                                         |             |   |      |           |                  |   |   |     | -        |    |
| 📦 นิยามศัพท์<br>💼 คู่มือ สพท.                                                                                                    | เ≣เลือกรายการ 🖪 ส่งออก EXCEL 🖨 พิมพ์                                                                                                    | ]                                                                                                    |                                                                                                    |                     |                                                                                         |             |   |      |           | ค้นหา : [        |   |   |     |          |    |
| <ul> <li>นิยามศัพท์</li> <li>คู่มือ สพท.</li> <li>คู่มือสถานศึกษา</li> </ul>                                                                                                    | IΞ เลือกรายการ ชี ส่งออก EXCEL<br>โรงเรียน 1↓                                                                                                    | NEW DLTV ↑↓                                                                                           | สถานะ.รร. ↑↓                                                                                                    | ču<br>ri †∔         | สถานะ.สพท. ↑↓                                                                           | ču<br>ri ↑∔ |   |      |           | ค้นหา : [        |   |   |     |          |    |
| <ul> <li>นิยามสัพท์</li> <li>ผู้มือ สพท.</li> <li>ผู้มือสถานศึกษา</li> <li>0.315</li> </ul>                                                                                                    | IE เด็อกรายการ ชี้ ส่งออก EXCEL € พันพ์<br>โรงเรียน 1<br>1042520129 - ด่านอ้าย                                                                                                    | NEW DLTV ↑↓<br>ਹਿੱ                                                                                    | สถานะ.รร. ↑↓<br>ตรวจสอบ                                                                                                    | ⊃u<br>rÍ î∿         | สถานะสพท. าํ∔<br>ตรวจสอบ 🖍                                                              | ⊃u<br>ri ↑∔ |   |      |           | <u></u> йикт : [ |   |   |     |          |    |
| 🔹 นิยามศัพท์<br>💼 อุมีอ สพท.<br>🏜 ภูมีอสตามศึกษา<br>0.315                                                                                                    | <ul> <li>I≣ เลือกรายการ</li> <li>IB ส่งออก EXCEL</li> <li>IB พันพั</li> <li>โรงเรียน</li> <li>1042520129 - ด่านอ้าย</li> <li>1042520130 - อนุบาลด่านอ้าย</li> </ul>                                                                                                    | NEW DLTV ੀ-ਂ<br>ਨਿੱ<br>ਪਿਸ਼ੋਨੇ                                                                        | สถานะ.รร. 👎<br>ตรวจสอบ<br>ตรวจสอบ                                                                                                    | ⊃u<br>rÍ 1∿         | สถานะ.สพท. 🔱<br>ตรวจสอบ 🗹                                                               | ởu<br>ri ↑∔ |   |      |           | ค้นหา : [        |   |   |     |          |    |
| <ul> <li>น้อมมพิพท์</li> <li>ผู้มีอ สพท.</li> <li>ผู้มีอสถานทึกษา</li> <li>0.315</li> </ul>                                                                                                    | <ul> <li>I≣ เลือกรายการ</li> <li>III ส่งออก EXCEL</li> <li>IIII ส่งออก EXCEL</li> <li>IIIIIIIIIIIIIIIIIIIIIIIIIIIIIIIIIIII</li></ul>                                                                                                    | NEW DLTV ຳ↓<br>ໃຮ້<br>ໄມ່ໃຮ້<br>ໃຮ້                                                                   | สั <b>ตนะ.รร.</b> 💱<br>ตรวจสอบ<br>ตรวจสอบ<br>ตรวจสอบ                                                                                                    | ðu<br>rÍ î∿         | สถานะสพท. 💱<br>ตรวจสอบ 🖉<br>ตรวจสอบ 🖉                                                   | ờu<br>n'î∿  |   |      |           | <u></u> йинт : [ |   |   |     |          |    |
| <ul> <li>ข้เอามศัพท์</li> <li>ผู้ป่อ สพท.</li> <li>ผู้ป่อสถานศึกษา</li> <li>0.315</li> </ul>                                                                                                    | <ul> <li>I≣ เลือกระยะการ</li> <li>IB ส่งออก EXCEL</li> <li>IB ทับพั</li> <li>ISotiSeu</li> <li>1042520129 - ด่านอ้าย</li> <li>1042520130 - อนูบาลด่านอ้าย</li> <li>1042520131 - บ้านนากุ่ม</li> <li>1042520132 - บ้านน้ำพุ</li> </ul>                                                                                                    | NEW DLTV **           ເຮັ           ໄມ່ໃຮ້           ໃນ້                                              | สถานะ.รร. าำ<br>ตรวจสอบ<br>ตรวจสอบ<br>ตรวจสอบ<br>ตรวจสอบ                                                                                                    | ⊃u<br>rÍ î∿         | สถานะสพท. *∔<br>ตรวจลอบ ๕<br>ตรวจลอบ ๕<br>ตรวจลอบ ๕<br>ตรวจลอบ ๕                        | ðu<br>ri n∍ |   |      |           | ค้นหา : [        |   |   |     |          |    |
| <ul> <li>ข้เอามศัพท์</li> <li>อุปีอ สพท.</li> <li>อุปีอสสามศึกษา</li> <li>0.315</li> </ul>                                                                                                    | <ul> <li>I≣ เดีอกระยะการ</li> <li>IB ส่งออก EXCEL</li> <li>ID พับพั</li> <li>ID42520129 - ด่านอ้าย</li> <li>ID42520130 - อนูบาลต่านอ้าย</li> <li>ID42520131 - บ้านบาทุ่ม</li> <li>ID42520132 - บ้านน้ำพุ</li> <li>ID42520134 - บ้านกาเที่ยน</li> </ul>                                                                                                    | NEW DLTV **           เช           เมใช           เป็นไข้           เช                                | ส <b>สานะ.รร. 14</b><br>ตรวจสอบ<br>ตรวจสอบ<br>ตรวจสอบ<br>ตรวจสอบ<br>ตรวจสอบ                                                                                                    | ðu<br>rÍ î∔         | สถานะสพท. <sup>1</sup> +่<br>ตรววลอบ ได้<br>ตรววลอบ ได้<br>ตรววลอบ ได้<br>ตรววลอบ ได้   | ⊃ù<br>ri î∔ |   |      |           | ค้นหา : [        |   |   |     |          |    |
| <ul> <li>ข้ะตามพิพท์</li> <li>ผู้เชื่อ ลงคา.</li> <li>ผู้เชื่อสถามทีกมา</li> <li>0.315</li> </ul>                                                                                                    | <ul> <li>I≣ เดีอกระยะการ</li> <li>IE เดือดอา EXCEL</li> <li>IE เดือดอา EXCEL</li> <li>IE เด็อ Excellation</li> <li>IE เด็อ Excellation</li> <li>IE is a Excellation</li> <li>IE is a Excellation</li> <li>IE is a Excellation</li> <li>IE is a Excellation</li> <li>IE is a Excellation</li> <li>IE is a Excellation</li> <li>IE is a Excellation</li> <li>IE is a Excellation</li> <li>IE is a Excellation</li> <li>IE is a Excellation</li> <li>IE is E</li></ul>                                                                                                    | NEW DLTV *↓           ใช้           ไม่ใช้           ไม่ใช้           ใช้           ใช้           ใช้ | สสานะรระ 14           ดรวจสอบ           ดรวจสอบ           ดรวจสอบ           ดรวจสอบ           ดรวจสอบ           ดรวจสอบ           ดรวจสอบ           ดรวจสอบ           ดรวจสอบ           ดรวจสอบ           ดรวจสอบ | ⊃u<br>riî∿          | สถานะสพท. **<br>ตรววสอบ ได้<br>ตรววสอบ ได้<br>ตรววสอบ ได้<br>ตรววสอบ ได้<br>ตรววสอบ ได้ | uč<br>∔†h   |   |      |           | ค้นหา : [        |   |   |     |          |    |

3 เมนูพิมพ์ 🖶 พมพ์

뺖 เมื่อต้องการพิมพ์ข้อมูล ให้คลิกเลือกที่เมนูพิมพ์จะปรากฏหน้าต่างของการพิมพ์ข้อมูล

| 🕒 G Gmail 📓 🧃       | ไรงเรียน                   | NEW DLTV | amu:ss.   | huc | สถานะสพท. | suf |               |                   |  |
|---------------------|----------------------------|----------|-----------|-----|-----------|-----|---------------|-------------------|--|
|                     | 1042520129 - diuditu       | 28       | oscoto    |     | oscotou   |     | Print         | 4 sheets of paper |  |
|                     | 1042520130 - ayunachuðhu   | TUB8     | OSDOROU   |     | oscotou   |     |               |                   |  |
| เรยน                | 1042520131 - Uhuunrju      | 28       | USSOCED   |     | oscoto    |     |               | _                 |  |
|                     | 1042520132 - บานน้ำพุ      | TUR8     | USBOCED   |     | USDOREU   |     | Destination   | Brother DCP-T310  |  |
| .520129 - ด่านซ้าย  | 1042520134 - Utunnefeu     | 28       | USDOROCED |     | USDORAU   |     |               |                   |  |
|                     | 1042520135 - บ้านสามสานัยย | 28       | ussoaau   |     | ussoaau   |     | D             |                   |  |
| 520130 - อนุบาลด่า  | 1042520136 - útuutinikdu   | Tuil8    | ussoaau   |     | oscoad    |     | Pages         | All               |  |
|                     | 1042520137 - Uhuunnao      | 28       | oscotou   |     | oscotou   |     |               |                   |  |
| 520131 - บ้านนาทุ่ม | 1042520138 - úhuundh       | TUB8     | USDOREU   |     | oscotau   |     | Copies        | 1                 |  |
|                     | 1042520139 - UnunSağ       | 28       | USSOURCED |     | oscotau   |     |               |                   |  |
| 520132 - บ้านน้ำพุ  | 1042520140 - UnuUmiliùo    | 28       | USBOCED   |     | USDOREU   |     |               |                   |  |
|                     | 1042520141 - Unumieria     | 86       | USDORED   |     | ussonau   |     | Color         | Black and white   |  |
| 520134 - บ้านกกเหี่ | 1042520142 - Unuarizono    | 28       | ussoaau   |     | ussoaau   |     |               |                   |  |
|                     | 1042520143 - ป้านห้วมาแหลม | Tuil8    | ussoaau   |     | oscotou   |     |               |                   |  |
| 520135 - บ้านศาลาเ  | 1042520144 - ป่านไพนพบอง   | Tubb     | OSDOROU   |     | oscotou   |     |               |                   |  |
|                     | 1042520145 - ป่านหนองฟ้อ   | 28       | USSOCED   |     | oscotou   |     | More settings | •                 |  |
| 520136 - บ้านปากห   | 1042520146 - ป่านมาพมูปน   | 28       | USBOCED   |     | USDOREU   |     |               |                   |  |
|                     | 1042520147 - Unund         | TUR8     | USDORED   |     | USDOREU   |     |               |                   |  |
| 520137 - เป็นแบทอ   | 1042520148 - UhuRoudanih   | 86       | USDORED   |     | ussonau   |     |               |                   |  |
| SECIES CIGATIO      | 1042520149 - Unudoeno      | Tuña     | ussoaau   |     | ussoaau   |     |               |                   |  |
| 520138 - มักแบกข่า  | 1042520150 - uhunnædi      | 28       | ussoaau   |     | oscotau   |     |               |                   |  |
| .520150 0100101     | 1042520151 - บ่านพื่อ      | 26       | uakoczo   |     | usticceo  |     |               |                   |  |
| 520139 - เป็นแคร็อเ | 1042520152 - ป่ามปากเดช    | TU18     | USDORED   |     | UGBGC20   |     |               |                   |  |
| .520159 - 010(FISD) | 1042520153 - Unuderbu      | 28       | USDORED   |     | USDORADU  |     |               |                   |  |
| 520140 - นักแปกกับ  | 1042520154 - ปานโคทงาม     | tuna.    | ussoaau   |     | USDOREU   |     |               |                   |  |
| 520140 - 01001110   | 1042520155 - Jhurksenno    | tuna.    | ussoaau   |     | ussoau    |     |               |                   |  |
| 520141 JJanuardani  | 1042520156 - ບ້ານນາເວັຍຈ   | 28       | ussoaau   |     | uspecen   |     |               |                   |  |
| 520141 - 0100100    | 1042520157 - Unumubowabio  | 28       | ussoaau   |     | uspotau   |     |               | Print Cancel      |  |
|                     | 1042520158 - Unudeal       | TUBB     | USPORED   |     | oscotau   |     |               |                   |  |

NEW BIGDATA.DL สำหรับผู้ดูแลระบบงองสำนักงานเงตพื้นที่การศึกษา

<u>หน้า | 35</u>

- ผู้ดูแลระบบสำนักงานเขตพื้นที่การศึกษาสามารถค้นหาข้อมูลพื้นฐาน 5 **เมนูค้นหา** <sup>คันหา :</sup> ของโรงเรียนที่ต้องการแก้ไขจากคำค้นหา เช่น รหัสหน่วยงาน ชื่อโรงเรียน เป็นต้น
- 7.2.2 หมายเลข 2 แสดงข้อมูล โรงเรียน, NEW DLTV, สถานะโรงเรียน, วันที่, สถานะสำนักงานเขตพื้นที่ การศึกษา. วันที่

| 😤 หน้าแรก              |                              |                          | _            |      |              |       |
|------------------------|------------------------------|--------------------------|--------------|------|--------------|-------|
| ข้อมูลภาพรวม 🗸 🗸       | + ตรวจสอบยินยิน/รับรองข้อมูล | ประจาภาคเรยนที่ 2 ปี 256 | 07           |      |              |       |
| O ภาพรวมระดับภาค       | i เลือกรายการ 🖪 ส่งออก EXCEL | wini                     |              |      |              |       |
| O ภาพรวมระดับ สพท.     |                              |                          |              | วัน  |              | ວັນ   |
| О ภาพรวมระดับจังหวัด   | โรงเรียน                     |                          | สถานะ.รร. ↑↓ | n ît | สถานะ.สพท. 斗 | ri ∿∔ |
| การจัดการศึกษาทางไกล 🖌 | 1042520129 - ด่านซ้าย        | ໃຮ້                      | ตรวจสอบ      |      | ตรวจสอบ 🗹    |       |
| ข้อมูลสารสนเทศ <       | 1042520130 - อนุบาลด่านซ้าย  | ไม่ใช้                   | ตรวจสอบ      |      | ตรวจสอบ 🗹    |       |
| 📫 นิยามศัพท์           | 1042520131 - บ้านนาทุ่ม      | ໃຫ້                      | ตรวจสอบ      |      | ตรวจสอบ 📝    |       |
| 📫 คู่มือ awn.          | 1042520132 - บ้านน้ำพุ       | ไม่ใช้                   | กรรอสอบ      |      | asseau 🗹     |       |
| 📺 คู่มือสถานศึกษา      | 1042520134 - บ้านกกเหี่ยน    | ใช้                      | กรวจสอบ      |      | ตรวจสอบ 📝    |       |
| 0.315                  | 1042520135 - บ้านศาลาน้อย    | ໃຮັ                      | กรวจสอบ      |      | ตรวจสอบ 🗹    |       |
|                        | 1042520136 - บ้านปากหมัน     | ไม่ใช้                   | กรวจสอบ      |      | ตรวจสอบ 🗹    |       |
|                        | 1042520137 - บ้านนาทอง       | ໃຫ້                      | กรวจสอบ      |      | ตรวจสอบ 🗹    |       |
|                        | 1042520138 - บ้านนาข่า       | ไม่ใช้                   | กรวจสอบ      |      | ตรวจสอบ 🗹    |       |
|                        | 1042520139 - บ้านเครือคู้    | ໃຮ້                      | กรวจสอบ      |      | ตรวจสอบ 🗹    |       |
|                        | 1042520140 - บ้านปากโป่ง     | ໃຍ້                      | กรวจสอบ      |      | ตรวจสอบ 🗹    |       |
|                        | 1042520141 - บ้านแก่งม่วง    | ใช้                      | กรวจสอบ      |      | ตรวอสอบ 😰    |       |

หน้า | 36

#### ขั้นตอนการตรวจสอบยืนยัน/รับรองข้อมูล

 $\bigcirc$ 

คลิก ตรวจสอบ Z จะปรากฏหน้าต่างตรวจสอบยืนยัน/รับรองข้อมูล

| 💩 BIGDATA.DL                                                                          | ₩ амп.(ам <u>д</u> )                                                                                                    | 🏩 Admin AREA | 😭 ออกจากระบบ |  |  |  |  |  |
|---------------------------------------------------------------------------------------|----------------------------------------------------------------------------------------------------|--------------|--------------|--|--|--|--|--|
| <ul> <li>หน้าแรก</li> <li>ข้อมูลภาพรวม</li> <li>ภาพรวมระดับภาค</li> </ul>             | 42030000 สพป.เลย เขต 3<br>1042520129 โรงเรียนด่านซ้าย ต.ด่านซ้าย อ.ด่านซ้าย จ.เลย<br>สถานะ ปกติ                                                                                                    |              |              |  |  |  |  |  |
| O ภาพรวมระดับ สพท.                                                                    | • ตรวจสอบยืนยัน/รับรองข้อมูล ประจำกาคเรียนที่ 2 ปี 2567                                                                                                    |              |              |  |  |  |  |  |
| O ภาพรวมระดับจังหวัด                                                                  | × โรงเรียนยังไม่มีการยืนยัน/รับรองข้อมูล × สพท. ยังไม่มีการยืนยัน/รับรองข้อมูล                                                                                                    |              |              |  |  |  |  |  |
| ข้อมูลสารสนเทศ 🔇                                                                      | <ul> <li>ยืนยัน/รับรอง. โรงเรียน</li> <li>ยืนยัน/รับรอง. สพท.</li> </ul>                                                                                                    |              |              |  |  |  |  |  |
| <ul> <li>มีเป็นอามาพิพท์</li> <li>ผู้เมื่อ สพท.</li> <li>ผู้เมื่อสถานศึกษา</li> </ul> | อ้อมูล อนก. <u>ข้อมูลพื้นฐานฯ ซื้อ/อุปกรณ์ NEW DLTr</u> กาดการณ์ นร/ห้องเรียน (1/2568) กาพห้องเรียน<br>1. ข้อมูลเข้าหน้าที่<br>🖻 3420500019801 🖬 นาย 🖉 วีรวัณม์ 🗟 บุตรดา 🖗 ครู 🗟 0821144624 🖉 weerewatbutda@gmail.com |              |              |  |  |  |  |  |
|                                                                                       | คุณย์พัฒนาคุณภาพการศึกษาด้วยเกคโนโลยีการศึกษาการโกล<br>สำนักง นคณะกรรมการการศึกษาขั้นพื้นฐาม กระกรวจศึกษาอีการ ดนบราชดำเนินขอก เขตดุสิต กรุงเทพบหานคร 10300<br>Version 2024@BIGDATA.DL by DTETHAILAND                 |              | ^            |  |  |  |  |  |
| - หากต้อง                                                                             | การยืนยัน/รับรองข้อมูลโรงเรียนให้คลิกเลือก <i>อนเขัน/รับรอง โรงเรียน</i>                                                                                                    |              |              |  |  |  |  |  |
| - หากต้อง                                                                             | การยืนยัน/รับรองข้อมูลสำนักงานเขตพื้นที่การศึกษาให้คลิกเลือก 📃 🛚 ๑๗๗๚รมระ                                                                                                    | vo. awn.     |              |  |  |  |  |  |

้คู่มือการใช้งานระบบฐานข้อมูลกลางการจัดการศึกษาทางไกล NEW BIGDATA.DL สำหรับผู้ดูแลระบบของสำนักงานเงตพื้นที่การศึกษา

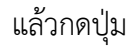

.....

เพื่อบันทึกข้อมูล

| 💩 BIGDATA.DL          | 🍿 คพก.(สพ <u>ฐ</u> .)                                           |                                                                                             | 🏟 Admin AREA                                                         | 😭 ออกจากระบบ |  |  |  |
|-----------------------|-----------------------------------------------------------------|---------------------------------------------------------------------------------------------|----------------------------------------------------------------------|--------------|--|--|--|
| 希 หน้าแรก             | 42030000 สพป.เลย เขต 3                                          |                                                                                             |                                                                      |              |  |  |  |
| มือมูลภาพรวม 🗸 🗸      | 1042520129 โรงเรียนด่านซ้าย                                     | ต.ด่านซ้าย อ.ด่านซ้าย จ.เลย                                                                 |                                                                      |              |  |  |  |
| 🔿 ภาพรวมระดับภาค      | สถานะ บกต                                                       |                                                                                             |                                                                      |              |  |  |  |
| ) ภาพรวมระดับ สพท.    | 🕂 ตรวจสอบยืนยัน/รับรองข้อมูล ประจำภ                             | าคเรียนที่ 2 ปี 2567                                                                        |                                                                      |              |  |  |  |
| O ภาพรวมระดับจังหวัด  | M Terretter et alte                                             |                                                                                             | 🖌 anna 1977 (Caractinita (Caractica)                                 |              |  |  |  |
| กรจัดการศึกษาทางไกล 🗸 | 🗙 เรงเรยนยงเม                                                   | มมารอทอกใน                                                                                  | 🛪 สพท. ยงเมมการยนยน/รบรองขอมูล                                       |              |  |  |  |
| อมูลสารสนเทศ 🗸        | 🗆 ยืนยัง                                                        | /รับรอง. โรงเรียน                                                                           | ยืนยัน/รับรอง. สพท.                                                  |              |  |  |  |
| 📁 นิยามศัพท์          |                                                                 |                                                                                             |                                                                      |              |  |  |  |
| 📁 คู่มือ สพก.         |                                                                 |                                                                                             |                                                                      |              |  |  |  |
| 📁 คู่มือสถานศึกษา     |                                                                 |                                                                                             |                                                                      |              |  |  |  |
| 8                     | ข้อมูล จนท. ข้อมูลพื้นฐานฯ สื่อ/อุปกรณ                          | i NEW DLTV คาดการณ์ นร./ห้องเรียน (1/2568) ภาพห้องเรี                                       | 90                                                                   |              |  |  |  |
|                       | 1. ข้อมูลเจ้าหน้าที่<br>😰 3420500019801 🖬 นาย 🖬 วีรวัฒนี 🖬 บุตร | ດາ 🗹 ຄç 🗹 0621144624 🖬 weerawatbutda⊛gmail.com                                              |                                                                      |              |  |  |  |
|                       |                                                                 | ดูบย์พัฒนาคุณภาพการศึกษาด้วยเท<br>สำนักงานคณะกรรมการการศึกษาขั้นพื้นฐาน กระกรวงศึกษาธิการ ด | คโนโลยีการศึกษาทางโกล<br>นนราชดำเน็นนอก เขตดุสิต กรุงเทพมหานคร 10300 |              |  |  |  |
|                       | Version 2024@BIGDATADL by DTETHAILAND                           |                                                                                             |                                                                      |              |  |  |  |

เมื่อกดบันทึกข้อมูลจะปรากฏกล่องข้อความ หากต้องการทำรายการให้กดปุ่ม 💽 หากต้องการยกเลิกให้

| ดปุ่ม 📖                                      |                                                                                                    |                                                                                                    |
|----------------------------------------------|----------------------------------------------------------------------------------------------------|----------------------------------------------------------------------------------------------------|
|                                              | สนะอายะเมืองแหลดแบบรอบแบบเรื่อกลาย เกิดราวรา                                                                                                    | щ~н ± ;;                                                                                                    |
| 🗄 🛛 Ġ Gmail 📓 📓                              | 🖸 YouTube 🝳 Maps 🍐 DLTV ມູສພິສກາສສ໌                                                                                                    | 🗅 All Bookmarks                                                                                                    |
| 💩 BIGDATA.DL                                 | คพก.(ลพฐ.) ยัน มัน! คุณต่องการทำรายการนี้ - โช หรือ ไม่                                                                                                    | 🖨 Admin AREA 🛛 🕅 bononosuu                                                                                                    |
| หน้าแรก<br>มูลภาพรวม 🗸                       | ** ไม่ผู้เจาได้มีอก CheckBox ยืนขัน/หัวองหรือยา<br>42030000 สพป.เลย เขต 3<br>แก้ที่ไอย์เ<br>1042520159 โรงเรียนบ้านห<br>สถานะ ปกตี                                                                      | OK Cancel                                                                                                    |
| ) ภาพรวมระดับ สพท.                           | + ตรวจสอบยืนยัน/รับรองข้อมูล ประจำภาคเรยาก 2 ป 2567                                                                                                    |                                                                                                    |
| รจัดการศึกษาทางไกล <b>Հ</b>                  | × โรงเรียนยังไม่มีการยืนยัน/รับรองข้อมูล<br>□ ยินยัน/รับรอง. โรงเรียน                                                                                                    | X สพท. ยังไม่มีการยืนยัน/รับรองข้อมูล □ ยืนยัน/รับรอง ลพท.                                                                                                    |
| นิขามคัพท์<br>คู่มือ สพท.<br>คู่มือสถานคึกษา |                                                                                                    | Contract of the second second se |
|                                              | ບ້ອບູລ ວນກ. ຍ້ອບູລທີ່ມຽກນະ ສິຍ/ອຸປກຣດໄ NEW DLTV ກາດກາຣດໄ ບຣ./ກ້ອດເຮັຍບ (1/2568)<br>1. ອ້ອບູລເວົ້າກະດ້າກີ່<br>2. 1420900141527 ມີ ບາວ ຊີ ທຸການຮ ຊີ ກອວລາແອ ຊີ ກອູຊີຮ່ວຍ ຊີ 0935709760 ຊີ ກດກ່ະpig@gmail. | mwitaustau<br>com                                                                                                    |
|                                              | จิ สุนย์พัฒนาคุณภาพก<br>สำนักงานคณกรรมการการที่เกมนิ่งที่บราม กระกรว                                                                                                    | ารศึกษาด้วยเทคโนโลยีการศึกษาการโกล<br>อศึกษาศึการ ถนนราชดำเนินบอก เชตรุชิต กรุงเทพมกามกร 10300                                                                                                    |
|                                              | Version.2024@b                                                                                                    | SIGDATADE DYDTETHAILAND                                                                                                    |

้คู่มือการใช้งานระบบฐานข้อมูลกลางการจัดการศึกษาทางไกล NEW BIGDATA.DL สำหรับผู้ดูแลระบบของสำนักงานเขตพื้นที่การศึกษา

<mark>หน้า | 37</mark>

| 💩 BIGDATA.DL          | الله المراجع (aw <u>a</u> )                                                                                                    | 🚯 Admin AREA | 🦚 ออกจากระบบ |
|-----------------------|----------------------------------------------------------------------------------------------------|--------------|--------------|
| ้ หน้าแรก             |                                                                                                    |              |              |
| ชมูลภาพรวม 🗸          |                                                                                                    |              |              |
| ) ภาพรวมระดับภาค      |                                                                                                    |              |              |
| ) ภาพรวมระดับ สพท.    |                                                                                                    |              |              |
| ภาพรวมระดับจังหวัด    |                                                                                                    |              |              |
| เรจัดการศึกษาทางไกล 🗸 |                                                                                                    |              |              |
| วมูลลารสนเทศ 🔇        | โดยเพิ่งของเอางการรัฐบาตัวของไปไลย์เอารัฐบาตางได้ล<br>เป็นของเอางการรัฐบาตางได้สามารถเป็นไลย์เอารัฐบาตางได้สามารถ<br>เป็นไลย์เอาร์ฐบาตางได้สามารถเป็นไลย์เอาร์ฐบาตางได้สามารถเป็นไลย์เอาร์ฐบาตางได้สามารถเป็นไลย์เอาร์ฐบาตางได้สามาร<br>เป็นไลย์เอาร์ฐบาตางได้สามารถเป็นไลย์เอาร์ฐบาตางได้สามารถเป็นไลย์เอาร์ฐบาตางได้สามารถเป็นไลย์เอาร์ฐบาตางได้สามาร |              |              |
| นียามศัพท์            | สำนักงานคณะกรรมการการศึกษาขึ้นพื้นฐาน กระทรวงศึกษาธิการ ถนนราชตำเมินของ เชตดุสิต กรุงเทพมหานคร 10300                                                                                                    |              |              |
| คู่มือ สพท.           | Version.2024@BIGDATA.DL. by.DTETHAILAND                                                                                                    |              |              |
| คู่มือสถานคึกษา       |                                                                                                    |              |              |
| 87                    |                                                                                                    |              |              |
|                       |                                                                                                    |              |              |
|                       |                                                                                                    |              |              |
|                       |                                                                                                    |              |              |
|                       |                                                                                                    |              |              |

้คู่มือการใช้งานระบบฐานข้อมูลกลางการจัดการศึกษาทางไกล NEW BIGDATA.DL สำหรับผู้ดูแลระบบของสำนักงานเขตพื้นที่การศึกษา

<mark>หน้า | 38</mark>

# ตอนที่ 3 ข้อมูลโรงเรียนที่จัดการเรียนการสอนโดยใช้ DLTV

สำหรับการค้นหาข้อมูลสำหรับโรงเรียนที่จัดการเรียนการสอนโดยใช้ DLTV สามารถสืบค้นได้จากเว็บไซต์ www.is.gd/dltvth เมื่อเข้าสู่เว็บไซต์ ข้อมูลโรงเรียนที่ จัดการเรียนการสอนโดยใช้ DLTV จะปรากฎหน้าต่างดังภาพ

|                                                                    | <b>indi</b><br>1993     | ത്ത               | SISTU        | DASE | olua        | i)) de la com | TV VI                | คู่มือการใช้งาน<br>กลับหน้าหลัก | สิ่ง<br>ออก<br>exce<br>คลิก3ง<br>/ |
|--------------------------------------------------------------------|-------------------------|-------------------|--------------|------|-------------|---------------|----------------------|---------------------------------|------------------------------------|
|                                                                    |                         |                   |              |      |             |               |                      |                                 | . ₹. 1                             |
| แสดงจำนวนนักเรียน                                                  | สานว                    | นนักเรียน         | เท้งหมด      |      |             | ข้อมู         | <b>ูลรายโรงเรียน</b> |                                 |                                    |
| เท่ากับ 🝷 3,000                                                    | ไว                      | ุ่มีข้อ           | ນມູ <b>ລ</b> |      | รหัสโรงเรีย | น สพท.        |                      | โรงเรียน                        |                                    |
|                                                                    |                         |                   |              |      |             |               | ไม่มีข้อมูล          |                                 |                                    |
| โรงเรียน •                                                         | สำน                     | เวนโรงเรียน1<br>0 | ทั้งหมด      |      |             |               |                      |                                 |                                    |
| สำนักงานเขตพื้นที่ •                                               | รวม สพท.<br>0           | atwıl.<br>O       | etwai.<br>O  |      |             |               |                      |                                 |                                    |
| สถานะโรงเรียน                                                      |                         |                   | •            |      |             |               |                      |                                 |                                    |
| ขนาดโรงเรียน                                                       |                         |                   | •            |      |             |               |                      |                                 |                                    |
| โรงเรียนกองทุน                                                     |                         |                   | ÷            |      |             |               |                      |                                 |                                    |
| ครบชั้น/ไม่ครบชั้น                                                 |                         |                   | •            |      |             |               |                      |                                 |                                    |
| เรียนทุกวิชา/เรียนบางวิชา                                          |                         |                   | •            |      |             |               |                      |                                 |                                    |
| เรียนทุกชั้น/เรียนบางชั้น: บางชั้น (6                              | ( 8)                    |                   | (1) -        |      |             |               |                      |                                 |                                    |
|                                                                    |                         |                   |              |      |             |               |                      |                                 |                                    |
| รายการสื่อ                                                         | / อุปกร                 | ัณ์               |              |      | ปกติ        | ชำรุด         | รอซ่อม               | รวม                             |                                    |
| 1 โมเรมัสน์ เมษาตูไม่เรื                                           | น วว ถ้อ                |                   |              |      | 0           | 0             | 0                    | 0                               |                                    |
| <ol> <li>เทรทศน ขนาด เมเร</li> <li>โทรทัศน์ ขนาดตั้งแต่</li> </ol> | น 3∠ นว<br>ธ่ 33 - 49 ∘ | นิ้ว              |              |      | 0           | 0             | 0                    | 0                               |                                    |
| 3. โทรทัศน์ ขนาดตั้งแ                                              | ก่ 50 นิ้ว ขึ้          | ้นไป              |              |      | 0           | 0             | 0                    | 0                               |                                    |
| 4. กล่องรับสัญญาณ (II                                              | RD)                     |                   |              |      | 0           | 0             | 0                    | 0                               |                                    |
| 5. จานดาวเทียม                                                     |                         |                   |              |      | 0           | 0             | 0                    | 0                               |                                    |
| 6. คอมพิวเตอร์                                                     |                         |                   |              |      | 0           | 0             | U                    | U                               |                                    |

<u>หน้า | 39</u>

0

0

<u> คู่มือการใช้งานระบบฐานข้อมูลกลางการจัดการศึกษาทางไกล</u>

7. สัญญาณอินเทอร์เน็ต

รวม

8. ใบงาน / ใบความรู้

 $\bigcirc$ 

NEW BIGDATA.DL สำหรับผู้ดูแลระบบของสำนักงานเงตพื้นที่การศึกษา

0

0

0

0

0

0

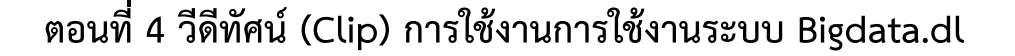

#### คณะผู้จัดทำ

# ที่ปรึกษา

- 1. ว่าที่ร้อยตรี ธนุ วงษ์จินดา
- 2. นางเกศทิพย์ ศุภวานิช
- 3. นายพัฒนาะ พัฒนทวีดล
- 4. นายธีร์ ภวังคนันท์

 $\bigcirc$ 

- 5. นายภูธร จันทะหงส์ ปุณยจรัสธำรง
- นายสุรินทร์ มั่นประสงค์
- 7. นางสาวรัตนา แสงบัวเผื่อน

เลขาธิการคณะกรรมการการศึกษาขั้นพื้นฐาน รองเลขาธิการคณะกรรมการการศึกษาขั้นพื้นฐาน รองเลขาธิการคณะกรรมการการศึกษาขั้นพื้นฐาน รองเลขาธิการคณะกรรมการการศึกษาขั้นพื้นฐาน ผู้ช่วยเลขาธิการคณะกรรมการการศึกษาขั้นพื้นฐาน ผู้ช่วยเลขาธิการคณะกรรมการการศึกษาขั้นพื้นฐาน ผู้อำนวยการสำนักติดตามและประเมินผลการจัดการศึกษาขั้นพื้นฐาน

้คู่มือการใช้งานระบบฐานข้อมูลกลางการจัดการศึกษาทางไกล NEW BIGDATA.DL สำหรับผู้ดูแลระบบของสำนักงานเขตพื้นที่การศึกษา

หน้า | 40

# คณะทำงาน

| 1. | นางวรางคณา ไชยเรือน                                                      | ประธานคณะทำงาน    |
|----|--------------------------------------------------------------------------|-------------------|
|    | ผู้อำนวยการสำนักงานเขตพื้นที่การศึกษาประถมศึกษากรุงเทพมหานคร เขต 1       |                   |
|    | ปฏิบัติหน้าที่ผู้อำนวยการศูนย์พัฒนาคุณภาพการศึกษาด้วยเทคโนโลยีการศึกษาทา | งไกล              |
| 2. | นายปรีชาชาญ อินทรชิต                                                     | รองประธานคณะทำงาน |
|    | ผู้อำนวยการโรงเรียนวัดเมธังกราวาส(เทศรัฐราษฎร์นุกูล)                     |                   |
|    | สำนักงานเขตพื้นที่การศึกษาประถมศึกษาแพร่ เขต 1                           |                   |
| 3. | นางสาวนวลพรรณ พลูศรีสวัสดิ์                                              | รองประธานคณะทำงาน |
|    | รองผู้อำนวยการศูนย์พัฒนาคุณภาพการศึกษาด้วยเทคโนโลยีการศึกษาทางไกล        |                   |
| 4. | นายธีระศักดิ์ พลนาคู                                                     | คณะทำงาน          |
|    | ผู้อำนวงยการสำนักงานเขตพื้นที่การศึกษาระถมศึกษาชัยภูมิ เขต 1             |                   |
| 5. | นางรัชฎากรณ์ บรรเลงรยม์                                                  | คณะทำงาน          |
|    | ผู้อำนวยการสำนักงานเขตพื้นที่การศึกษาประถมศึกษาเลย เขต 1                 |                   |
| 6. | นายวรชัย ภิรมย์                                                          | คณะทำงาน          |
|    | รองผู้อำนวยการสำนักงานเขตพื้นที่การศึกษาประถมศึกษากรุงเทพมหานคร เขต 1    |                   |
| 7. | นายสมใจ ผิวสา                                                            | คณะทำงาน          |
|    | รองผู้อำนวยการสำนักงานเขตพื้นที่การศึกษาประถมศึกษาชัยภูมิ เขต 3          |                   |
| 8. | นายเอกณรินทร์ โงนมณี                                                     | คณะทำงาน          |
|    | รองผู้อำนวยการสำนักงานเขตพื้นที่การศึกษาประถมศึกษาบึงกาฬ                 |                   |
| 9. | นางญาณิศา อยู่งาน                                                        | คณะทำงาน          |
|    | รองผู้อำนวยการสำนักงานเขตพื้นที่การศึกษาประถมศึกษาเลย เขต 3              |                   |
| 10 | . นายพงษ์ศักดิ์ บุญเกื้อ                                                 | คณะทำงาน          |
|    | รองผู้อำนวยการสำนักงานเขตพื้นที่การศึกษาประถมศึกษาชัยภูมิ เขต 1          |                   |
| 11 | . นายสุพิษ ศิริบุตร                                                      | คณะทำงาน          |
|    | รองผู้อำนวยการสำนักงานเขตพื้นที่การศึกษาประถมศึกษายโสธร เขต 1            |                   |
| 12 | . นายอภิศร ทิพเสนา                                                       | คณะทำงาน          |
|    | ผู้อำนวยการโรงเรียนบ้านโนนสวรรค์                                         |                   |
|    | สำนักงานเขตพื้ <mark>นที่</mark> การศึกษาประถมศึกษาหนองคาย เขต 2         |                   |
| 13 | . นายวรินทร์พงษ์ สุวรรณโตร                                               | คณะทำงาน          |
| 50 | <mark>สูญวันวย</mark> การโรงเรียนบ้านคำเจริญ                             |                   |
| L  | ส์คนักงานเขตพื้นที่การศึกษาประถมศึกษาหนองคาย เขต 2                       |                   |
|    | (O)                                                                      |                   |
|    |                                                                          | หน้า   41         |

คู่มือการใช้งานระบบฐานข้อมูลกลางการจัดการศึกษาทางไกล NEW BIGDA TA.DL สำหรับผู้ดูแลระบบของสำนักงานเงตพื้นที่การศึกษา

| 14. นายธวัช พรมี                                                | คณะทำงาน |           |
|-----------------------------------------------------------------|----------|-----------|
| ผู้อำนวยการโรงเรียนบ้านแม่ปาน (แม่ปานประชาสงเคราะห์)            |          |           |
| สำนักงานเขตพื้นที่การศึกษางประถมศึกษาแพร่ เขต 2                 |          |           |
| 15. นางสาวพัณณิตา พิมพ์มาศ                                      | คณะทำงาน |           |
| ผู้อำนวยการโรงเรียนบ้านห้วยไร่ (รัฐราษฎร์อนุกูล)                |          |           |
| สำนักงานเขตพื้นที่การศึกษาประถมศึกษาแพร่ เขต 2                  |          |           |
| 16. นายศุภศิษฏ์ พิทยศักดิ์                                      | คณะทำงาน |           |
| ผู้อำนวยการกลุ่มส่งเสริมการศึกษาทางไกลฯ                         |          |           |
| สำนักงานเขตพื้นที่การศึกษาประถมศึกษาชัยภูมิ เขต 3               |          |           |
| 17. นายมณฑล พร้อมสันเทียะ                                       | คณะทำงาน |           |
| ผู้อำนวยการกลุ่มส่งเสริมการศึกษาทางไกลฯ                         |          |           |
| สำนักงานเขตพื้นที่การศึกษาประถมศึกษาเลย เขต 1                   |          |           |
| 18. นางสาวกรพินธุ์ โชตราศี                                      | คณะทำงาน |           |
| ผู้อำนวยการกลุ่มส่งเสริมการศึกษาทางไกลฯ                         |          |           |
| สำนักงานเขตพื้นที่การศึกษาประถมศึกษาชัยภูมิ เขต 1               |          |           |
| 19. นายสุรชัย โพธิ์คำ                                           | คณะทำงาน |           |
| ผู้อำนวยการกลุ่มส่งเสริมการศึกษาทางไกลฯ                         |          |           |
| สำนักงานเขตพื้นที่การศึกษาประถมศึกษาบึงกาฬ                      |          |           |
| 20. จ่าเอกสุริยนต์ ชมภู                                         | คณะทำงาน |           |
| ผู้อำนวยการกลุ่มส่งเสริมการศึกษาทางไกลฯ                         |          |           |
| สำนักงานเขตพื้นที่การศึกษาประถมศึกษาเลย เขต 3                   |          |           |
| 21. นายศาสตรา แสงชาติ                                           | คณะทำงาน |           |
| ผู้อำนวยการกลุ่มส่งเสริมการศึกษาทางไกลฯ                         |          |           |
| สำนักงานเขตพื้นที่การศึกษาประถมศึกษายโสธร เขต 1                 |          |           |
| 22. นายสุทธิรักษ์ ศรีสวัสดิ์                                    | คณะทำงาน |           |
| นักวิชาการคอมพิวเตอร์ชำนาญการ                                   |          |           |
| ปฏิบัติหน้าที่ผู้อำนวยการกลุ่มส่งเสริมทางไกลฯ                   |          |           |
| 23. นายสายชล แร <mark>่ด</mark> ี                               | คณะทำงาน |           |
| ผู้อ <mark>ำนว</mark> ยการกลุ่มส่งเสริมการศึกษาทางไกลฯ          |          |           |
| <b>ราย เมลา เมลา</b> เพลา เมลา เมลา เมลา เมลา เมลา เมลา เมลา เม |          |           |
| 24 มายสัมพันธ์ พันธ์พิมพ์                                       | คณะทำงาน |           |
| - (Ô)                                                           |          |           |
|                                                                 |          | หน้า   42 |

คู่มือการใช้งานระบบฐานข้อมูลกลางการจัดการศึกษาทางไกล NEW BIGDATA.DL สำหรับผู้ดูแลระบบของสำนักงานเงตพื้นที่การศึกษา

นักวิเคราะห์นโยบายและแผนชำนาญการพิเศษ ผู้อำนวยการกลุ่มนโยบายและแผน สำนักงานเขตพื้นที่การศึกษาประถมศึกษาหนองคาย เขต 2 25. นายคำรณ จวนอาจ คณะทำงาน ศึกษานิเทศก์ สำนักงานเขตพื้นที่การศึกษาประถมศึกษาอุตรดิตถ์ เขต 1 26. นายประวิณ แก้วอุดรศรี คณะทำงาน ศึกษานิเทศก์ สำนักงานเขตพื้นที่การศึกษาประถมศึกษาอุตรดิตถ์ เขต 1 27. นายปิยนัฐ ธนะบุตร คณะทำงาน ศึกษานิเทศก์ สำนักงานเขตพื้นที่การศึกษาประถมศึกษาเลย เขต 1 28. นายวราวุฒิ ถนอมจิต คณะทำงาน ้นักวิชาการศึกษา สำนักงานเขตพื้นที่การศึกษาประถมศึกษาชัยภูมิ เขต 1 29. นายสมบูรณ์ วันยะนาพร คณะทำงาน บุคลากรสนับสนุนกลุ่ม DLICT สำนักงานเขตพื้นที่การศึกษาประถมศึกษาอุตรดิตถ์ เขต 1 30. นายศิวดล นนฤาชา คณะทำงาน นักวิเคราะห์นโยบายและแผน สำนักงานเขตพื้นที่การศึกษาประถมศึกษาอุดรธานี เขต 3 31 นายสุเจน ปานจันทร์ คณะทำงาน ครูโรงเรียนสตรีพัทลุง สำนักงานเขตพื้นที่การศึกษามัธยมศึกษาพัทลุง 32. นายจิตกร กองลาแซ คณะทำงาน ครูโรงเรียนบ้านกกสะตี สำนักงานเขตพื้นที่การศึกษาประถมศึกษาเลย เขต 3 33. นายอดิศร มานัตถ์ คณะทำงาน ธุรการโรงเรียน สำนักงานเขตพื้นที่การศึกษาประถมศึกษาอุตรดิตถ์ เขต 1

> คู่มือการใช้งานระบบฐานข้อมูลกลางการจัดการศึกษาทางไกล NEW BIGDATA.DL สำหรับผู้ดูแลระบบของสำนักงานเงตพื้นที่การศึกษา

| 34. นายวิริยะ วรายุ                                             | คณะทำงานและเลขานุการ        |
|-----------------------------------------------------------------|-----------------------------|
| รองผู้อำนวยการ ศูนย์พัฒนาคุณภาพการศึกษาด้วยเทคโนโลยีการศึกษาทาง | ไกล                         |
| 35. นางยุภาพร กองลาแซ                                           | คณะทำงานและผู้ช่วยเลขานุการ |
| ครูผู้ช่วย โรงเรียนบ้านหนองสนุ่น                                |                             |
| สำนักงานเขตพื้นที่การศึกษาประถมศึกษาเลย เขต 3                   |                             |
| 36. นางสาวชานา มาหามะสือรี                                      | คณะทำงานและผู้ช่วยเลขานุการ |
| เจ้าหน้าที่วิชาการ ศูนย์พัฒนาคุณภาพการศึกษาด้วยเทคโนโลยีการศึกษ | <sub>เ</sub> าทางไกล        |
| 37. นางสาวพรพิชชา นิ่มเดช                                       | คณะทำงานและผู้ช่วยเลขานุการ |
| เจ้าหน้าที่วิชาการ ศูนย์พัฒนาคุณภาพการศึกษาด้วยเทคโนโลยีการศึกษ | าทางไกล                     |
| 38. นางสาวศิลัมภาญ์ พาสกุล                                      | คณะทำงานและผู้ช่วยเลขานุการ |
| เจ้าหน้าที่การเงินและบัญชี                                      |                             |
| ศูนย์พัฒนาคุณภาพการศึกษาด้วยเทคโนโลยีการศึกษาทางไกล             |                             |
| 39. นางสาวพัชชา ม่วงทอง                                         | คณะทำงานและผู้ช่วยเลขานุการ |
| เจ้าหน้าที่การเงินและบัญชี                                      |                             |
| ศูนย์พัฒนาคุณภาพการศึกษาด้วยเทคโนโลยีการศึกษาทางไกล             |                             |
| 40. นางสาวภัทร์พิชชา อาระยะ                                     | คณะทำงานและผู้ช่วยเลขานุการ |
| เจ้าหน้าที่ธุรการ ศูนย์พัฒนาคุณภาพการศึกษาด้วยเทคโนโลยีการศึกษา | ทางไกล                      |

คู่มือการใช้งานระบบฐานข้อมูลกลางการจัดการศึกษาทางไกล NEW BIGDATA.DL สำหรับผู้ดูแลระบบของสำนักงานเงตพื้นที่การศึกษา

<u>หน้า | 44</u>

# คณะจัดทำคู่มือ

| 1 | l.  | นายมณฑล พร้อมสันเทียะ                                        | ประธานคณะทำงาน              |
|---|-----|--------------------------------------------------------------|-----------------------------|
|   |     | ผู้อำนวยการกลุ่มส่งเสริมการศึกษาทางไกลฯ                      |                             |
|   |     | สำนักงานเขตพื้นที่การศึกษาประถมศึกษาเลย เขต 1                |                             |
| 2 | 2.  | นายสันติ สีน้อยขาว                                           | รองประธานคณะทำงาน           |
|   |     | ผู้อำนวยการโรงเรียนบ้านโนนสมบูรณ์                            |                             |
|   |     | สำนักงานเขตพื้นที่การศึกษาประถมศึกษาชัยภูมิ เขต 1            |                             |
| 3 | 3.  | นายดิเรก ทะสุนทร                                             | รองประธานคณะทำงาน           |
|   |     | ผู้อำนวยการโรงเรียนบ้านห้วยบงใต้                             |                             |
|   |     | สำนักงานเขตพื้นที่การศึกษาประถมศึกษาชัยภูมิ เขต 1            |                             |
| 4 | 1.  | นางสาวเขมิกา สาทัน                                           | คณะทำงาน                    |
|   |     | ศึกษานิเทศก์นำชายการพิเศษ                                    |                             |
|   |     | สำนักงานเขตพื้นที่การศึกษาประถมศึกษาชัยภูมิ เขต 1            |                             |
| 5 | 5.  | นางจินตพร จำเริญสุข                                          | คณะทำงาน                    |
|   |     | ครูชำนาญการ โรงเรียนบ้านโนนสมบูรณ์                           |                             |
|   |     | สำนักงานเขตพื้นที่การศึกษาประถมศึกษาชัยภูมิ เขต 1            |                             |
| 6 | 5.  | นายพงศ์วัฒนา สืบสิงห์                                        | คณะทำงาน                    |
|   |     | ครูชำนาญการ โรงเรียนบ่อบุโปโล                                |                             |
|   |     | สำนักงานเขตพื้นที่การศึกษาอำนาจเจริญ                         |                             |
| 7 | 7.  | นางสาวประภาพร มุยคำ                                          | คณะทำงาน                    |
|   |     | ครู โรงเรียนบ้านโนนสมบูรณ์                                   |                             |
|   |     | สำนักงานเขตพื้นที่การศึกษาประถมศึกษาชัยภูมิ เขต 1            |                             |
| 8 | 3.  | นายจิตกร กองลาแซ                                             | คณะทำงาน                    |
|   |     | ครู โรงเรียนบ้านหนองอีเก้ง                                   |                             |
|   |     | สำนักงานเขตพื้นที่การศึกษาประถมศึกษาเลย เขต 2                |                             |
| ç | ).  | นายปิยนัฐ ธนะบุตร                                            | คณะทำงานและเลขานุการ        |
|   |     | ศึกษานิเทศก์ชำนาญการ                                         |                             |
|   |     | สำนักงานเขตพื <mark>้นที่</mark> การศึกษาประถมศึกษาเลย เขต 1 |                             |
| 1 | 10. | นางยุภาพร กองลาแซ                                            | คณะทำงานและผู้ช่วยเลขานุการ |
| ſ | Ĩ   | ครูผู้ช่วย โรงเรียนบ้านหนองสนุ่น                             |                             |
| 4 |     | สำนักงานเขตพื้นที่การศึกษาประถมศึกษาเลย เขต 3                |                             |
|   |     |                                                              |                             |
|   |     |                                                              | nμ1 45                      |

คู่มือการใช้งานระบบฐานข้อมูลกลางการจัดการศึกษาทางไกล NEW BIGDATA.DL สำหรับผู้ดูแลระบบของสำนักงานเขตพื้นที่การศึกษา

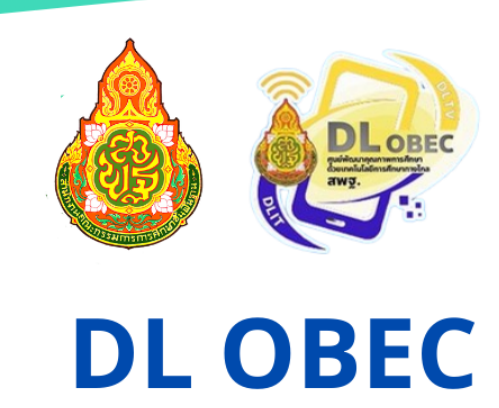

วราวราววา ด เทอบพูนูแดอะบบของด เนเบง เนเงนพนเทเ เอทเบง เ

1